# M420 pH Mode d'emploi

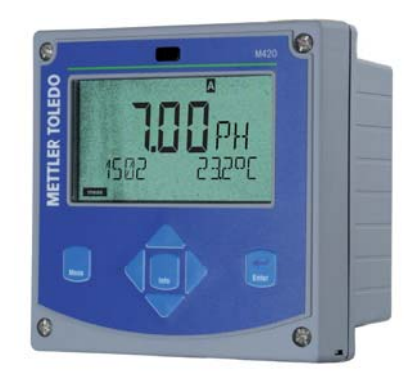

# www.mt.com/pro

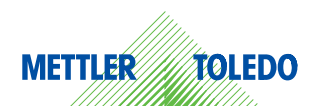

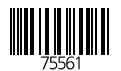

## Garantie

#### Garantie

Tout défaut constaté dans un an à dater de la livraison sera réparé gratuitement à réception franco de l'appareil. Capteurs, garnitures et accessoires : 1 an.

Sous réserve de modifications.

#### Renvoi sous garantie

Veuillez pour cela contacter le service après-vente. Envoyez l'appareil après l'avoir nettoyé à l'adresse qui vous aura été indiquée. En cas de contact avec le milieu, il est impératif de décontaminer/ désinfecter l'appareil avant de le renvoyer. Veuillez dans ce cas joindre une note d'explication au colis pour éviter une mise en danger éventuelle de notre personnel.

#### Elimination et récupération

Les règlements nationaux relatifs à l'élimination des déchets et la récupération des matériaux pour les appareils électriques et électroniques doivent être appliqués.

## Contenu de la documentation

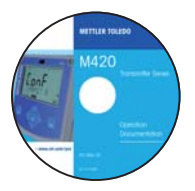

#### **CD-ROM**

Documentation complète :

- Modes d'emploi
- Consignes de sécurité
- Notice d'utilisation succinte

| Summer of the | M420<br>Safety Instruction |
|---------------|----------------------------|
| EC Declarat   | ions of Conformity         |
|               | 12                         |
|               |                            |
|               |                            |
|               |                            |
|               | -2000                      |
|               | www.mit.com/ne             |
|               | in the manufacture pro-    |
| NUM .         | METTLER TOLED              |
|               |                            |

#### Consignes de sécurité

Langues de l'UE et autres.

- FM / CSA
- · Déclaration de conformité européenne

| There is a second second | 1 1000 |
|--------------------------|--------|
| Kernibersicht            | 11     |
| burnschore courtes       | 11     |
| выстрый старе            |        |
| bricio elgido            |        |
| tecio vigete-            |        |
| Guida repida             | - 15   |
| 21-12-23-24-24-          |        |
| 死後11月                    |        |

#### Notice d'utilisation succinte

Allemand, anglais, français, russe, espagnol, portugais, japonais, chinois. Internet : www.mt.com/pro

- Installation et mise en service
- Utilisation
- Structure des menus
- Calibrage
- · Instructions de manipulation et messages d'erreur

#### Certificat d'essai

# Table des matières

| Contenu de la documentation                                                                                                    | 3                                  |
|----------------------------------------------------------------------------------------------------|------------------------------------|
| Introduction<br>Utilisation conforme                                                                                                    | <b> 7</b><br>7                     |
| Consignes de sécurité<br>Termes protégés par le droit d'auteur                                                                                | <b>8</b><br>9                      |
| Vue d'ensemble du M420 pH                                                                                                    | 10                                 |
| Montage<br>Fournitures<br>Schéma de montage, dimensions<br>Montage sur mât, auvent de protection<br>Montage sur tableau de commande           | <b>11</b><br>11<br>12<br>13<br>14  |
| Installation<br>Consignes d'installation<br>Plaques signalétiques / Correspondance des bornes<br>Câblage du M420 pH<br>Exemples de câblage    | <b> 15</b><br>15<br>16<br>17<br>19 |
| Interface utilisateur, clavier                                                                                                    | 24                                 |
| Afficheur                                                                                                    | 25                                 |
| Mode Mesure                                                                                                    | 26                                 |
| Sélection du mode / saisie des valeurs                                                                                                    | 27                                 |
| Modes<br>Structure des menus Modes, Fonctions<br>Etat HOLD<br>Alarme                                                                          | <b>28</b><br>29<br>30<br>31        |
| Configuration<br>Structure des menus de Configuration<br>Jeu paramètres A/B<br>Configuration (modèle à copier)<br>Capteur<br>Sortie courant 1 | 32<br>34<br>38<br>40<br>48         |
| Sortie courant 2                                                                                                    | 54                                 |

| Compensation de température<br>Alarme<br>Heure et date<br>Nom des postes de mesure | 56<br>58<br>60<br>60 |
|------------------------------------------------------------------------------------|----------------------|
| Capteurs ISM <sup>®</sup>                                                          | .62                  |
| Utilisation                                                                        | 62                   |
| Raccordement des capteurs numériques                                               | 63                   |
| Changement de capteur                                                              | 64                   |
| Calibrage des capteurs numeriques                                                  | 05                   |
| Calibrage                                                                          | .66                  |
| Selection du mode de Calibrage<br>Béglage du zéro (ISEET)                          | 67                   |
| Calibrage automatique (Calimatic)                                                  | 70                   |
| Calibrage manuel avec spécification du tampon                                      | 72                   |
| Saisie des données des capteurs préalablement mesurés                              | 74                   |
| Calibrage du produit (pH)                                                          | 76                   |
| Calibrage redox (OKP)                                                              | 8/                   |
| Compensation de la sonde de temperature                                            |                      |
| Mesure                                                                             | .81                  |
| Diagnostic                                                                         | .82                  |
| Service                                                                            | . 87                 |
| Etats de fonctionnement                                                            | .90                  |
| Gamme de produits et accessoires                                                   | .91                  |
| M420 : modules d'alimentation et raccordement                                      | . 92                 |
| Caractéristiques techniques                                                        | .93                  |
| Tables des tampons                                                                 | . 99                 |
| Dépannage                                                                          | 108                  |
| Messages d'erreur                                                                  | 109                  |
| HART : exemples d'application                                                      | 111                  |

# Table des matières

| Sensoface                                                                 | 112                      |
|---------------------------------------------------------------------------|--------------------------|
| FDA 21 CFR Part 11<br>Electronic Signature – codes d'accès<br>Audit Trail | <b>115</b><br>115<br>115 |
| Termes techniques                                                         | 116                      |
| Déclarations de conformité européenne                                     | 120                      |
| M420 X Control Drawing                                                    | 122                      |
| Index                                                                     | 126                      |
| Codes d'accès                                                             | 132                      |

### Utilisation conforme

Le M420 pH est utilisé pour la mesure de pH/mV, de redox et de température dans l'industrie et le secteur de l'environnement, des produits alimentaires et des eaux usées.

Le robuste boîtier en plastique permet de le monter sur un tableau de commande, un mur ou un mât. L'auvent disponible en accessoire, offre une protection supplémentaire contre les intempéries et les dommages mécaniques.

L'appareil est conçu pour des capteurs usuels avec zéro nominal à pH 7, des capteurs ISFET et des capteurs ISM<sup>®</sup>.

Un grand écran rétroéclairé avec affichages en texte clair permet une utilisation intuitive. Les dispositifs "Sensocheck" (surveillance automatique de l'électrode de verre et de référence) et "Sensoface" (représentation claire de l'état du capteur) proposent des fonctions de diagnostic exceptionnelles. Le journal de bord interne peut gérer jusqu'à 100 enregistrements, et jusqu'à 200 avec l'AuditTrail (TAN).

L'appareil offre deux jeux de paramètres sélectionnables via une entrée de commande ou manuellement pour diverses adaptations au processus ou divers états de processus (tels la bière ou les solutions CIP).

Il est possible de configurer une protection par mot de passe pour attribuer des droits d'accès aux utilisateurs.

La commande externe est assurée par deux entrées de commande numériques libres de potentiel, "Hold" et "Control".

En sortie, l'appareil dispose de deux sorties de courant (permettant de transmettre la valeur mesurée et la température, par ex.).

#### Homologations pour mesures en zones à atmosphère explosible :

M420 pH: sécurité générale, homologué pour une utilisation en zone à atmosphère explosible, Zone 2 (FM\* et CSA\*, Class I Div 2).

**M420 pH X**: homologué pour une utilisation en zone à atmosphère explosible, Zone 1/0 (ATEX; FM\* et CSA\*, Class I Div 1) et Zone 2 (FM\* et CSA\*, Class I Div 2).

\* FM et CSA en préparation

# Consignes de sécurité

#### Consignes de sécurité

#### à lire et à respecter impérativement !

La conception de l'appareil correspond à l'état actuel de la technique et aux règles reconnues de sécurité.

Dans certains cas, son utilisation peut cependant représenter une source de dangers pour l'utilisateur ou de dommages pour l'appareil.

Voir également documentation séparée :

 "Safety Instructions / Consignes de sécurité".
 (Déclarations de conformité européenne, certifications FM\*, CSA\*, et ATEX, le cas échéant)

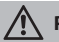

## **PRUDENCE**!

La mise en service doit être effectuée par un spécialiste autorisé par l'exploitant. L'appareil ne peut pas être mis en service ou doit être mis hors service et protégé contre toute mise en service involontaire lorsqu'une utilisation sans risque n'est pas possible.

Les causes peuvent en être :

- Endommagement visible de l'appareil
- Défaillance du fonctionnement électrique
- Entreposage de longue durée à des températures supérieures à 70°C
- · Sollicitations importantes au cours du transport

Effectuer un essai individuel, avant toute remise en service de l'appareil. Celui-ci doit être réalisé de préférence à l'usine par le fabricant.

#### Remarque :

Avant la mise en service, s'assurer de l'admissibilité de la connexion avec d'autres équipements.

\* FM et CSA en préparation

# Instructions d'installation en zones à atmosphère explosible (M420 pH X)

 Lors de l'installation, respecter les dispositions des normes EN 60079-10 / EN 60079-14 et / ou les réglementations applicables au lieu d'installation. Voir également la documentation séparée "Safety Instructions / Consignes de sécurité".

#### Homologations pour utilisation en zones à atmosphère explosible :

#### M420 pH X

- selon ATEX, Zone 0, 1, 2
- selon FM\* et CSA\*, Class I Div 1, 2 / Zone 0, 1, 2

#### M420 pH

• selon FM\* et CSA\*, Class I Div 2

#### Bornes :

Bornes à vis pour fils monobrins et multibrins jusqu'à 2,5 mm<sup>2</sup>. Couple de serrage recommandé pour les vis des bornes : 0,5 ... 0,6 Nm.

#### Termes protégés par le droit d'auteur

Les termes ci-après sont des marques déposées protégées par le droit d'auteur ; pour des raisons de simplification, elles sont mentionnées sans sigle dans le mode d'emploi.

ISM<sup>®</sup> est une marque déposée de la société Mettler-Toledo AG.

InPro<sup>®</sup> est une marque déposée de la société Mettler-Toledo AG.

HART<sup>®</sup> est une marque déposée de HART Communications Foundation.

# Vue d'ensemble

## Vue d'ensemble du M420 pH

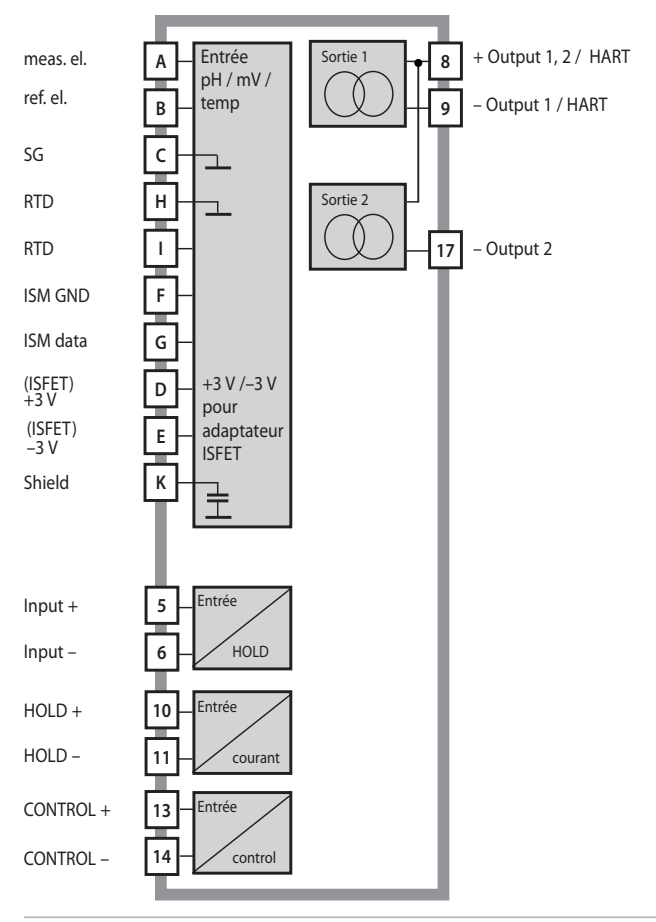

### Fournitures

Vérifiez si les fournitures n'ont pas subi de dommages durant le transport et si elles sont complètes !

#### La livraison comprend :

- Unité avant, boîtier inférieur, sachet de petites pièces
- Certificat d'essai
- Documentation (cf. page 3)
- CD-ROM

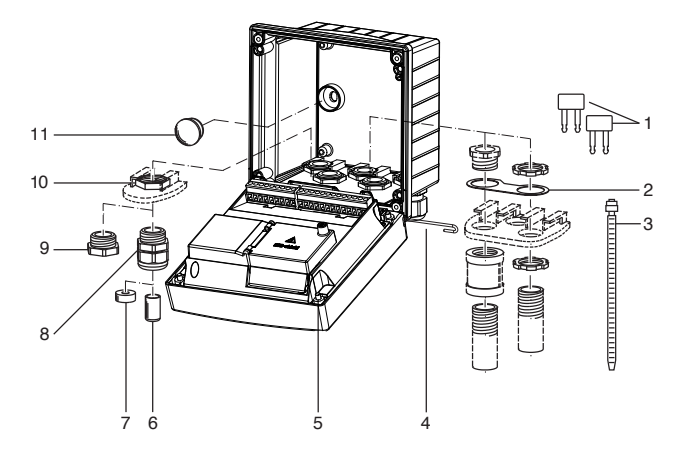

Fig. : Montage des composants du boîtier

- 1) Shunt (3 unités)
- Bride intermédiaire (1 unité), pour montage tube : bride intermédiaire entre le boîtier et l'écrou
- 3) Attache-câbles (3 unités)
- Goupille de charnière (1 unité), enfichable des deux côtés
- 5) Vis de boîtier (4 unités)

- 6) Tampon de fermeture (1 unité)
- 7) Caoutchouc de réduction (1 unité)
- 8) Passe-câbles à vis (3 unités)
- 9) Bouchon d'obturation (3 unités)
- 10) Ecrou hexagonal (5 unités)
- Bouchon d'étanchéité (2 unités), pour l'étanchéification en cas de montage mural

## Montage

## Schéma de montage, dimensions

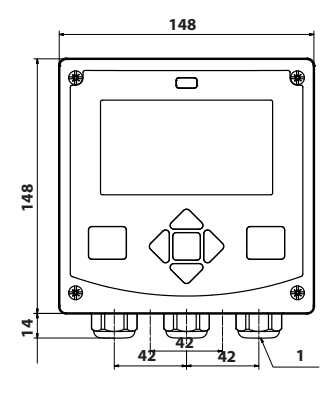

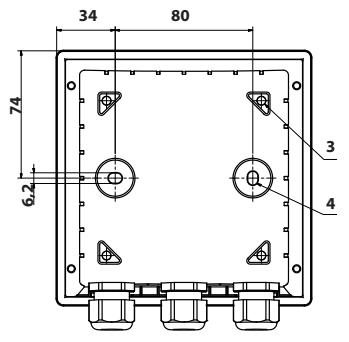

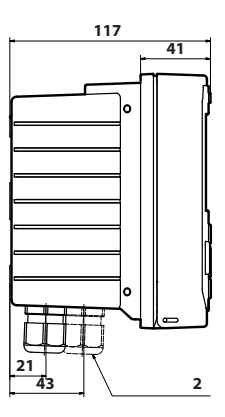

- 1) Passe-câbles à vis (3 unités)
- 2) Perçages pour passe-câble à vis ou tube ½", ø 21,5 mm (2 trous) Les passe-tubes ne sont pas fournis !
- 3) Perçages pour montage sur mât (4 trous)
- 4) Perçages pour montage sur mât (2 trous)

Fig. : Schéma de fixation

## Montage sur mât, auvent de protection

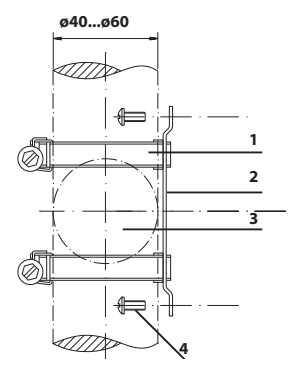

- 1) Collier de serrage avec vis de serrage selon DIN 3017 (2 unités)
- 2) Plaque de montage sur mât (1 unité)
- 3) Pour montage sur mât à la verticale ou à l'horizontale
- 4) Vis autotaraudeuse (4 unités)

Fig. : Kit de montage sur mât (521202741)

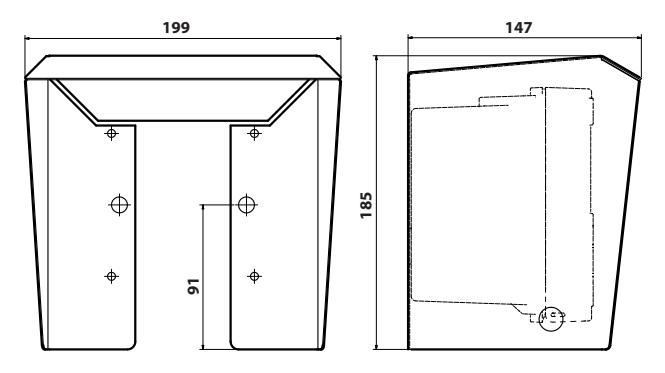

Fig. : Auvent de protection (52121470) pour montage mural et sur mât

## Montage sur tableau de commande

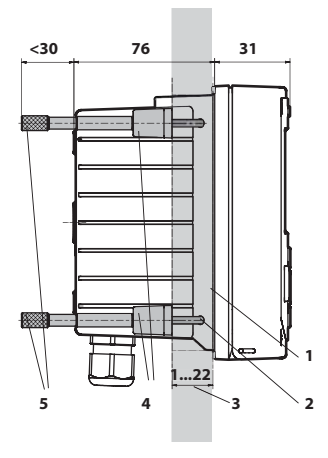

- 1) joint périphérique (1 unité)
- 2) vis (4 unités)
- 3) emplacement du tableau de commande
- 4) verrou (4 unités)
- 5) douille filetée (4 unités)

Découpe du tableau 138 x 138 mm (DIN 43700)

Fig. : Kit de montage sur tableau de commande (52121471)

## **Consignes d'installation**

- Par ailleurs, l'installation de l'appareil doit être effectuée uniquement par des spécialistes qualifiés en observant les règles de sécurité en vigueur et le mode d'emploi.
- Lors de l'installation, il convient de tenir compte des caractéristiques techniques et des valeurs connectées !
- Ne pas entailler les brins des câbles en les dénudant !
- Le courant d'alimentation doit être à isolation galvanique. Sinon un élément isolant doit être branché en amont.
- Lors de la mise en service, une programmation complète doit être effectuée par un spécialiste du système !

#### Bornes :

acceptant les fils monobrins et multibrins jusqu'à 2,5 mm<sup>2</sup>

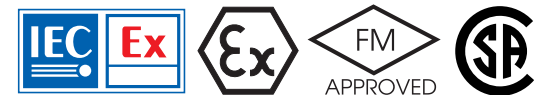

Pour une utilisation en zones à atmosphère explosible, ATEX Zone 0, 1, 2 et FM\*, CSA\* Cl. I Div 1, 2 / Zone 0, 1, 2 appliquer les consignes de sécurité supplémentaires ! (voir également la documentation séparée "Safety Instructions / Consignes de sécurité").

## Plaques signalétiques / Correspondance des bornes

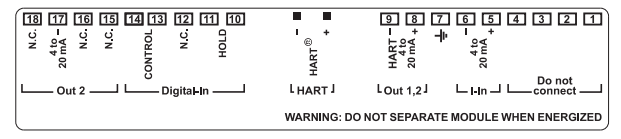

Fig. : Correspondance des bornes pour M 420

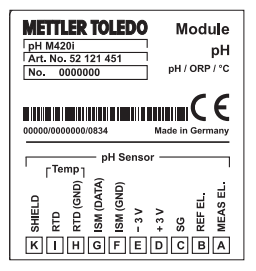

- Fig. : Correspondance des bornes, entrée du capteur M420 pH
- pH M420i X pH Art. No. 52 121 452 pH/°C No. 0000000 M420 (Ex) KEMA 08 ATEX xxxx IECEx KEM08.xxxx IECEx see Control drawing 212,002-240 0499 CH-8902 Urdorf 00000/0000000/0834 pH Sensor Temp (DATA) (GND) (GND) Щ Щ MEAS HE > 5 RTD RTD ( SM SM Ĕ ñ é ŝ к IH GF D в Е A

Module

**METTLER TOLEDO** 

Fig. : Correspondance des bornes, entrée du capteur M420 pH X

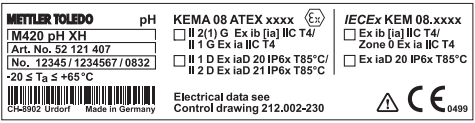

Fig. : Plaque signalétique M420 pH XH, à l'extérieur, en dessous de la partie avant

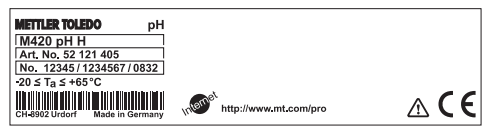

Fig. : Plaque signalétique M420 pH H, à l'extérieur, en dessous de la partie avant

## Câblage du M420 pH

| Ø    | ©<br>©©©©©©©©©©                         | +  |          |            |         | Raccor<br>capteu<br>entrée | dement du<br>r<br>pH |
|------|-----------------------------------------|----|----------|------------|---------|----------------------------|----------------------|
|      |                                         |    |          |            |         | A                          | meas. el.            |
|      |                                         |    |          |            |         | В                          | ref. el.             |
|      |                                         |    |          |            |         | С                          | SG                   |
|      |                                         |    |          |            |         | D                          | +3 V                 |
|      | Surfaces d'appui po                     | ur |          |            |         | E                          | –3 V                 |
|      | le retrait des borne                    | 5  |          |            |         | F                          | ISM GND              |
|      |                                         |    |          |            |         | G                          | ISM data             |
|      | 1 4 9                                   | 10 | <b>.</b> | - 18       |         | Н                          | RTD (GND)            |
|      | HART                                    |    | 000      | 00000      | _       | 1                          | RTD                  |
| Y    | 000000000000000000000000000000000000000 | 2  | 000      | 00000      | y       | К                          | Shield               |
| Barı | rette à bornes 1                        | 1  | Barı     | rette à bo | ornes 2 |                            |                      |
| 1    | ne pas raccorder                        |    | 10       | hold       |         |                            |                      |
| 2    | ne pas raccorder                        |    | 11       | hold       |         |                            |                      |
| 3    | ne pas raccorder                        |    | 12       | n.c.       |         |                            |                      |
| 4    | ne pas raccorder                        |    | 13       | contr      |         |                            |                      |
| 5    | + input                                 |    | 14       | contr      |         |                            |                      |
| 6    | – input                                 |    | 15       | n.c.       |         |                            |                      |
| 7    | PA (comp. d'équipot.)                   |    | 16       | n.c.       |         |                            |                      |
| 8    | +out 1,2/HART                           |    | 17       | – out 2    |         |                            |                      |
| 9    | – out 1/HART                            |    | 18       | n.c.       |         |                            |                      |

#### en plus :

2 pointes HART (entre les barrettes à bornes 1 et 2)

Fig. : Bornes, appareil ouvert, partie arrière de l'unité avant

## Exemple 1 :

 Application :
 pH, température, impédance de verre

 Capteurs (exemple) :
 HA 405-DXK-S8 (Mettler-Toledo)

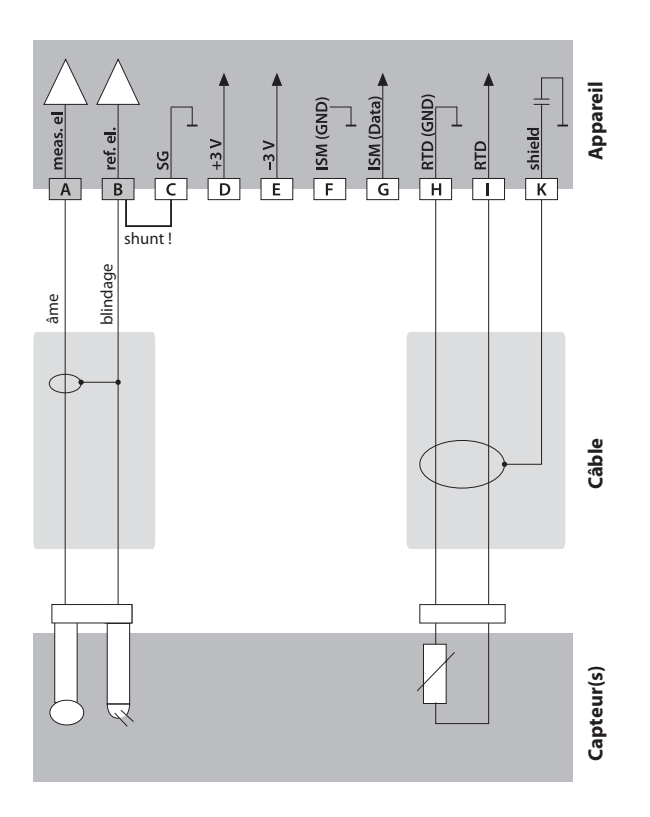

## Exemple 2 :

Application : Capteurs (exemple) :

pH/ORP, temp., impédance de verre, impéd. de réf. InPro 4260 (Mettler-Toledo)

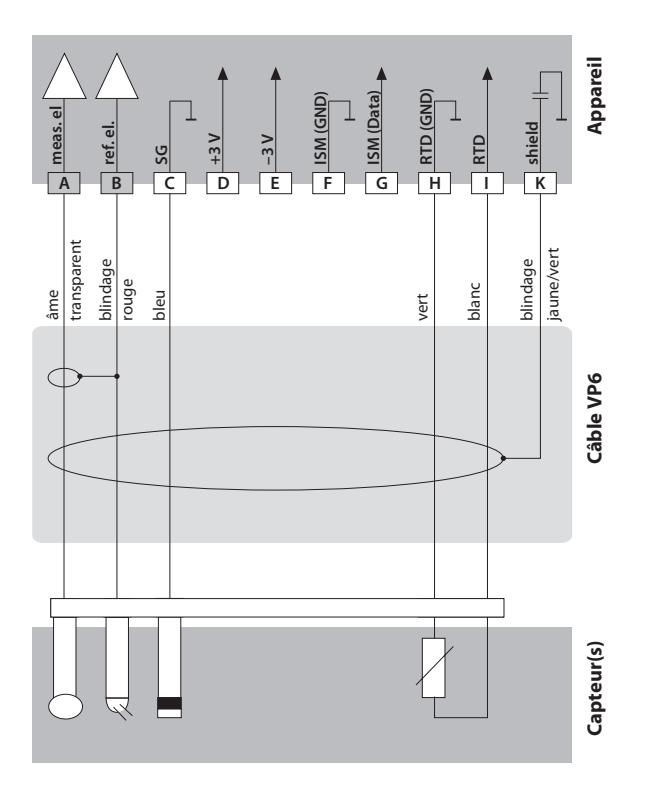

## Exemple 3 :

 Application :
 pH, temp. (dans environnement non Ex uniquement)

 Capteurs (exemple) :
 InPro 3300 ISFET (Mettler-Toledo)

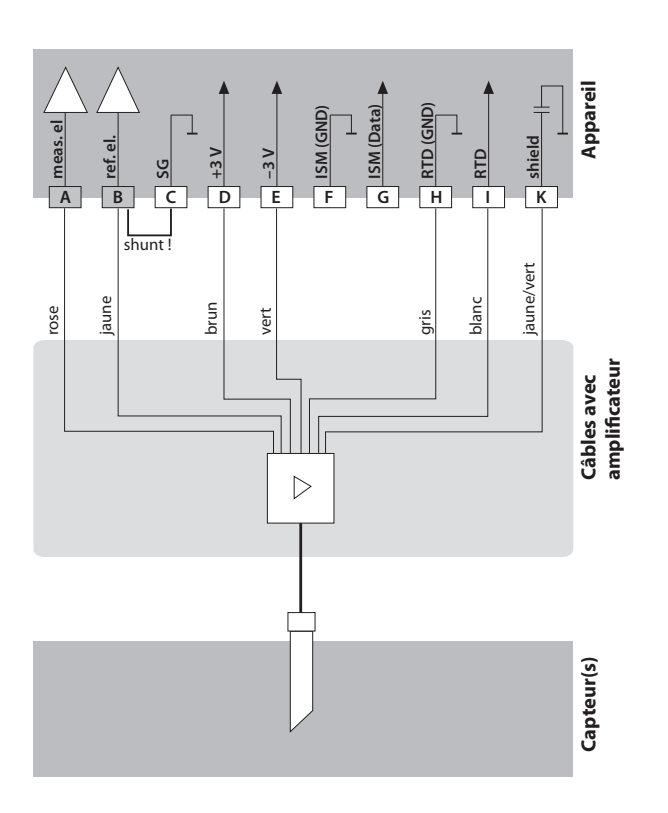

## Exemples de câblage

## Exemple 4 :

### Attention !

Ne pas raccorder de capteur analogique supplémentaire !

- Application : pH/ORP, temp., impédance de verre, impéd. de réf.
- Capteurs (exemple) : ISM digital InPro 4260i (Mettler-Toledo)

Câbles (exemple) :

AK9 (Mettler-Toledo)

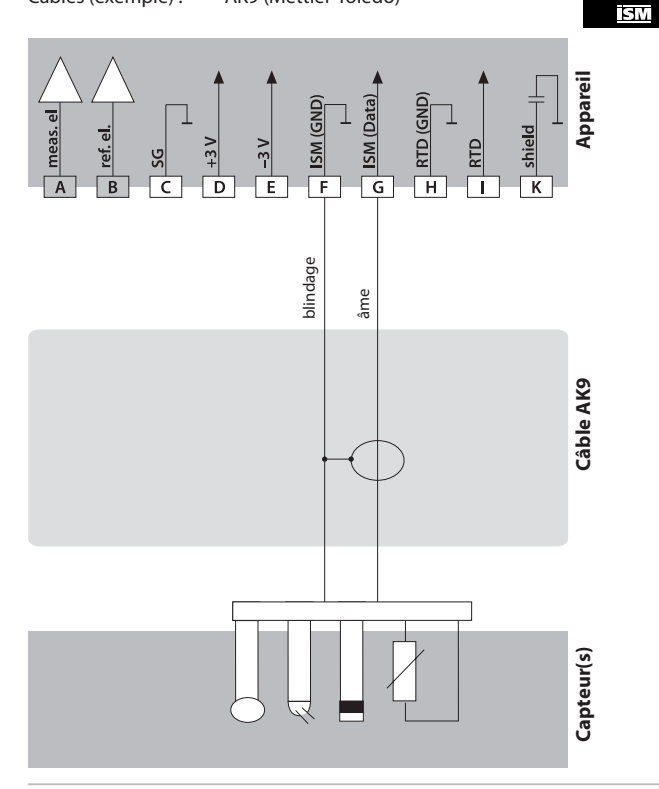

## Exemple 5

Application :

ORP, temp., impédance de verre, impédance de référence

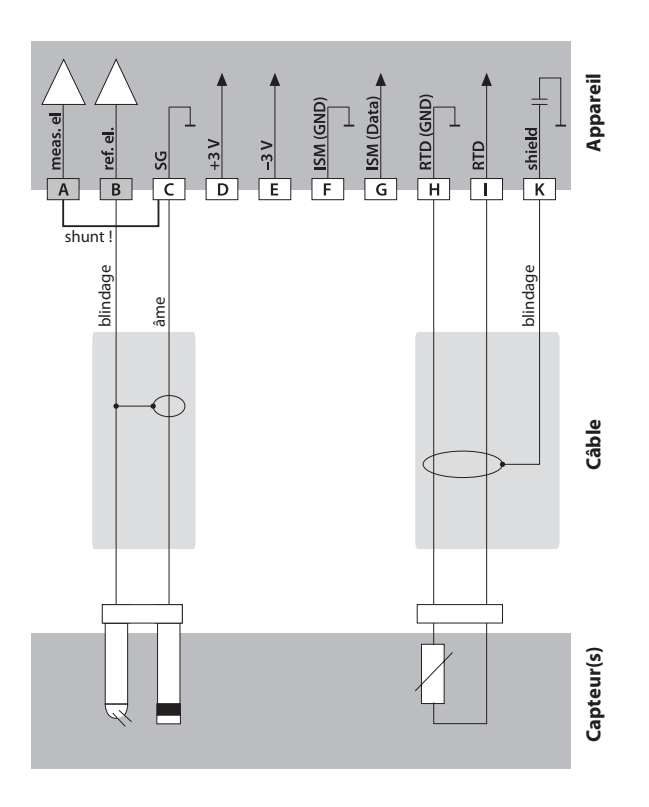

# Interface utilisateur, clavier

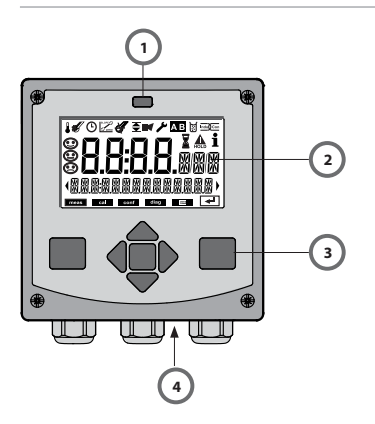

- 1 Emetteur / récepteur IrDA
- 2 Afficheur
- 3 Clavier
- 4 Plaque signalétique (bas)

| Touche                              | Fonction                                                                                                    |
|-------------------------------------|----------------------------------------------------------------------------------------------------|
| meas                                | <ul> <li>Revient au niveau précédent dans le menu</li> <li>Passe directement en mode mesure<br/>(pression &gt; 2 s)</li> </ul>                                                              |
| info                                | <ul><li>Active les informations</li><li>Affiche les messages d'erreur</li></ul>                                                                                                    |
| enter                               | <ul> <li>Configuration: Valider les entrées,<br/>étape de configuration suivante</li> <li>Calibrage : Poursuit le programme</li> <li>Mode Mesure : Afficher le courant de sortie</li> </ul> |
| Touches fléchées<br>haut / bas      | <ul> <li>Mode Mesure : active le menu</li> <li>Menu : augmente / diminue la valeur chiffrée</li> <li>Menu : sélection</li> </ul>                                                            |
| Touches fléchées<br>gauche / droite | <ul> <li>Mode Mesure : active le menu</li> <li>Menu : groupe de menus précédent / suivant</li> <li>Saisie de valeurs numériques :<br/>vers la droite / la gauche</li> </ul>                 |

## Afficheur

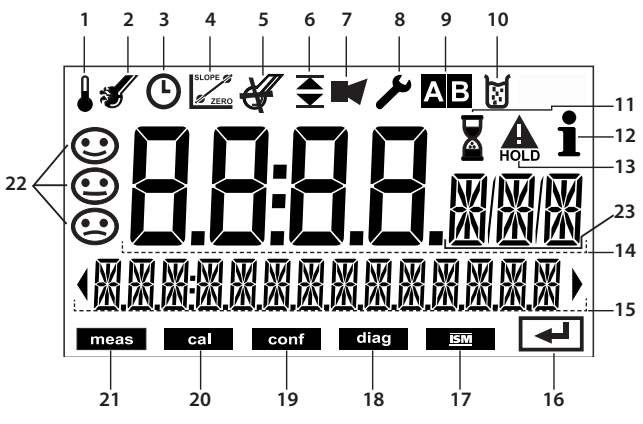

- 1 Température
- 2 Sensocheck
- 3 Intervalle / temps de réponse
- 4 Paramètres du capteur
- 5 Capteur numérique dévalué
- 6 Seuils
- 7 Alarme
- 8 Service
- 9 Jeux paramètres A/B
- 10 Calibrage
- 11 Temps d'attente activé
- 12 Infos disponibles

- 13 Etat HOLD actif
- 14 Afficheur principal
- 15 Afficheurs secondaires
- 16 Suite avec enter
- 17 Capteur numérique
- 18 Diagnostic
- 19 Mode Configuration
- 20 Mode Calibrage
- 21 Mode Mesure
- 22 Sensoface
- 23 Symboles de mesure

## **Mode Mesure**

Après coupure de la tension de service, l'appareil se met automatiquement en mode Mesure. Pour activer le mode Mesure à partir d'un autre mode (Diagnostic ou Service, par ex.) : appuyer sur la touche **meas** pendant un long instant (> 2 s).

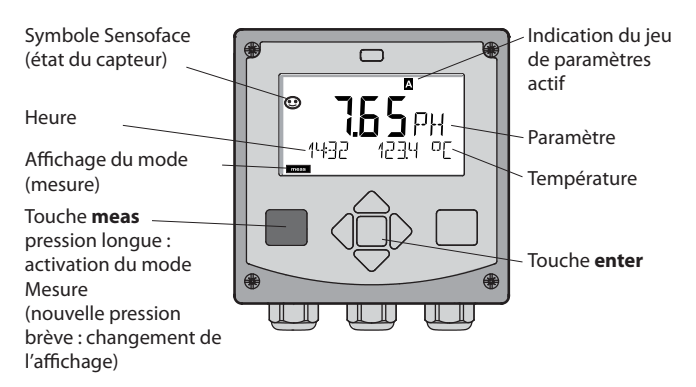

En mode Mesure, l'afficheur affiche :

 la valeur mesurée et l'heure (24/12 h AM/PM), ainsi que la température en °C ou °F (unité sélectionnée dans la configuration)

Une pression sur la touche **meas** en mode Mesure permet d'afficher les éléments suivants (pendant env. 60 s) :

- Valeur mesurée et sélection du jeu de paramètres A/B (si configuré sur "manuel")
- Valeur mesurée et nom du poste de mesure ("TAG", le nom du poste de mesure peut être spécifié dans la configuration)
- Heure et date

Une pression sur la touche **enter** permet d'afficher les courants de sortie. Cet élément reste affiché aussi longtemps que la touche **enter** reste enfoncée, la valeur mesurée apparaît ensuite au bout de 3 s. à nouveau.

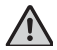

Pour adapter l'appareil aux différentes applications, I il faut le configurer !

#### Sélection du mode :

- 1) Pression prolongée (> 2 s) sur la **touche** meas (mode Mesure)
- 2) Appuyer sur une touche fléchée au choix pour faire apparaître le menu de sélection
- 3) Sélectionner le mode à l'aide des touches fléchées gauche / droite
- 4) Valider le mode sélectionné avec enter

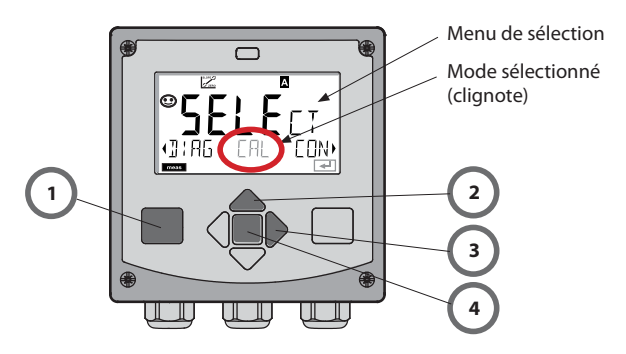

#### Saisie des valeurs :

- 5) Sélectionner la position du chiffre : touche fléchée gauche / droite
- 6) Modification de la valeur numérique : touche fléchée haut/bas
- 7) Valider la saisie avec enter

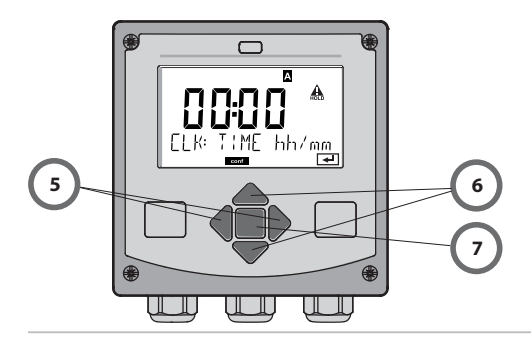

# Modes

### Diagnostic

Affichage des données de calibrage et de capteur, exécution d'un autotest de l'appareil, activation des enregistrements du journal de bord et affichage de la version matérielle / logicielle de chaque élément. Le journal de bord peut saisir jusqu'à 100 enregistrements (de 00 à 99), directement visibles sur l'appareil. Avec un TAN (en option), il peut être étendu à 200 enregistrements.

## HOLD

Activation manuelle de l'état HOLD (pour le remplacement des capteurs numériques, par exemple). Les sorties de signaux adoptent un état défini.

## Calibrage

Chaque capteur dispose de caractéristiques spécifiques qui changent tout au long du temps de fonctionnement. Un calibrage est nécessaire pour pouvoir fournir une valeur de mesure correcte. L'appareil vérifie alors la valeur fournie par le capteur lors d'une mesure dans un milieu connu. En présence d'une différence de valeur, l'appareil peut alors être "ajusté". Dans ce cas, l'appareil affiche la valeur "réelle" et corrige en interne l'erreur de mesure du capteur. Le calibrage doit être répété de manière cyclique. Les délais entre chaque cycle de calibrage dépendent de la charge du capteur. Pendant le calibrage, l'appareil passe à l'état HOLD.

Pendant le calibrage, l'appareil reste en mode Calibrage, jusqu'à ce que l'opérateur le quitte.

## Configuration

Pour adapter l'appareil aux différentes applications, il faut le configurer. Le mode "Configuration" permet de déterminer le capteur raccordé, la plage à transmettre et le moment d'exécution des messages d'avertissement ou d'alarme. Pendant la configuration, l'appareil passe à l'état HOLD. Le mode Configuration se referme automatiquement 20 minutes après la dernière activation d'une touche. L'appareil se met en mode Mesure.

## Service

Fonctions d'entretien (moniteur, générateur de courant), mode IrDA, attribution de mots de passe, réinitialisation des réglages d'origine, activation des options (TAN).

## Structure des menus Modes, Fonctions

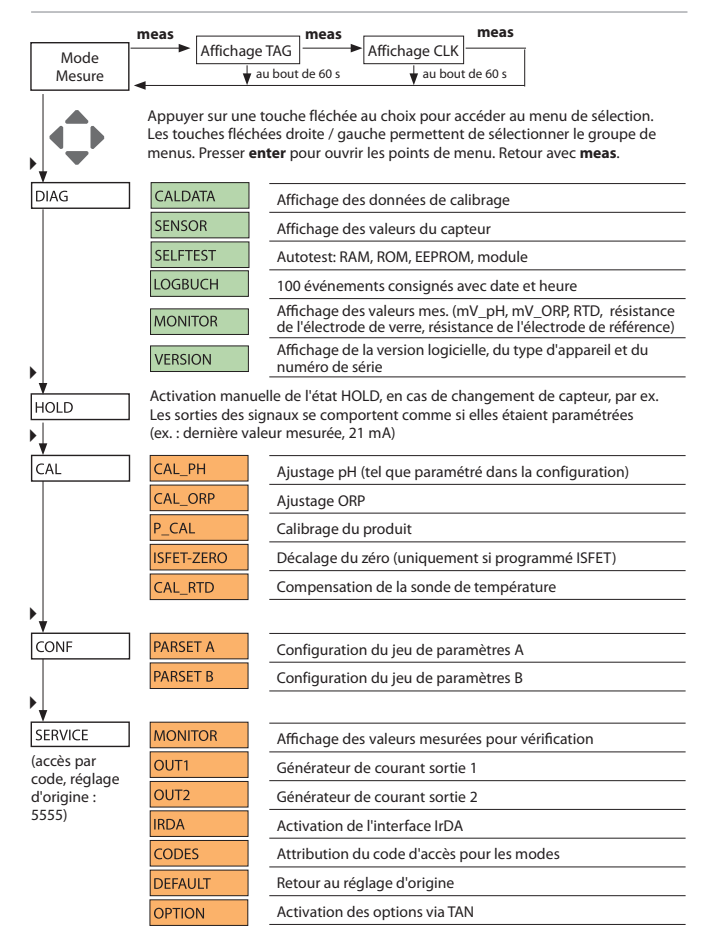

# Etat HOLD

L'état HOLD est un état de sécurité lors de la configuration et du calibrage. Le courant de sortie est gelé (Last) ou ramené à une valeur fixe (Fix).

Etat Hold, affichage à l'écran :

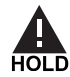

#### Comportement du signal de sortie

- Last: Le courant de sortie est gelé à la dernière valeur. Conseillé avec une configuration courte. Le processus ne doit pas changer de manière notable durant la configuration. Les modifications ne sont pas remarquées dans ce réglage !
- Fix: Le courant de sortie est mis à une valeur sensiblement différente de la valeur du processus pour signaler au système de conduite que des travaux sont effectués sur l'appareil.

#### Signal de sortie avec HOLD :

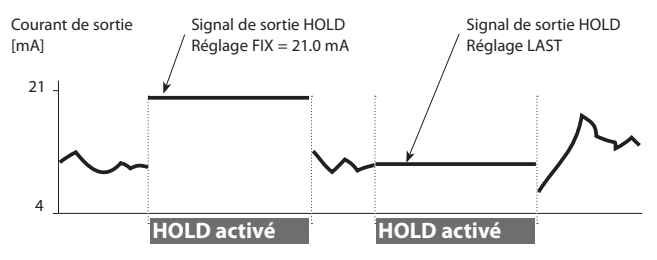

#### Quitter l'état HOLD

Pour quitter l'état HOLD, passer en mode mesure (pression prolongée de la touche **meas**). L'écran affiche "Good Bye", puis l'état HOLD se termine. Au moment de quitter le calibrage, le système vous pose une question de sécurité, afin de s'assurer que le poste de mesure est à nouveau opérationnel (par ex. : le capteur a été remonté, est en cours de processus).

#### Déclenchement externe de HOLD

L'état HOLD peut être déclenché de l'extérieur par un signal à l'entrée HOLD (par ex. via le système de contrôle des processus).

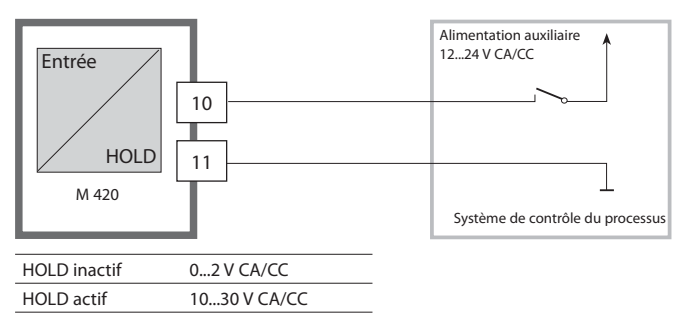

#### Déclenchement manuel de HOLD

L'état HOLD peut être déclenché manuellement via le menu HOLD. Cela permet, par exemple, de contrôler ou de remplacer des capteurs, sans déclencher de réactions non souhaitées au niveau des sorties et des contacts.

Retour au menu de sélection, avec la touche meas.

## Alarme

Dès qu'une erreur se produit, l'écran **Err xx** s'affiche immédiatement. Ce n'est qu'après écoulement du délai imparti, que l'alarme est enregistrée et qu'un enregistrement dans le journal de bord est généré. En cas d'alarme, l'afficheur de l'appareil clignote.

Les messages d'erreur peuvent par ailleurs être transmis par un signal de 22 mA via le courant de sortie (voir Configuration).

Après disparition d'un événement d'erreur, l'état d'alarme disparaît au bout de 2 s env.

## Structure des menus de Configuration

L'appareil dispose de 2 jeux de paramètres, "A" et "B". En passant d'un jeu à l'autre, l'appareil peut, par ex., être adapté à deux situations de mesure différentes.

Le jeu de paramètres "B" n'autorise que la configuration des paramètres de processus.

Les étapes de configuration sont réunies en groupes de menus.

Les touches  $\blacktriangleleft$  et  $\blacklozenge$  vous permettent de passer d'un groupe de menu à l'autre.

Chaque groupe de menus comprend des points de menu pour le réglage des paramètres.

Presser enter pour ouvrir les points de menu. Utilisez les touches fléchées

▲ et pour modifier les valeurs et enter piur valider/enregistrer les réglages.

Retour à la mesure : Appuyer sur meas.

| Sélect. groupe<br>de menus | Groupe de menus             | Code       | Afficheur        | Sélection<br>point de menu |
|----------------------------|-----------------------------|------------|------------------|----------------------------|
|                            | Sélection capteur           | SNS:       |                  | enter                      |
|                            |                             | Point de r | menu 1<br>:      | Senter                     |
|                            |                             | Point de r | menu             | ∠ enter                    |
| • (                        | Sortie courant 1            | OT1:       | , <b>במהר</b> אי | enter                      |
| • (                        | Sortie courant 2            | OT2:       |                  |                            |
| ×<br>• (                   | Compensation                | COR:       |                  |                            |
| *<br>• (                   | Mode alarme                 | ALA:       |                  | * .                        |
| * (                        | Régler l'horloge            | CLK:       |                  |                            |
| *                          | Nom des postes de<br>mesure | TAG:       |                  | )                          |

### Jeu paramètres A/B : groupes de menus configurables

(Certains paramètres, identiques pour A et B, ne sont configurés que dans le jeu de paramètres A).

| Groupe de menus | Jeu de paramètres A                | Jeu de paramètres B |
|-----------------|------------------------------------|---------------------|
| CAPTEUR         | Sélection capteur                  |                     |
| OUT1            | Sortie courant 1                   | Sortie courant 1    |
| OUT2            | Sortie courant 2                   | Sortie courant 2    |
| CORRECTION      | Compensation                       | Compensation        |
| ALARM           | Mode alarme                        | Mode alarme         |
| PARSET          | Changement de jeu de<br>paramètres |                     |
| CLOCK           | Régler l'horloge                   |                     |
| TAG             | Nom des postes de<br>mesure        |                     |

## Jeu paramètres A/B Bascule manuelle

| Afficheur | Action                                                                                                    | Remarque                                                                                                    |
|-----------|----------------------------------------------------------------------------------------------------|----------------------------------------------------------------------------------------------------|
|           | Changement manuel<br>du jeu de paramètres :<br>Appuyer sur <b>meas</b>                                                          | La bascule manuelle du<br>jeu de paramètres doit être<br>préalablement sélectionnée<br>dans CONFIG. Le réglage<br>d'origine est le jeu de para-<br>mètres fixe A.<br>Un mauvais réglage des<br>paramètres modifie les<br>caractéristiques de mesure ! |
| PARSET-J  | PARSET clignote dans la<br>ligne du dessous.<br>Utiliser les touches<br>◀ et ▶ pour sélection-<br>ner le jeu de para-<br>mètres |                                                                                                    |
| PARSET R  | Sélectionner<br>PARSET A / PARSET B                                                                                             |                                                                                                    |
|           | Validation avec <b>enter</b><br>Pour ne pas valider,<br>appuyer sur <b>meas</b>                                                 |                                                                                                    |

| Configuration    |           |                    | Sélection                                                                                                    | Spécification          |  |  |  |
|------------------|-----------|--------------------|----------------------------------------------------------------------------------------------------|------------------------|--|--|--|
| Capteur (SENSOR) |           |                    |                                                                                                    |                        |  |  |  |
| SNS:             |           |                    | STANDARD<br>ISFET<br>ISM                                                                                            | STANDARD               |  |  |  |
|                  | RTD TYPE  |                    | 100 PT<br>1000 PT<br>30 NTC                                                                                         | 100 PT                 |  |  |  |
|                  | TEMP UNIT |                    | °C / °F                                                                                                    | °C                     |  |  |  |
|                  | TEMP MEAS | 5                  | AUTO<br>MAN<br>EXT (uniquement si<br>activé via TAN)                                                                | AUTO                   |  |  |  |
|                  |           | MAN                | –20200 °C<br>(–4392 °F)                                                                                             | 025.0 °C<br>(077.0 °F) |  |  |  |
|                  | TEMP CAL  |                    | AUTO<br>MAN<br>EXT (uniquement si<br>activé via TAN)                                                                | AUTO                   |  |  |  |
|                  |           | MAN                | –20200 °C<br>(–4392 °F)                                                                                             | 025.0 °C<br>(077.0 °F) |  |  |  |
|                  | CAL MODE  |                    | AUTO<br>MAN<br>DAT                                                                                                  | AUTO                   |  |  |  |
|                  |           | AUTO<br>BUFFER SET | -0009-<br>Remarque :<br>Via la touche <b>info</b> ,<br>affichage des valeurs<br>nominales tampon<br>et du fabricant | -00-                   |  |  |  |

| Configura        | tion        |           |            | Sélection           | Spécification |  |  |
|------------------|-------------|-----------|------------|---------------------|---------------|--|--|
| Capteur (SENSOR) |             |           |            |                     |               |  |  |
| SNS:             | CAL TIME    | R         |            | OFF<br>FIX<br>ADAPT | OFF           |  |  |
|                  | ON          | CAL-C     | YCLE       | 09999 h             | 0168 h        |  |  |
|                  | ISM*)       | CIP CO    | DUNT       | ON / OFF            | OFF           |  |  |
|                  |             | ON        | CIP CYCLES | 09999 CYC           | 0000 CYC      |  |  |
|                  |             | SIP CC    | UNT        | ON / OFF            | OFF           |  |  |
| ON SIP CYCLES    |             | 09999 CYC | 0000 CYC   |                     |               |  |  |
| Sortie 1 (OUT1)  |             |           |            |                     |               |  |  |
| OT1:             | T1: CHANNEL |           |            | PH/ORP/TMP          | PH            |  |  |
|                  | PH BEGIN    |           | –2.0016 PH | 00.00 PH            |               |  |  |
|                  |             | END       |            | -2.0016 PH          | 14.00 PH      |  |  |
|                  | ORP         | BEGI      | 1          | -19991999 mV        |               |  |  |
|                  |             | END       |            | –19991999 mV        |               |  |  |
|                  | TMP         | BEGI      | ١          | –20300 °C           |               |  |  |
|                  | °C          | END       |            | –20300 °C           |               |  |  |
|                  | TMP         | BEGI      | ١          | –4572 °F            |               |  |  |
|                  | °F          | END       |            | –4572 °F            |               |  |  |
|                  | FILTERTI    | ЛЕ        |            | 0120 SEC            | 0000 SEC      |  |  |
|                  | 22mA-FA     | IL        |            | ON / OFF            | OFF           |  |  |
|                  | HOLD M      | ODE       |            | LAST/FIX            | LAST          |  |  |
|                  | FIX         | HOLD-FIX  |            | 422 mA              | 021.0 mA      |  |  |

\*) pour capteurs ISM® uniquement
| Configuration  |            |        |                | Sélection         | Spécification |
|----------------|------------|--------|----------------|-------------------|---------------|
| Sortie 2 (O    | UT2)       |        |                |                   |               |
| OT2:           | CHANNEL    |        | PH/ORP/TMP     | TMP               |               |
|                | sinon      | , idem | sortie 1       |                   |               |
| Compensa       | tion de l  | a tem  | pérature (C    | ORRECTION)        |               |
| COR:           | TC LIQUID  |        | -19.9919.99%/K | 00.00%/K          |               |
|                | TEMP EXT*) |        | ON / OFF       | OFF               |               |
|                | ON         | I-INPL | JT             | 020 mA/<br>420 mA | 420 mA        |
|                |            | °C     | BEGIN 4 mA     | –20200 °C         | 000.0 °C      |
|                |            |        | END 20 mA      | –20200 °C         | 100.0 °C      |
|                |            | °F     | BEGIN 4 mA     | –4392 °F          | 032.0 °F      |
|                |            |        | END 20 mA      | –4392 °F          | 212.0 °F      |
| Alarme (ALARM) |            |        |                |                   |               |
| ALA:           | DELAYTIME  |        | 0600 SEC       | 0010 SEC          |               |
|                | SENSOCHECK |        | ON / OFF       | OFF               |               |

| Jeu de paramètres (PARSET)    |                                                                                                    |                 |                                        |                                             |
|-------------------------------|----------------------------------------------------------------------------------------------------|-----------------|----------------------------------------|---------------------------------------------|
| PAR:                          | Sélection d'un jeu de<br>paramètres fixe (A),<br>ou bascule A/B via entrée<br>Control ou manuellement en<br>mode Mesure |                 | PARSET FIX /<br>CNTR INPUT /<br>MANUAL | PARSET FIX<br>(jeu de paramètres<br>fixe A) |
| Horloge en temps réel (CLOCK) |                                                                                                    |                 |                                        |                                             |
| CLK:                          | FORMAT                                                                                                    |                 | 24 h / 12 h                            |                                             |
|                               | 24 h                                                                                                    | TIME hh/mm      | 0024:0059                              | 00:00                                       |
|                               | 12 h                                                                                                    | TIME hh/mm      | 0012 AM/PM:0059                        | 00.00                                       |
|                               | DAY/MONTH                                                                                                    |                 | 0131/0112                              | 31.12.                                      |
|                               | YEAR                                                                                                    |                 | 20002099                               | 2006                                        |
| Nom du poste de mesure (TAG)  |                                                                                                    |                 |                                        |                                             |
| TAG:                          | (saisie dans                                                                                                    | ligne de texte) |                                        | XXXXXXXXXX                                  |

\*) n'apparaît que si activé et si sélection avec SENSOR TEMP EXT.

## Configuration (modèle à copier)

L'EEPROM contient deux jeux de paramètres complets. Les deux jeux sont identiques à l'origine mais peuvent ensuite être programmés.

#### **Remarque:**

Reportez vos données de configuration sur les pages qui suivent ou utilisez-les comme modèle à copier.

| Paramètre                  | Jeu de paramètres A | Jeu de paramètres B |
|----------------------------|---------------------|---------------------|
| SNS: type de capteur       |                     | *)                  |
| SNS: type RTD              |                     |                     |
| SNS: unité de température  |                     |                     |
| SNS: mesure de température |                     |                     |
| SNS: temp. mesure manuel   |                     |                     |
| SNS: cal. température      |                     |                     |
| SNS: temp. cal. manuel     |                     |                     |
| SNS: mode Calibrage        |                     |                     |
| SNS: minuteur calibrage    |                     |                     |
| SNS: cycle de calibrage    |                     |                     |
| SNS: compteur CIP          |                     |                     |
| SNS: cycles CIP            |                     |                     |
| SNS: compteur SIP          |                     |                     |
| SNS: cycles SIP            |                     |                     |
| OT1: paramètre             |                     |                     |
| OT1: début du courant      |                     |                     |
| OT1: fin du courant        |                     |                     |

\*) Ces paramètres ne peuvent pas être configurés dans le jeu de paramètres B, mêmes valeurs que dans le jeu de paramètres A

## (Modèle à copier) Configuration

| Paramètre                               | Jeu de paramètres A | Jeu de paramètres B |
|-----------------------------------------|---------------------|---------------------|
| OT1: temps filtre                       |                     |                     |
| OT1: courant de défaut<br>22 mA         |                     |                     |
| OT1: état HOLD                          |                     |                     |
| OT1: courant HOLD-FIX                   |                     |                     |
| OT2: paramètre                          |                     |                     |
| OT2: début du courant                   |                     |                     |
| OT2: fin du courant                     |                     |                     |
| OT2: temps filtre                       |                     |                     |
| OT2: courant de défaut<br>22 mA         |                     |                     |
| OT2: état HOLD                          |                     |                     |
| OT2: courant HOLD-FIX                   |                     |                     |
| COR: coefficient temp.                  |                     |                     |
| COR: entrée temp. ext.                  |                     |                     |
| COR: plage de courant                   |                     |                     |
| COR: début du courant                   |                     |                     |
| COR: fin du courant                     |                     |                     |
| ALA: alarme Oui/Non                     |                     |                     |
| ALA: temporisation                      |                     |                     |
| ALA: Sensocheck Oui/Non                 |                     |                     |
| PAR: changement de jeu de<br>paramètres |                     | *)                  |
| CLK: format de temps                    |                     |                     |
| CLK: heure hh/mm                        |                     |                     |
| CLK: jour/mois                          |                     |                     |
| CLK: année                              |                     |                     |
| TAG: nom des postes de<br>mesure        |                     |                     |

#### \*) Ces paramètres ne peuvent pas être configurés dans le jeu de paramètres B, mêmes valeurs que dans le jeu de paramètres A

#### Capteur

#### Sélection : type de capteur, sonde de température, unité de température, saisie de la température pour la mesure

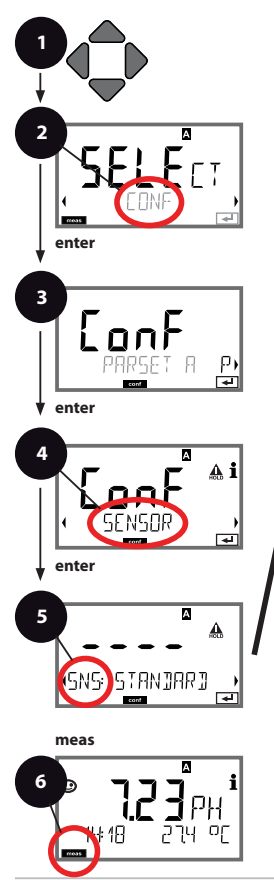

- 1 Appuyer sur une touche fléchée.
- 2 A l'aide des touches fléchées ◀ ▶, sélectionner **CONF**, appuyer sur **enter**.
- 3 Sélection d'un jeu de paramètres à l'aide des touches fléchées ( ), appuyer sur enter.
- 4 A l'aide des touches fléchées **↓** , sélectionner le groupe de menus **SENSOR**, appuyer sur **enter**.
- 5 Le code "SNS" s'affiche sur l'afficheur pour tous les points de menu de ce groupe . Sélection des points de menu avec la touche enter. modification avec les touches fléchées (voir

 enter, modification avec les touches flechees (voir la page de droite). Validation (et suite) avec enter.
 Ouitter : appuver sur la touche meas iusqu'à ce

6 Quitter : appuyer sur la touche meas jusqu'à ce que la barre d'état [meas] apparaissent sur l'afficheur.

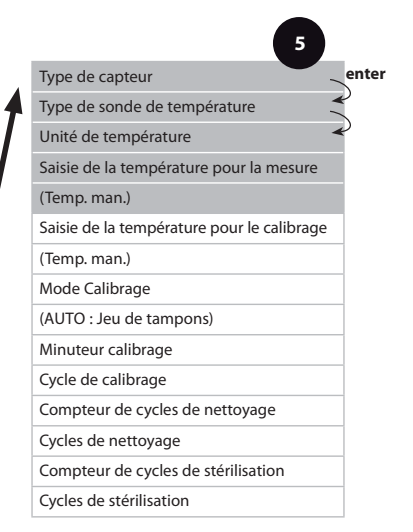

| Point de menu                                | Action                                                                                                    | Sélection                          |
|----------------------------------------------|----------------------------------------------------------------------------------------------------|------------------------------------|
| Sélection du type de capteur                 | A l'aide des touches fléchées<br>▲ ▼ sélectionner le type de<br>capteur utilisé.                                                                                          | <b>STANDARD</b><br>ISFET<br>ISM    |
| (SNS: STANJARJ )                             | Validation avec <b>enter</b>                                                                                                    |                                    |
| Sélection du type de sonde de température    | (pas avec capteur ISM)<br>A l'aide des touches fléchées<br>▲ ▼ sélectionnner le type<br>de sonde de température<br>utilisée.                                              | <b>100 PT</b><br>1000 PT<br>30 NTC |
|                                              | Validation avec enter                                                                                                    |                                    |
| Unité de température                         | A l'aide des touches fléchées<br>▲ ▼ , sélectionner °C ou °F.<br>Validation avec <b>enter</b>                                                                             | °C / °F                            |
| Saisie de la tempéra-<br>ture pour la mesure | A l'aide des touches fléchées                                                                                                    | AUTO<br>MAN<br>EXT                 |
| (Température, manuel)                        | A l'aide des touches fléchées<br>▲ ▼, modifier la position,<br>à l'aide des touches fléchées<br>∢ ▶, sélectionnner une<br>autre position.<br>Validation avec <b>enter</b> | −20200 °C<br>(−4+392 °F)           |

#### Capteur Sélection : Saisie de la température pour le calibrage, mode de calibrage

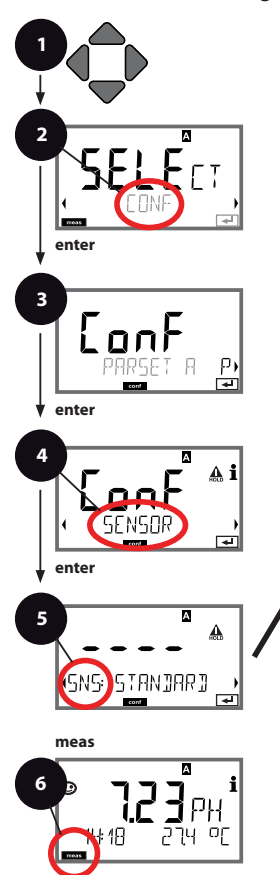

- 1 Appuyer sur une touche fléchée.
- 2 A l'aide des touches fléchées ◀ ▶, sélectionner **CONF**, appuyer sur **enter**.
- 4 A l'aide des touches fléchées ◀ ▶, sélectionner le groupe de menus **SENSOR**, appuyer sur **enter**.
- 5 Le code «SNS» s'affiche sur l'afficheur pour tous les points de menu de ce groupe . Sélection des points de menu avec la touche

enter, modification avec les touches fléchées (voir la page de droite). Validation (et suite) avec enter.

6 Quitter : appuyer sur la touche meas jusqu'à ce que la barre d'état [meas] apparaissent sur l'afficheur.

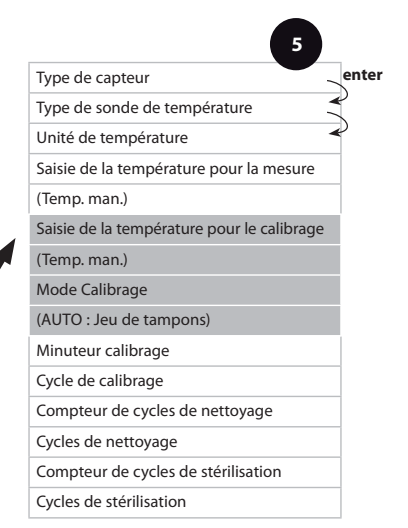

| Point de menu                                                      | Action                                                                                                    | Sélection                                                                                                    |
|--------------------------------------------------------------------|----------------------------------------------------------------------------------------------------|----------------------------------------------------------------------------------------------------|
| Saisie de la tempéra-<br>ture pour le calibrage                    | A l'aide des touches fléchées<br>▲ ▼, sélectionner le mode :<br>AUTO : acquisition via le<br>capteur<br>MAN : entrée directe de la<br>température, pas d'acquisi-<br>tion (voir étape suivante)<br>EXT : Spécification de<br>température via entrée de<br>courant – uniquement si<br>activé (TAN)<br>Validation avec <b>enter</b> | AUTO<br>MAN<br>EXT                                                                                                    |
| (Température, manuel)                                              | A l'aide des touches fléchées<br>▲ ▼, modifier la position,<br>à l'aide des touches fléchées<br>④ ▶, sélectionnner une<br>autre position.<br>Validation avec <b>enter</b>                                                                                                    | −20200°C<br>(−4+392 °F)                                                                                                    |
| Mode Calibrage                                                     | A l'aide des touches fléchées<br>▲ ▼, sélectionner le mode :<br>AUTO : calibrage avec détec-<br>tion du jeu de tampons<br>Calimatic<br>MAN : saisie manuelle des<br>solutions tampon.<br>DAT : saisie des données<br>d'ajustage des capteurs<br>préalablement mesurés<br>Validation avec <b>enter</b>                             | AUTO<br>MAN<br>DAT                                                                                                    |
| (AUTO : Jeu de<br>tampons)<br>- III - KN !<br>SNS: BUFFER SET<br>E | A l'aide des touches fléchées<br>▲ ▼ , sélectionnner le jeu<br>de tampons utilisé (voir<br>tableaux des valeurs nomi-<br>nales)<br>Validation avec <b>enter</b>                                                                                                    | -0009-<br>La touche <b>info</b> permet d'af-<br>ficher, dans la ligne du bas,<br>le fabricant et les valeurs<br>nominales. |

#### Capteur Réglage : minuteur de calibrage, cycle de calibrage

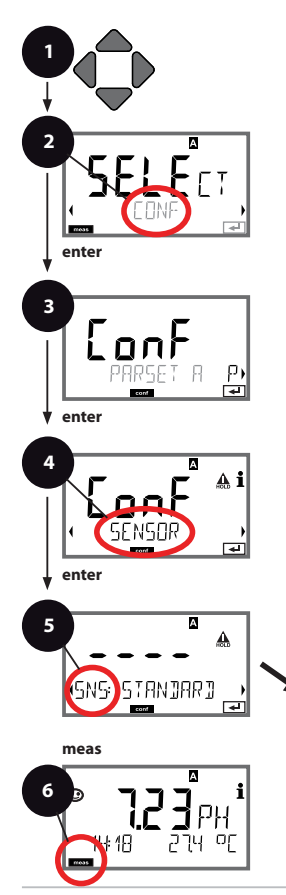

- 1 Appuyer sur une touche fléchée.
- 2 A l'aide des touches fléchées ◀ ▶, sélectionner **CONF**, appuyer sur **enter**.
- 4 A l'aide des touches fléchées ◀ ▶, sélectionner le groupe de menus **SENSOR**, appuyer sur **enter**.
- 5 Le code «SNS» s'affiche sur l'afficheur pour tous les points de menu de ce groupe . Sélection des points de menu avec la touche enter, modification avec les touches fléchées (voir
- la page de droite). Validation (et suite) avec enter.
   Quitter : appuyer sur la touche meas jusqu'à ce que la barre d'état [meas] apparaissent sur l'afficheur

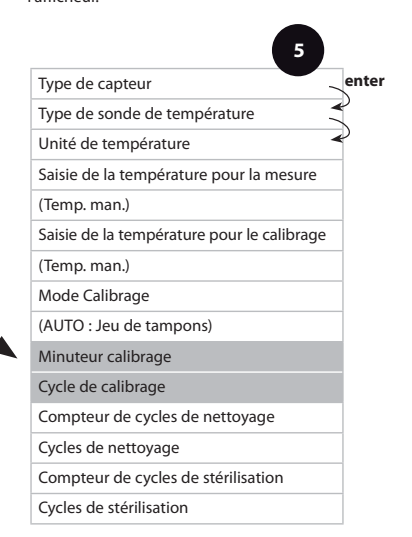

|                    |                                                                                                    | 9                                                                                                    |
|--------------------|----------------------------------------------------------------------------------------------------|----------------------------------------------------------------------------------------------------|
| Point de menu      | Action                                                                                                    | Sélection                                                                                                    |
| Minuteur calibrage | A l'aide des touches fléchées<br>▲ ▼, configurer CALTIMER :<br>OFF: pas de minuteur<br>ADAPT : cycle de calibrage<br>max. (configuration à l'étape<br>suivante)<br>FIX : cycle de calibrage fixe<br>(configuration à l'étape<br>suivante)<br>Validation avec <b>enter</b> | OFF/ADAPT/FIX<br>ADAPT permet de réduire le<br>cycle de calibrage en fonc-<br>tion de la charge du capteur<br>(températures et valeurs de<br>pH élevées), ainsi que l'usure<br>des capteurs numériques |
| Cycle de calibrage | Uniquement avec<br>FIX/ADAPT :<br>A l'aide des touches fléchées<br>▲ ▼, modifier la position,<br>à l'aide des touches fléchées<br>∢ ▶, sélectionnner une<br>autre position.<br>Validation avec <b>enter</b>                                                               | 09999 h                                                                                                    |

#### Remarques relatives au minuteur de calibrage :

Après activation de Sensocheck via le groupe de menus Configuration > Alarme, la progression de l'intervalle de calibrage par Sensoface s'affiche à l'écran :

| Affic | heur | Etat                                                |
|-------|------|-----------------------------------------------------|
| M     | +    | L'intervalle de calibrage est écoulé à plus de 80%. |
| X     | +    | L'intervalle de calibrage est dépassé.              |

Les réglages du minuteur de calibrage se font à la fois pour les jeux de paramètres A et B.

Il est possible de connaître le temps restant avant le prochain calibrage, via le diagnostic (voir section Diagnostic).

#### Capteur Réglage : cycles de nettoyage CIP, cycles de stérilisation SIP

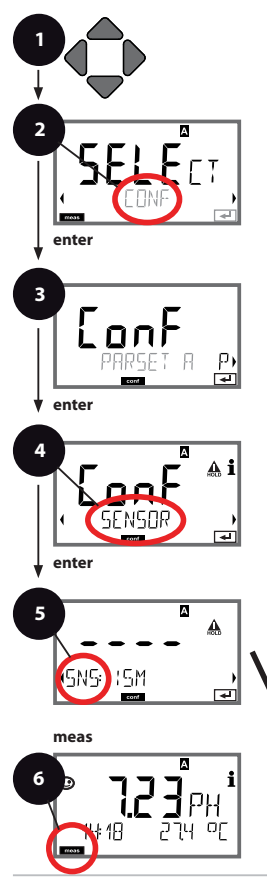

- 1 Appuyer sur une touche fléchée.
- 2 A l'aide des touches fléchées ◀ ▶, sélectionner **CONF**, appuyer sur **enter**.
- 4 A l'aide des touches fléchées **↓** , sélectionner le groupe de menus **SENSOR**, appuyer sur **enter**.
- 5 Le code «SNS» s'affiche sur l'afficheur pour tous les points de menu de ce groupe. Sélection des points de menu avec la touche enter. modification avec les touches fléchées (voir

la page de droite). Validation (et suite) avec **enter**. 6 Quitter : appuyer sur la touche **meas** jusqu'à ce

que la barre d'état [meas] apparaissent sur l'afficheur.

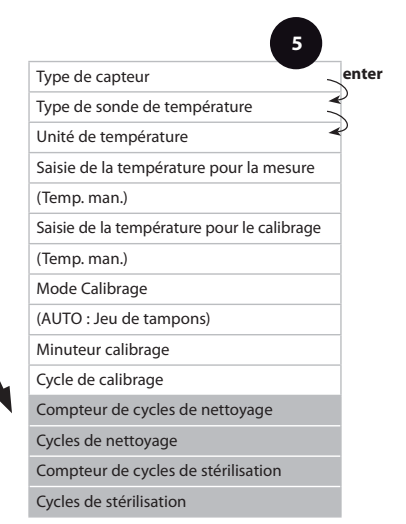

| Point de menu                          | Action                                                                                              | Sélection                        |
|----------------------------------------|----------------------------------------------------------------------------------------------------|----------------------------------|
| CIP / SIP                              |                                                                                                    |                                  |
| Possibilités de réglages p             | our capteurs ISM <sup>®</sup> :                                                                     |                                  |
| Compteur de cycles de<br>nettoyage     | A l'aide des touches fléchées<br>▲ ▼, sélectionnner ON ou<br>OFF.                                   | ON / <b>OFF</b>                  |
| Cycles de nettoyage                    | Uniquement avec CIP<br>COUNT ON :<br>A l'aide des touches fléchées                                  | 09999 CYC<br>( <b>0000 CYC</b> ) |
| Compteur de cycles de<br>stérilisation | A l'aide des touches fléchées<br>▲  ▼ , sélectionnner ON ou<br>OFF.<br>Validation avec <b>enter</b> | ON / <b>OFF</b>                  |
| Cycles de stérilisation                | Uniquement avec CIP<br>COUNT ON :<br>A l'aide des touches fléchées                                  | 09999 CYC<br>( <b>0000 CYC</b> ) |

Le comptage des cycles de nettoyage et de stérilisation d'un capteur intégré permet de mesurer la charge de ce dernier.

Pratique pour les applications biologiques (température de processus d'env. 0 à 50 °C, température CIP > 70 °C, température SIP > 115 °C).

#### Sortie courant 1 Plage de courant de sortie. Début du courant. Fin du courant.

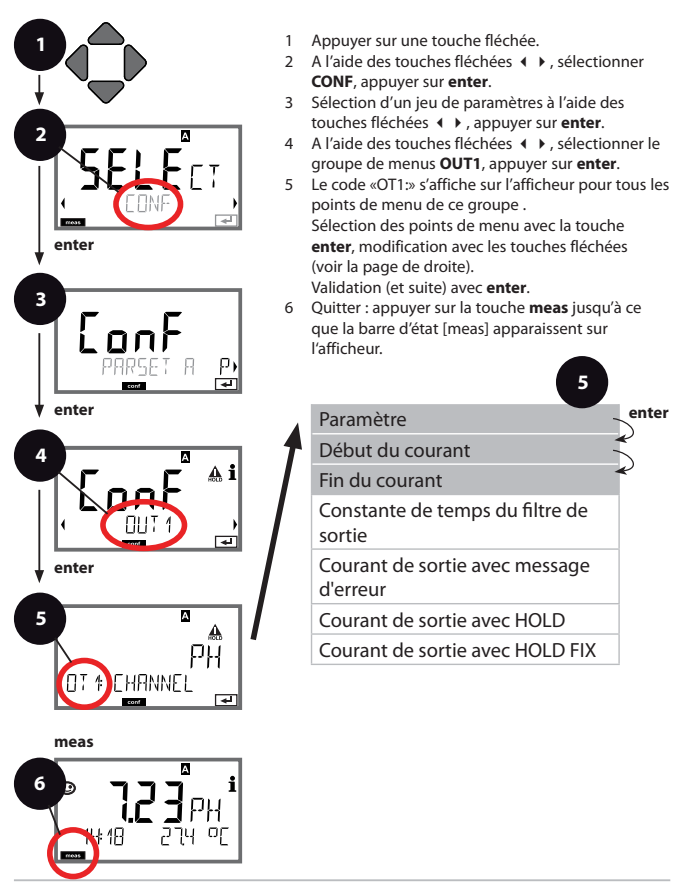

| Point de menu    | Action                                                                                                    | Sélection                                                           |
|------------------|----------------------------------------------------------------------------------------------------|---------------------------------------------------------------------|
| Paramètre        | A l'aide des touches fléchées<br>▲ ▼ sélectionner :<br>PH : valeur de pH<br>ORP : potentiel redox<br>TMP : température<br>Validation avec <b>enter</b>                    | PH/ORP/TMP                                                          |
| Début du courant | A l'aide des touches fléchées<br>▲ ▼, modifier la position,<br>à l'aide des touches fléchées<br>∢ ▶, sélectionnner une<br>autre position.<br>Validation avec <b>enter</b> | -216 pH (PH)<br>-19991999 mV (ORP)<br>-20300 °C /<br>-4572 °F (TMP) |
| Fin du courant   | A l'aide des touches fléchées<br>▲ ▼ ◀ ▶, spécifier la valeur.<br>Validation avec <b>enter</b>                                                                            | -216 pH (PH)<br>-19991999 mV (ORP)<br>-20300 °C /<br>-4572 °F (TMP) |

#### Correspondance des valeurs mesurées : début et fin du courant

Exemple 1 : Plage de mesure pH de 0 à 14

5

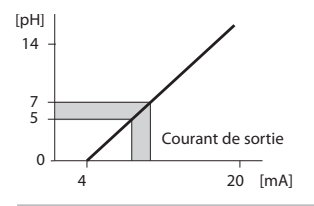

Exemple 2 : Plage de mesure pH de 5 à 7 Avantage : plus grande résolution dans [pH] la plage considérée

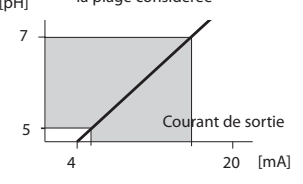

#### Sortie courant 1 Configuration de la constante de temps du filtre de sortie

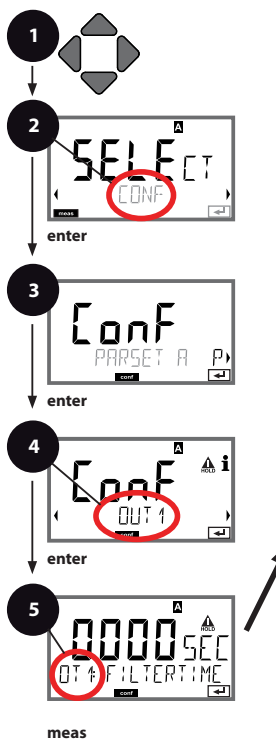

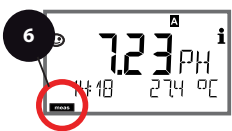

- 1 Appuyer sur une touche fléchée.
- 2 A l'aide des touches fléchées ◀ ▶, sélectionner **CONF**, appuyer sur **enter**.
- 4 A l'aide des touches fléchées **↓** , sélectionner le groupe de menus **OUT1**, appuyer sur **enter**.
- 5 Le code «OT1» s'affiche sur l'afficheur pour tous les points de menu de ce groupe. Sélection des points de menu avec la touche enter, modification avec les touches fléchées (voir la page de droite).

Validation (et suite) avec enter.

6 Quitter : appuyer sur la touche meas jusqu'à ce que la barre d'état [meas] apparaissent sur l'afficheur.

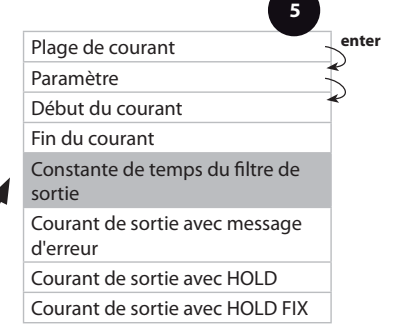

| Point de menu                             | Action                                                         | Sélection                       |
|-------------------------------------------|----------------------------------------------------------------|---------------------------------|
| Constante de temps<br>du filtre de sortie | A l'aide des touches fléchées<br>▲ ▼ ◀ ▶, spécifier la valeur. | 0120 SEC<br>( <b>0000 SEC</b> ) |
|                                           | Validation avec <b>enter</b>                                   |                                 |

#### Constante de temps du filtre de sortie

Un filtre passe-bas à constante de temps réglable peut être activé pour stabiliser la sortie de courant. Quand un saut se produit en entrée (100 %), le niveau en sortie lorsque la constante de temps est atteinte est de 63 %. La constante de temps peut être réglée entre 0 et 120 s. Si elle est réglée sur 0 s, la sortie de courant suit directement l'entrée.

#### Remarque :

5

Le filtre agit uniquement sur la sortie courant et non pas sur l'afficheur ! Pour la durée de HOLD, le calcul de filtre est désactivé, afin qu'aucun saut ne se produise en entrée.

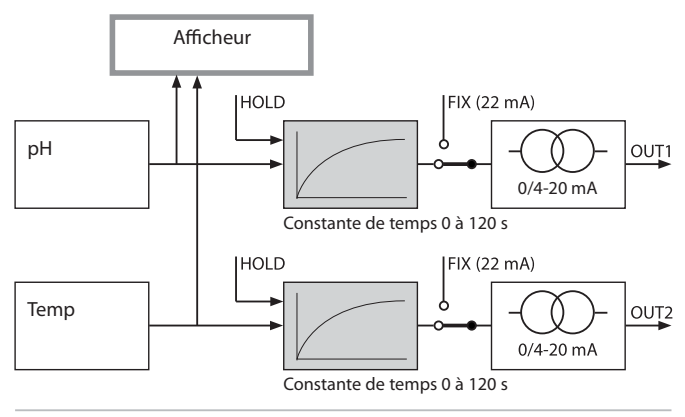

#### Sortie courant 1 Courant de sortie avec Error et HOLD.

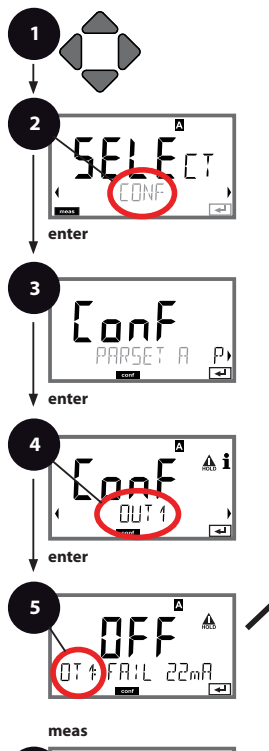

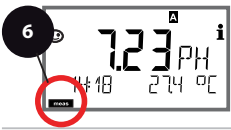

- 1 Appuyer sur une touche fléchée.
- 2 A l'aide des touches fléchées ◀ ▶, sélectionner **CONF**, appuyer sur **enter**.
- 3 Sélection d'un jeu de paramètres à l'aide des touches fléchées ( ), appuyer sur enter.
- 4 A l'aide des touches fléchées **↓** , sélectionner le groupe de menus **OUT1**, appuyer sur **enter**.
- 5 Le code «OT1» s'affiche sur l'afficheur pour tous les points de menu de ce groupe. Sélection des points de menu avec la touche enter, modification avec les touches fléchées (voir la page de droite).

Validation (et suite) avec enter.

6 Quitter : appuyer sur la touche meas jusqu'à ce que la barre d'état [meas] apparaissent sur l'afficheur.

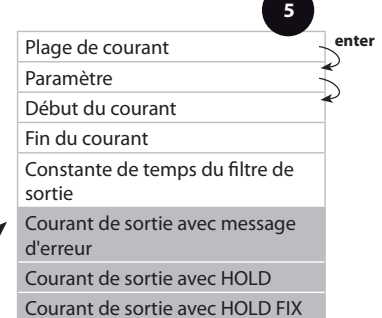

| Point de menu                              | Action                                                                                                    | Sélection                            |
|--------------------------------------------|----------------------------------------------------------------------------------------------------|--------------------------------------|
| Courant de sortie avec<br>message d'erreur | A l'aide des touches fléchées<br>▲ ▼ , sélectionnner ON ou<br>OFF.<br>Validation avec <b>enter</b>                                                                                                    | ON / <b>OFF</b>                      |
| Courant de sortie avec<br>HOLD             | LAST : en état Hold, la der-<br>nière valeur mesurée est<br>maintenue en sortie.<br>FIX : en état Hold, une<br>valeur (à spécifier) est main-<br>tenue en sortie.<br>Sélection avec ▲ ▼<br>Validation avec <b>enter</b> | LAST/FIX                             |
| Courant de sortie avec<br>HOLD FIX         | Uniquement si sélection de<br>FIX :<br>Entrée du courant souhaité<br>en sortie dans l'état HOLD<br>A l'aide des touches fléchées<br>▲ ✔ ◀ ▶ , spécifier la<br>valeur.<br>Validation avec <b>enter</b>                   | 00.0022.00 mA<br>( <b>21.00 mA</b> ) |

#### Signal de sortie avec HOLD :

-

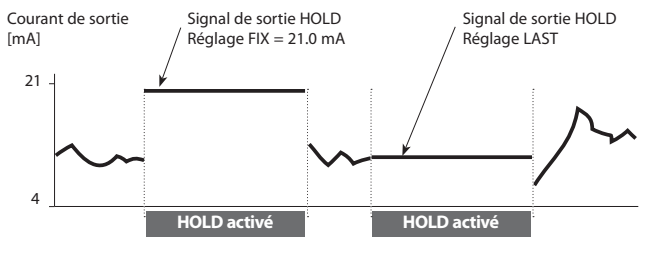

#### Sortie courant 2 Plage de courant de sortie. Début du courant. Fin du courant.

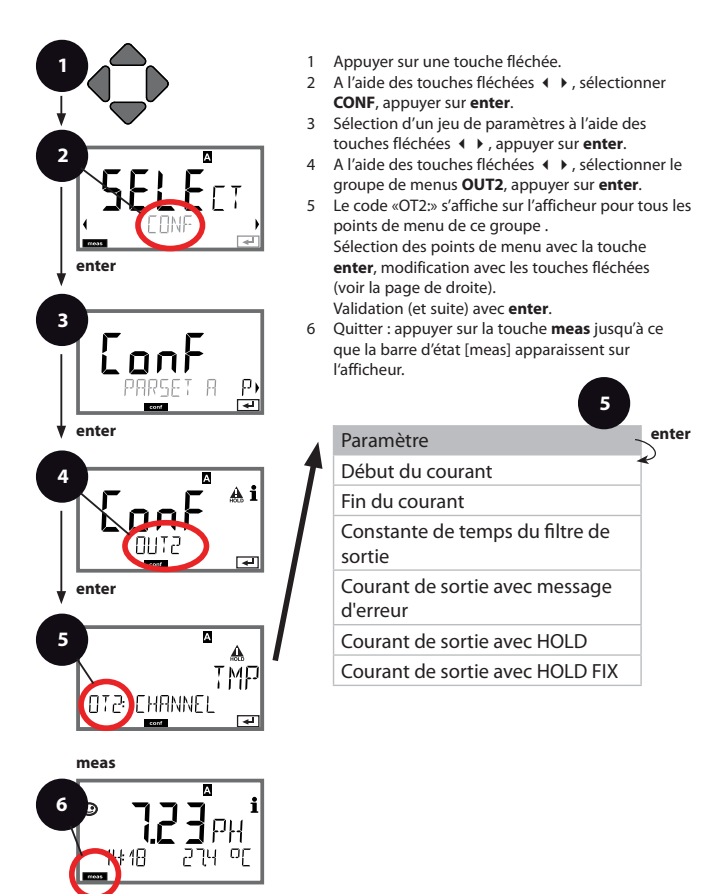

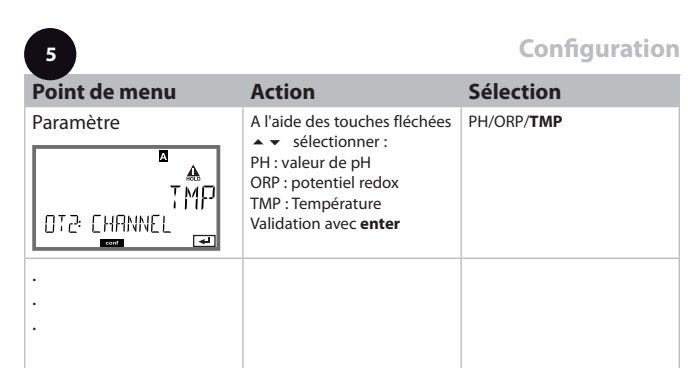

Effectuer tous les autres réglages comme pour la sortie de courant 1 (voir p. 48) !

#### Compensation de température CT du milieu à mesurer. Entrée de courant : mesure de température.

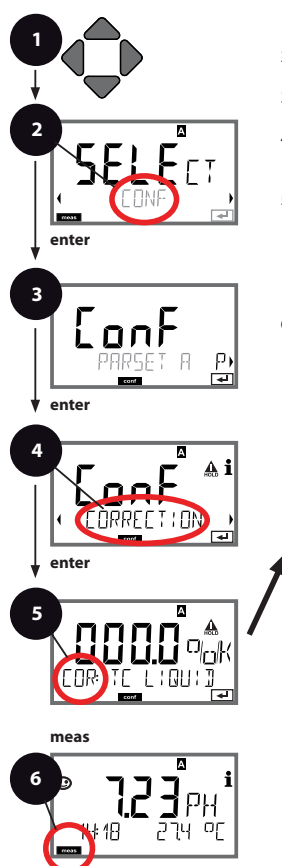

- 1 Appuyer sur une touche fléchée.
- 2 A l'aide des touches fléchées ◀ ▶, sélectionner **CONF**, appuyer sur **enter**.
- 3 Sélection d'un jeu de paramètres à l'aide des touches fléchées ◀ ▶, appuyer sur **enter**.
- 4 A l'aide des touches fléchées ↓ >, sélectionner le groupe de menus CORRECTION, appuyer sur enter.
- 5 Le code «COR:» s'affiche sur l'afficheur pour tous les points de menu de ce groupe. Sélection des points de menu avec la touche enter, modification avec les touches fléchées (voir la page de droite). Validation (et suite) avec enter.
- 6 Quitter : appuyer sur la touche meas jusqu'à ce que la barre d'état [meas] apparaissent sur l'afficheur.

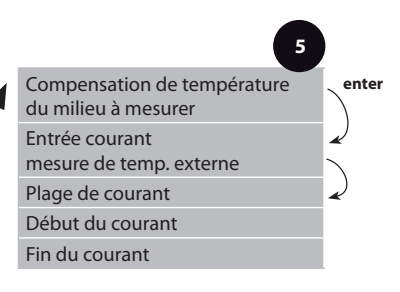

| Point de menu                                         | Action                                                                                                    | Sélection                                   |
|-------------------------------------------------------|----------------------------------------------------------------------------------------------------|---------------------------------------------|
| Compensation de<br>température du milieu<br>à mesurer | Pour mesure du pH unique-<br>ment : Saisie de la compen-<br>sation de température du<br>milieu à mesurer.<br>A l'aide des touches fléchées<br>$a \rightarrow \langle \bullet \rangle$ , spécifier la valeur.<br>Validation avec <b>enter</b> | –19.99+19.99 %/K                            |
| Entrée courant<br>mesure de temp.<br>externe          | Uniquement si activé via<br>TAN et programmé dans la<br>configuration (SENSOR).<br>A l'aide des touches fléchées<br>▲ ▼, sélectionnner ON ou<br>OFF.<br>Validation avec <b>enter</b>                                                         | ON / OFF                                    |
| Plage de courant                                      | A l'aide des touches fléchées<br>▲ ▼, sélectionner la plage<br>souhaitée.<br>Validation avec <b>enter</b>                                                                                                    | <b>4-20 mA</b> / 0-20 mA                    |
| Début du courant                                      | A l'aide des touches fléchées<br>▲ ▼, modifier la position,<br>à l'aide des touches fléchées<br>∢ ▶, sélectionnner une<br>autre position.<br>Validation avec <b>enter</b>                                                                    | Plage d'entrée :<br>−20200 °C /<br>−4392 °F |
|                                                       | A l'aide des touches fléchées<br>▲ ▼ ◀ ▶, spécifier la valeur.<br>Validation avec <b>enter</b>                                                                                                    | Plage d'entrée :<br>-20200 °C /<br>-4392 °F |

#### Alarme Temporisation d'alarme. Sensocheck.

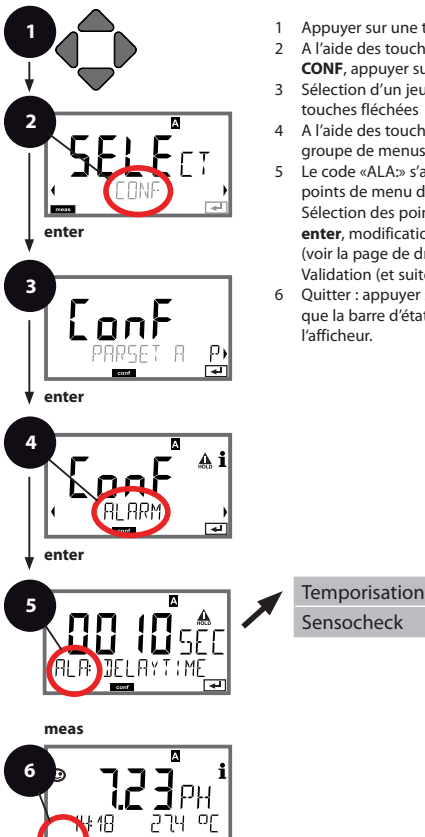

- Appuyer sur une touche fléchée.
- 2 A l'aide des touches fléchées ( ) sélectionner CONF, appuver sur enter.
- 3 Sélection d'un jeu de paramètres à l'aide des touches fléchées ( ), appuyer sur enter.
- 4 A l'aide des touches fléchées 4 >, sélectionner le groupe de menus ALARM, appuyer sur enter.
- 5 Le code «ALA:» s'affiche sur l'afficheur pour tous les points de menu de ce groupe. Sélection des points de menu avec la touche enter, modification avec les touches fléchées (voir la page de droite).

Validation (et suite) avec enter.

6 Quitter : appuyer sur la touche meas jusqu'à ce que la barre d'état [meas] apparaissent sur l'afficheur.

5

enter

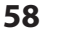

| Point de menu          | Action                                                                                                    | Sélection                      |
|------------------------|----------------------------------------------------------------------------------------------------|--------------------------------|
| Temporisation d'alarme | A l'aide des touches fléchées<br>▲ ▼ ↓ > spécifier la valeur.<br>Validation avec <b>enter</b>                                                                                                    | 0600 SEC<br>( <b>010 SEC</b> ) |
| Sensocheck             | Sélection Sensocheck<br>(surveillance permanente<br>de l'électrode en verre et de<br>référence).<br>A l'aide des touches fléchées<br>▲ ▼, sélectionnner ON ou<br>OFF.<br>Validation avec <b>enter</b><br>(Sensoface s'active en même<br>temps. Sur OFF, Sensoface se<br>désactive également.) | ON / <b>OFF</b>                |

5

Les messages d'erreur peuvent être signalés par un signal de 22 mA via le courant de sortie (voir Messages d'erreur et Configuration sortie 1 / sortie 2).

La temporisation d'alarme retarde le signal 22 mA (si configuré).

#### Heure et date Nom des postes de mesure

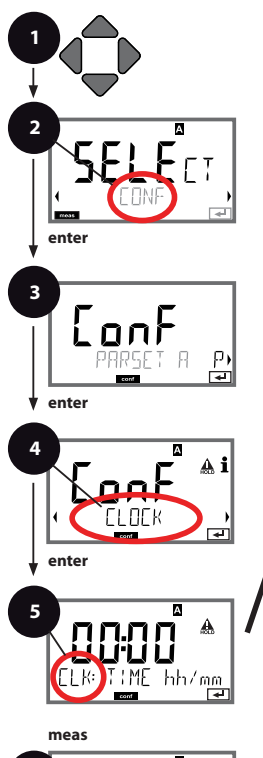

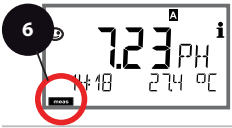

- 1 Appuyer sur une touche fléchée.
- 2 A l'aide des touches fléchées (), sélectionner CONF, appuyer sur enter.
- 3 Sélection du jeu de paramètres A à l'aide des touches fléchées ( ), appuyer sur enter.
- 4 A l'aide des touches fléchées ( ), sélectionner le groupe de menus CLOCK, ou TAG , appuyer sur enter.
- 5 Le code «CLK:» ou "TAG" apparaît sur l'afficheur pour tous les points de menu de ce groupe . Sélection des points de menu avec la touche enter, modification avec les touches fléchées (voir la page de droite). Validation (et suite) avec enter.
- 6 Quitter : appuyer sur la touche meas jusqu'à ce que la barre d'état [meas] apparaissent sur

l'afficheur

|                          | 5 |              |
|--------------------------|---|--------------|
| Format de temps          |   | enter        |
| Heure                    |   | $\prec$      |
| Jour et mois             |   | $\checkmark$ |
| Année                    |   |              |
|                          |   |              |
| Nom des postes de mesure |   |              |

#### **Heure et Date**

L'heure et la date de l'horloge en temps réel intégrée sont à la base de la commande des cycles de calibrage et de nettoyage.

En mode Mesure, l'heure apparaît également sur l'afficheur.

Dans le cas de capteurs numériques, les données de calibrage s'inscrivent dans la tête du capteur.

En outre, les enregistrements dans le journal de bord (cf. Diagnostic) sont dotés d'un horodateur.

#### Remarque :

Le système ne passe pas de l'heure d'hiver à l'heure d'été ! Il faut donc le faire manuellement !

#### Nom des postes de mesure ("TAG")

La ligne située en bas de l'afficheur vous permet d'attribuer un nom au poste de mesure. Il peut être composé de 32 caractères max.

En appuyant (plusieurs fois) sur **meas** en mode Mesure, il est possible d'afficher le nom du poste de mesure.

Le "TAG", en tant que partie de la configuration de l'appareil, peut être lu via IrDA.

La dénomination normalisée est utile pour, par ex., identifier correctement un appareil devant être remonté, après une réparation.

| 5                           |                                                                                                    |                                                                                                    |
|-----------------------------|----------------------------------------------------------------------------------------------------|----------------------------------------------------------------------------------------------------|
| Point de menu               | Action                                                                                                    | Sélection                                                                                                    |
| Nom des postes de<br>mesure | A l'aide des touches flé-<br>chées ▲ ▼, sélectionner les<br>lettres/chiffres/caractères,<br>à l'aide des touches fléchées<br>∢ ▶, passer à la position<br>suivante.<br>Validation avec <b>enter</b> | AZ, 09, - + < > ? / @<br>Les 10 premiers caractères<br>apparaissent sur l'afficheur<br>sans barre de défilement<br>latérale. |

### Capteurs ISM®

### Utilisation

Le M420 peut être utilisé avec les capteurs ISM®.

Les exemples d'affichage ci-dessous se réfèrent au transmetteur M420 pH et à un capteur pH-ISM® (semblable aux autres modèles).

La configuration du type de capteur se fait dans **Configuration**, le symbole correspondant apparaît sur l'afficheur :

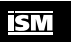

l'appareil ne passe en mode mesure que si le capteur raccordé correspondant au type configuré (Sensoface affiche alors un émoticone souriant) :

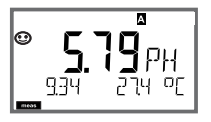

Sinon, le système envoie un message d'erreur. Le symbole **info** apparaît et il est alors possible de lire le texte de l'erreur dans la ligne du bas, à l'aide des touches fléchées **4 >** . Sensoface affiche un émoticone de tristesse (voir liste des messages d'erreur et Sensoface en annexe) :

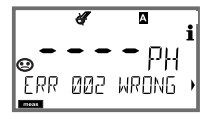

| Raccordement des capteurs numériques                   |                                                                                                    |                                                                                                    |  |
|--------------------------------------------------------|----------------------------------------------------------------------------------------------------|----------------------------------------------------------------------------------------------------|--|
| Etape                                                  | Action / affichage                                                                                                    | Remarque                                                                                                    |  |
| Brancher le capteur                                    | Í I<br>S                                                                                                    | Avant qu'un capteur ne soit<br>branché, un message d'er-<br>reur «absence de capteur»<br>apparaît sur l'afficheur                    |  |
| Attendre que les<br>données de capteur<br>s'affichent. |                                                                                                    | Le sablier clignote dans<br>l'afficheur.                                                                                             |  |
| (Capteur dévalué)<br>Remplacer le capteur              | <pre></pre>                                                                                                    | Lorsque ce message d'erreur<br>apparaît, le capteur ne peut<br>plus être utilisé. Sensoface<br>affiche un émoticone de<br>tristesse. |  |
| (Capteur défectueux)<br>Remplacer le capteur           | ● ● ● ● ● ● ● ● ● ● ● ● ● ● ● ● ● ● ●                                                                                        | Lorsque ce message d'erreur<br>apparaît, le capteur ne peut<br>pas être utilisé.<br>Sensoface affiche un<br>émoticone de tristesse.  |  |
| Contrôler le capteur                                   | A l'aide des touches<br>fléchées ( ), afficher<br>les informations relati-<br>ves au capteur, valider<br>avec <b>enter</b> . | Le symbole ISM apparaît.<br>Sensoface affiche un<br>émoticone souriant.                                                              |  |
| Passer en mode Mesure                                  | Appuyer sur la touche <b>meas</b> , <b>info</b> ou <b>enter</b>                                                              | L'appareil passe automati-<br>quement en mode Mesure<br>au bout de 60 s (timeout).                                                   |  |

#### Changement de capteur

Afin d'éviter toute réaction incontrôlée des sorties et contacts, les capteurs ISM® doivent toujours être remplacés en mode HOLD. Le changement peut se faire également pendant le calibrage, lorsque le nouveau capteur doit immédiatement être calibré.

| Etape                                                        | Action / affichage                                                                                                    | Remarque                                                                                                    |
|--------------------------------------------------------------|----------------------------------------------------------------------------------------------------|----------------------------------------------------------------------------------------------------|
| Sélection l'état HOLD                                        | Ouvrir le menu de<br>sélection à l'aide d'une<br>touche fléchée,<br>à l'aide de la touche<br>fléchée ( ), sélection-<br>ner HOLD, valider avec<br><b>enter.</b> | L'appareil se trouve alors<br>dans l'état HOLD. L'état<br>HOLD peut également être<br>déclenché en externe via<br>l'entrée HOLD.<br>Avec HOLD, le courant de<br>sortie est gelé sur la dernière<br>valeur ou défini sur une<br>valeur gixe. |
| Détacher l'ancien<br>capteur du connecteur<br>et le démonter |                                                                                                    |                                                                                                    |
| Placer et brancher le<br>nouveau capteur.                    |                                                                                                    | Les messages temporaires<br>générés lors d'un rempla-<br>cement, apparaissent sur<br>l'afficheur, mais pas sur le<br>contact d'alarme, et ne sont<br>pas non plus enregistrés<br>dans le journal de bord.                                   |
| Attendre que les<br>données de capteur<br>s'affichent.       |                                                                                                    |                                                                                                    |

| Etape                            | Action / affichage                                                                                                    | Remarque                                                                                                    |
|----------------------------------|----------------------------------------------------------------------------------------------------|----------------------------------------------------------------------------------------------------|
| Contrôler le capteur             | A l'aide des touches<br>fléchées ( ), afficher<br>les informations relati-<br>ves au capteur, valider<br>avec <b>enter</b> .         | Il est possible d'afficher<br>le fabricant et et le type<br>du capteur, le numéro de<br>série et la dernière date de<br>calibrage. |
| Contrôler les valeurs<br>mesurée |                                                                                                    |                                                                                                    |
| Quitter HOLD                     | Brève pression de<br>meas : retour dans le<br>menu de sélection,<br>longue pression de<br>meas : l'appareil se met<br>en mode Mesure | Le changement de capteur<br>est enregistré dans le journal<br>de bord étendu.                                                      |

#### Calibrage des capteurs numériques

Après un calibrage, les données de calibrage et les statistiques s'inscrivent dans le capteur numérique. Pendant cette opération qui dure env. 5 à 10 s, l'afficheur affiche «STORING DATA».

Le capteur ne doit pas être retiré pendant cette opération !

## Calibrage

#### **Remarque:**

- Toutes les opérations de calibrage doivent être effectuées par du personnel qualifié. Des paramètres mal réglés peuvent passer inaperçus mais modifient les caractéristiques de mesure.
- Vous pouvez réduire considérablement le temps de réponse du capteur et de la sonde de température en agitant le capteur dans la solution tampon puis en le tenant immobile pour la lecture.
- L'appareil peut uniquement fonctionner correctement si les solutions tampons utilisées correspondent au jeu de tampons configuré. Les autres solutions tampons, même si elles ont la même valeur nominale, peuvent présenter un comportement en température différent. Ceci se traduit par des erreurs de mesure.

En présence de capteurs ISFET ou de capteurs dont le zéro s'écarte du pH 7, il est nécessaire d'effectuer un réglage du zéro après chaque changement de capteur. Ceci est indispensable pour obtenir des indications Sensoface fiables. Lors de tous les calibrages ultérieurs, les indications Sensoface se réfèrent à ce calibrage de base.

### Sélection du mode de calibrage

Le calibrage permet d'adapter l'appareil aux caractéristiques spécifiques du capteur que sont le potentiel asymétrique et la pente.

Le calibrage peut être protégé par un code d'accès (menu SERVICE).

Dans le menu Calibrage, sélectionnez d'abord le mode de calibrage :

| CAL_PH     | selon valeur prédéfinie dans la configuration :                                                                 |                                               |
|------------|----------------------------------------------------------------------------------------------------|-----------------------------------------------|
|            | AUTO                                                                                                    | Détection automatique des tampons (Calimatic) |
|            | MAN                                                                                                    | Saisie manuelle du tampon                     |
|            | DAT                                                                                                    | Saisie de données d'électrodes préalablement  |
|            |                                                                                                    | mesurées                                      |
| CAL_ORP    | Calibrage ORP                                                                                                   |                                               |
| P_CAL      | Calibrage du produit (cal. par prélèvement d'échantillon)                                                       |                                               |
| ISFET-ZERO | Réglage du zéro. Requis pour les capteurs ISFET, effectuer ensuite un calibrage en un ou deux points, au choix. |                                               |
| CAL_RTD    | Compensation de la sonde de température                                                                         |                                               |
|            |                                                                                                    |                                               |

#### Préréglage CAL\_PH (menu CONF / Configuration) :

- 1) Pression prolongée (> 2 s) sur la touche meas (mode Mesure)
- Appuyer sur une touche fléchée au choix pour faire apparaître le menu de sélection
- 3) Sélectionner le mode CONF, à l'aide des touches fléchées gauche / droite
- 4) Dans "SENSOR", "CALMODE", sélectionner le mode (AUTO, MAN, DAT). Valider avec **enter**

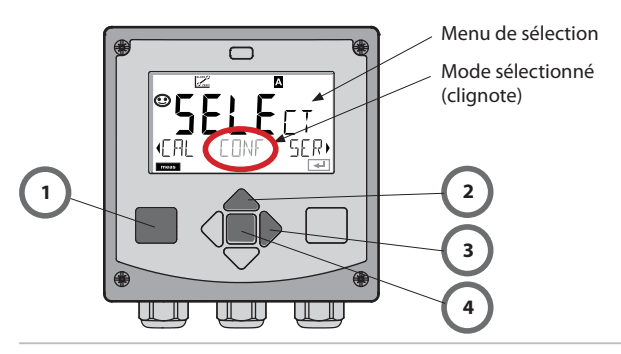

## Réglage du zéro (ISFET)

Cette compensation permet d'utiliser des capteurs ISFET dont le zéro est différent (pH uniquement). Cette fonction est disponible lorsque le capteur sélectionné dans Configuration = ISFET. Pour les autres capteurs, le réglage du zéro est inactif.

La compensation s'effectue avec un tampon zéro pH 7,00. Plage de valeurs tampon autorisée : pH 6,5 ... 7,5. Saisie en fonction de la température. Décalage du zéro max. : ± 200 mV.

| Afficheur | Action                                                                                                    | Remarque                                                                                                    |
|-----------|----------------------------------------------------------------------------------------------------|----------------------------------------------------------------------------------------------------|
|           | Sélectionner Calibrage.<br>Suite avec <b>enter</b>                                                                                                    |                                                                                                    |
|           | Prêt pour calibrage.<br>Le sablier clignote.                                                                                                    | Affichage (3 s)<br>L'appareil se trouve<br>alors dans l'état HOLD.                                                                                                    |
|           | Placer le capteur dans un<br>tampon de pH 7,00. Entrer<br>avec les touches fléchées<br>le pH en fonction de la<br>température entre 6,50 et<br>7,50 (cf. Table des tam-<br>pons).<br>Démarrer avec la touche<br><b>enter</b> . | Si l'erreur du point<br>zéro du capteur est<br>trop grande<br>(> ± 200 mV), le sys-<br>tème génère un mes-<br>sage d'erreur CAL ERR.<br>Le calibrage est alors<br>impossible. |
|           | Contrôle de stabilité.<br>La valeur mesurée [mV]<br>est affichée.<br>Le symbole "sablier"<br>clignote.                                                                                                    | Remarque :<br>Le contrôle de stabi-<br>lité peut être arrêté<br>(appuyer sur <b>enter</b> ).<br>Ceci réduit cepen-<br>dant la précision du<br>calibrage.                      |

| Afficheur | Action                                                                                                    | Remarque                                                                                                    |
|-----------|----------------------------------------------------------------------------------------------------|----------------------------------------------------------------------------------------------------|
|           | Le décalage du zéro [mV]<br>(rapporté à 25 °C) du<br>capteur apparaît à la fin<br>du réglage.<br>Sensoface est actif.<br>Suite avec <b>enter</b>                                  | Il ne s'agit pas de la<br>valeur de calibrage dé-<br>finitive du capteur ! Le<br>potentiel asymétrique<br>et la pente doivent<br>être déterminés avec<br>un calibrage à deux<br>points complet. |
|           | <ul> <li>A l'aide des touches fléchées, sélectionnez :</li> <li>Repeat<br/>(pour recommencer le calibrage) ou</li> <li>Mesure.</li> <li>Démarrer avec la touche enter.</li> </ul> |                                                                                                    |
|           | Réinsérer le capteur dans<br>le processus.<br>Terminez le calibrage du<br>point zéro avec <b>enter</b>                                                                            | Une fois le calibrage<br>terminé, les sorties<br>restent encore dans<br>l'état HOLD pendant<br>un bref délai.                                                                                   |

#### Remarque sur le réglage du zéro

Lorsque le décalage du zéro a été réglé, il est nécessaire de calibrer le capteur selon les méthodes décrites dans les pages qui suivent :

## Calibrage automatique (Calimatic)

Le mode de calibrage AUTO et le type de saisie de la température sont préréglés dans la **configuration**. Les solutions tampon utilisées doivent correspondre au jeu de tampons configuré. Les autres solutions tampon, même si elles ont la même valeur nominale, peuvent présenter un comportement en température différent. Ceci se traduit par des erreurs de mesure.

| Afficheur | Action                                                                                                    | Remarque                                                                                                    |
|-----------|----------------------------------------------------------------------------------------------------|----------------------------------------------------------------------------------------------------|
|           | Sélectionner Calibrage.<br>Suite avec <b>enter</b>                                                                                                    |                                                                                                    |
|           | Prêt pour calibrage.<br>Le sablier clignote.<br>Sélectionner la méthode<br>de calibrage : CAL_PH<br>Suite avec <b>enter</b>                                                                                                    | Affichage (3 s)<br>L'appareil se trouve<br>alors dans l'état HOLD.                                                                                                    |
|           | Démonter et nettoyer<br>le capteur et la sonde<br>de température, puis les<br>plonger dans la première<br>solution tampon (l'ordre<br>n'a pas d'importance).<br>Démarrer avec la touche<br><b>enter</b> .                                                                | Lors d'une confi-<br>guration sur "Saisie<br>manuelle de la tem-<br>pérature", la valeur de<br>température à l'affi-<br>cheur clignote et peut<br>être éditée avec les<br>touches fléchées.           |
|           | Identification du tampon.<br>Pendant que le sym-<br>bole "sablier" clignote,<br>le capteur et la sonde<br>de température restent<br>dans la première solution<br>tampon.<br>L'identification du tampon<br>est terminée, la valeur<br>nominale du tampon est<br>affichée. | Vous pouvez réduire<br>considérablement<br>le temps de réponse<br>du capteur et de la<br>sonde de température<br>en agitant le capteur<br>dans la solution tam-<br>pon puis en la tenant<br>immobile. |

# Calibrage automatique (Calimatic)

| Afficheur | Action                                                                                                    | Remarque                                                                                                    |
|-----------|----------------------------------------------------------------------------------------------------|----------------------------------------------------------------------------------------------------|
|           | Une fois le contrôle de sta-<br>bilité terminé, la valeur est<br>enregistrée et le potentiel<br>asymétrique s'affiche.<br>Le calibrage avec le pre-<br>mier tampon est terminé.<br>Retirez la chaîne de me-<br>sure et la sonde de tem-<br>pérature de la première<br>solution tampon et rincez<br>solution tampon et rincez<br>solgeusement les deux.<br>A l'aide des touches<br>fléchées, sélectionnez :<br>• Cal1pt (END)<br>• Cal2pt (CAL2)<br>• Répétition (REPEAT)<br>Suite avec enter | Remarque :<br>Un arrêt du contrôle<br>de stabilité est pos-<br>sible au bout de 10 s<br>(appuyer sur <b>enter</b> ).<br>Ceci réduit cependant<br>la précision du cali-<br>brage. Afficheur à la<br>sélection de Cal1pt : |
|           | Calibrage en 2 points :<br>Plonger le capteur et la<br>sonde de température<br>dans la seconde solution<br>tampon. Démarrer avec<br><b>enter</b>                                                                                                    | Le cycle de calibrage<br>se déroule comme<br>avec le premier tam-<br>pon.                                                                                                    |
|           | Retirer le capteur et la<br>sonde de température du<br>deuxième tampon, rincer,<br>remettre en place.<br>Suite avec <b>enter</b>                                                                                                    | La pente et le poten-<br>tiel asymétrique du<br>capteur (rapportés à<br>25 °C) s'affichent.                                                                                                    |
|           | <ul> <li>A l'aide des touches flé-<br/>chées, sélectionnez : <ul> <li>Fin (MEAS)</li> <li>Répétition (REPEAT)</li> </ul> </li> <li>Suite avec enter <ul> <li>Avec Fin : HOLD se désactive au bout d'un certain</li> <li>temps.</li> </ul> </li> </ul>                                                                                                    | Fin de Cal2pt :                                                                                                    |

## Calibrage manuel avec spécification du tampon

Le mode de calibrage MAN et le type de saisie de la température sont préréglés dans la **configuration**. Lors du calibrage avec spécification manuelle du tampon, il est nécessaire d'entrer dans l'appareil le pH de la solution tampon utilisée en fonction de la température. Le calibrage peut se faire avec n'importe quelle solution tampon.

| Afficheur                       | Action                                                                                                    | Remarque                                                                                                    |
|---------------------------------|----------------------------------------------------------------------------------------------------|----------------------------------------------------------------------------------------------------|
|                                 | Sélectionner Calibrage.<br>Suite avec <b>enter</b>                                                                                                    |                                                                                                    |
| © <b>CRL</b> ▲<br>Buffer Manual | Prêt pour calibrage.<br>Le sablier clignote.                                                                                                    | Affichage (3 s)<br>L'appareil se trouve<br>alors dans l'état HOLD.                                                                                                    |
|                                 | Retirer le capteur et la<br>sonde de température,<br>les nettoyer et les plonger<br>dans la solution tampon.<br>Démarrer avec la touche<br><b>enter</b> .                                                            | Lors d'une confi-<br>guration sur "Saisie<br>manuelle de la tem-<br>pérature", la valeur de<br>température à l'affi-<br>cheur clignote et peut<br>être éditée avec les<br>touches fléchées.           |
|                                 | Saisir la valeur de pH de<br>la solution tampon en<br>fonction de la tempé-<br>rature. Pendant que le<br>symbole "sablier" clignote,<br>le capteur et la sonde de<br>température restent dans<br>la solution tampon. | Vous pouvez réduire<br>considérablement<br>le temps de réponse<br>du capteur et de la<br>sonde de température<br>en agitant le capteur<br>dans la solution tam-<br>pon puis en la tenant<br>immobile. |
# Calibrage manuel avec spécification du tampon

| Afficheur | Action                                                                                                    | Remarque                                                                                                    |
|-----------|----------------------------------------------------------------------------------------------------|----------------------------------------------------------------------------------------------------|
|           | Une fois le contrôle de sta-<br>bilité terminé, la valeur est<br>enregistrée et le potentiel<br>asymétrique s'affiche.<br>Le calibrage avec le pre-<br>mier tampon est terminé.<br>Retirez la chaîne de me-<br>sure et la sonde de tem-<br>pérature de la première<br>solution tampon et rincez<br>solgeusement les deux.<br><b>A l'aide des touches flé-<br/>chées, sélectionnez :</b><br>• Cal1pt (END)<br>• Cal2pt (CAL2)<br>• Répétition (REPEAT)<br>Suite avec <b>enter</b><br>Calibrage en 2 points :<br>Plonger le capteur et la<br>sonde de température<br>dans la deuxième solution<br>tampon.<br>Saisir la valeur de pH.<br>Démarrer avec la touche | Remarque :<br>Un arrêt du contrôle<br>de stabilité est pos-<br>sible au bout de 10 s<br>(appuyer sur <b>enter</b> ).<br>Ceci réduit cependant<br>la précision du cali-<br>brage. Afficheur à la<br>sélection de Cal1pt :<br>$\boxed{\textcircled{transformer}}_{ZERD} - \underbrace{\textcircled{transformer}}_{Terminer avec enter}$ Sensoface est actif.<br>Terminer avec enter<br>Le cycle de calibrage<br>se déroule comme<br>avec le premier<br>tampon. |
|           | Rincer le capteur et la<br>sonde de température, les<br>remonter.<br>Suite avec <b>enter</b>                                                                                                    | Affichage de la pente<br>et du potentiel asy-<br>métrique du capteur<br>(rapportés à 25 °C).                                                                                                    |
|           | A l'aide des touches<br>fléchées, sélectionnez :<br>• Fin (MEAS)<br>• Répétition (REPEAT)<br>Suite avec <b>enter</b><br>Avec Fin : HOLD se désac-<br>tive au bout d'un certain<br>temps.                                                                                                    | Fin de Cal2pt :                                                                                                    |

### Saisie des données des capteurs préalablement mesurés

Le mode de calibrage DAT doit être préréglé dans la configuration. Les valeurs de la pente et du potentiel asymétrique d'un capteur peuvent être entrées directement. Les valeurs doivent être connues, donc par ex. avoir été déterminées auparavant en laboratoire.

| Afficheur | Action                                                                                                    | Remarque                                                           |
|-----------|----------------------------------------------------------------------------------------------------|--------------------------------------------------------------------|
|           | Sélectionner Calibrage.<br>Suite avec <b>enter</b>                                                               |                                                                    |
|           | "Data Input"<br>Prêt pour calibrage.<br>Le sablier clignote.                                                     | Affichage (3 s)<br>L'appareil se trouve<br>alors dans l'état HOLD. |
|           | Entrer le potentiel asymé-<br>trique [mV].<br>Suite avec <b>enter</b>                                            |                                                                    |
|           | Entrer la pente [%].                                                                                             |                                                                    |
|           | L'appareil indique la nou-<br>velle pente et le potentiel<br>asymétrique (à 25 °C).<br>Sensoface est actif.      |                                                                    |
|           | A l'aide des touches<br>fléchées, sélectionnez :<br>• Fin (MEAS)<br>• Répét. (REPEAT)<br>Suite avec <b>enter</b> | Avec Fin :<br>HOLD se désactive<br>au bout d'un certain<br>temps.  |

### Convertir la pente en mV

### Conversion de la pente [%] en [mV/pH] à 25 °C

| %   | mV/pH |
|-----|-------|
| 78  | 46,2  |
| 80  | 47,4  |
| 82  | 48,5  |
| 84  | 49,7  |
| 86  | 50,9  |
| 88  | 52,1  |
| 90  | 53,3  |
| 92  | 54,5  |
| 94  | 55,6  |
| 96  | 56,8  |
| 98  | 58,0  |
| 100 | 59,2  |
| 102 | 60,4  |

#### Conversion : potentiel asymétrique en zéro du capteur

 $ZERO = 7 - \frac{U_{AS}[mV]}{P[mV / pH]}$ 

ZERO = zéro du capteur U<sub>AS</sub> = potentiel asymétrique P = pente

# Calibrage du produit (pH)

Calibrage par prélèvement d'échantillon (calibrage en un point). Le capteur reste dans le milieu de mesure durant le calibrage du produit. Le processus de mesure n'est interrompu que brièvement.

### Déroulement :

 La mesure de l'échantillon est effectuée en laboratoire ou sur place avec un appareil de mesure portable à piles. Pour un calibrage précis, il est impératif que la température de l'échantillon corresponde à la température de mesure du processus.

Lors du prélèvement de l'échantillon, l'appareil enregistre la valeur actuelle et poursuit en mode Mesure, la barre d'état "Calibrage" clignote.

2) La seconde étape consiste à entrer la valeur mesurée de l'échantillon dans l'appareil. A partir de la différence entre la valeur mesurée enregistrée et la valeur mesurée de l'échantillon, l'appareil détermine le nouveau potentiel asymétrique.

Si l'échantillon est incorrect, on peut reprendre la valeur mémorisée lors du prélèvement d'échantillon. Les anciennes valeurs de calibrage sont alors mises en mémoire. Un nouveau calibrage du produit peut ensuite être lancé.

| Afficheur | Action                                                                                      | Remarque                                                           |
|-----------|---------------------------------------------------------------------------------------------|--------------------------------------------------------------------|
|           | Sélectionner Calibrage du<br>produit : P_CAL.<br>Suite avec <b>enter</b>                    |                                                                    |
|           | Prêt pour calibrage.<br>Le sablier clignote.                                                | Affichage (3 s)<br>L'appareil se trouve<br>alors dans l'état HOLD. |
|           | Prélèvement d'échantillon<br>et mise en mémoire de la<br>valeur.<br>Suite avec <b>enter</b> | L'échantillon peut<br>alors être mesuré.                           |

# Calibrage du produit (pH)

| Afficheur                        | Action                                                                                                    | Remarque                                                                                                    |
|----------------------------------|----------------------------------------------------------------------------------------------------|----------------------------------------------------------------------------------------------------|
| © <b>Ц, ] ]</b> РН<br>1323 27400 | L'appareil retourne au<br>mode Mesure.                                                                                                    | La barre d'état CAL<br>clignote pour signaler<br>que le calibrage sur<br>échantillon n'est pas<br>encore terminé. |
|                                  | Calibrage du produit,<br>étape 2                                                                                                    | Affichage (3 s)<br>L'appareil se trouve<br>alors dans l'état HOLD.                                                |
|                                  | La valeur enregistrée<br>s'affiche (en clignotant)<br>et peut être remplacée<br>par la valeur mesurée de<br>l'échantillon.<br>Suite avec <b>enter</b> |                                                                                                    |
|                                  | Affichage du nouveau<br>potentiel asymétrique<br>(rapporté à 25°C).<br>Sensoface est actif.<br>Fin du calibrage :<br>Sélectionner MEAS, <b>enter</b>  | Répéter le calibrage :<br>sélectionner REPEAT,<br>puis <b>enter</b>                                               |
| Calibrage terminé                | Une fois le calibrage termin<br>encore dans l'état HOLD pe                                                                                            | é, les sorties restent<br>ndant un bref délai.                                                                    |

### Calibrage redox (ORP)

 $[mV]_{OBD} = m$ 

La tension d'un capteur redox est déterminée à l'aide d'une solution tampon Redox. Pour cela, la différence entre la tension mesurée et la tension indiquée de la solution de calibrage est calculée conformément à la formule ci-dessous. Lors de la mesure, cette différence par rapport à l'appareil est additionnée à la tension mesurée.

$$V_{meas} + \Delta mV$$
  $mV_{orp}$  = tension redox ORP affichée  
 $mV_{meas}$  = tension directe du capteur  
 $\Delta mV$  = valeur delta, calculée durant calibrage

Il est également possible de rapporter la tension du capteur à un autre système de référence, par ex. l'électrode standard à l'hydrogène. Pour cela, il est nécessaire, lors du calibrage d'entrer le potentiel de l'électrode de référence correspondant à la température (voir table). Ce potentiel est ensuite ajouté à la tension redox mesurée.

Il est à noter que la mesure est effectuée à la même température que pour le calibrage car l'évolution de l'électrode de référence en fonction de la température n'est pas automatiquement prise en compte.

| Ag/AgCl/KCl<br>1 mol/l<br>[ΔmV] | Ag/AgCl/KCl<br>3 mol/l<br>[ΔmV]                                                                       | Thalamid<br>[ΔmV]                                                                                                    | Sulfate de<br>mercure<br>[ΔmV]                                                                                                    |
|---------------------------------|----------------------------------------------------------------------------------------------------|----------------------------------------------------------------------------------------------------|----------------------------------------------------------------------------------------------------|
| 249                             | 224                                                                                                   | -559                                                                                                    | 672                                                                                                    |
| 244                             | 217                                                                                                   | -564                                                                                                    | 664                                                                                                    |
| 240                             | 211                                                                                                   | -569                                                                                                    | 655                                                                                                    |
| 236                             | 207                                                                                                   | -571                                                                                                    | 651                                                                                                    |
| 233                             | 203                                                                                                   | -574                                                                                                    | 647                                                                                                    |
| 227                             | 196                                                                                                   | -580                                                                                                    | 639                                                                                                    |
| 221                             | 188                                                                                                   | -585                                                                                                    | 631                                                                                                    |
| 214                             | 180                                                                                                   | -592                                                                                                    | 623                                                                                                    |
| 207                             | 172                                                                                                   | -598                                                                                                    | 613                                                                                                    |
| 200                             | 163                                                                                                   | -605                                                                                                    | 603                                                                                                    |
|                                 | Ag/AgCl/KCl<br>1 mol/l<br>[ΔmV]<br>249<br>244<br>240<br>236<br>233<br>227<br>221<br>214<br>207<br>200 | Ag/AgCl/KCl Ag/AgCl/KCl   1 mol/l 3 mol/l   [ΔmV] [ΔmV]   249 224   244 217   246 211   236 207   233 203   221 188   214 180   207 172   200 163 | Ag/AgCl/KCl Ag/AgCl/KCl Thalamid   1 mol/l 3 mol/l [ΔmV]   [ΔmV] 249 -559   244 217 -564   240 211 -569   236 207 -571   233 203 -574   227 196 -580   221 188 -585   214 180 -592   207 172 -598   200 163 -605 |

# Dépendance à la température des systèmes de référence courants mesurée par rapport à EHS

# Calibrage redox (ORP)

| Afficheur | Action                                                                                                    | Remarque                                                                                                    |
|-----------|----------------------------------------------------------------------------------------------------|----------------------------------------------------------------------------------------------------|
|           | Sélectionner Calibrage<br>ORP, continuer avec <b>enter</b>                                                           |                                                                                                    |
|           | Démonter le capteur et<br>la sonde de température,<br>les nettoyer et les plonger<br>dans le tampon redox.           | Affichage (3 s)<br>L'appareil se trouve<br>alors dans l'état HOLD.                                            |
|           | Entrée de la valeur de<br>consigne du tampon<br>redox.<br>Suite avec <b>enter</b>                                    |                                                                                                    |
|           | La valeur delta ORP s'affi-<br>che (rapportée à 25°C).<br>Sensoface est actif.<br>Suite avec <b>enter</b>            |                                                                                                    |
|           | Répéter le calibrage :<br>Sélectionner REPEAT,<br>terminer le calibrage :<br>sélectionner MEAS, puis<br><b>enter</b> | Une fois le calibrage<br>terminé, les sorties<br>restent encore dans<br>l'état HOLD pendant<br>un bref délai. |

# Compensation de la sonde de température

| Afficheur | Action                                                                                                    | Remarque                                                                                                    |
|-----------|----------------------------------------------------------------------------------------------------|----------------------------------------------------------------------------------------------------|
|           | Sélectionner la compen-<br>sation de temp.<br>Suite avec <b>enter</b>                                                                                                    | Un mauvais réglage<br>des paramètres modi-<br>fie les caractéristiques<br>de mesure !                         |
|           | Mesurer la température<br>du produit à l'aide d'un<br>thermomètre externe.                                                                                                    | Affichage (3 s)<br>L'appareil se trouve<br>alors dans l'état HOLD.                                            |
|           | Spécification de la valeur<br>de température détermi-<br>née.<br>Différence maximale :<br>10 K.<br>Suite avec <b>enter</b>                                                                                       | Affichage de la tem-<br>pérature réelle (sans<br>calcul) dans l'afficheur<br>du bas.                          |
|           | La valeur de tempéra-<br>ture corrigée s'affiche.<br>Sensoface est actif.<br>Fin du calibrage : sélec-<br>tionner MEAS, puis <b>enter</b><br>Répéter le calibrage :<br>sélectionner REPEAT, puis<br><b>enter</b> |                                                                                                    |
|           | Une fois le calibrage ter-<br>miné, l'appareil affiche la<br>mesure.                                                                                                    | Une fois le calibrage<br>terminé, les sorties<br>restent encore dans<br>l'état HOLD pendant<br>un bref délai. |

### Mesure

#### Afficheur

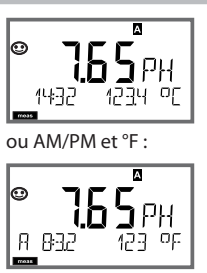

#### Remarque

Pour que l'apapreil passe à l'état Mesure, activer **meas**, à partir des menus Configuration ou Calibrage.

En mode Mesure, l'afficheur principal indique le paramètre configuré (pH, ORP [mV] ou la température), l'afficheur secondaire indique l'heure et le second paramètre configuré (pH, ORP [mV] ou la température), la barre d'état [meas] est active et le jeu de paramètres actif (A/B) s'affiche.

La touche **enter** vous permet d'afficher brièvement les courants de sortie actuels.

La touche **meas** vous permet d'ouvrir les affichages suivants les uns après les autres. Si l'appareil reste 60 s sans être utilisé, il revient à l'affichage standard.

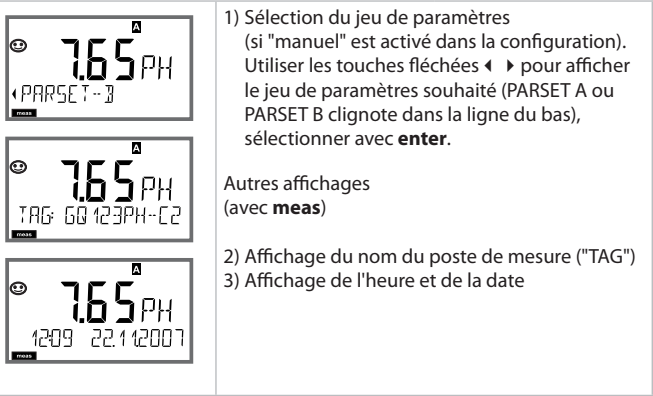

Le mode Diagnostic vous permet d'ouvrir les points de menu suivants, sans interrompre la mesure :

| CALDATA  | Consultation des données de calibrage                   |
|----------|---------------------------------------------------------|
| SENSOR   | Consultation des données sur le capteur                 |
| SELFTEST | Déclenchement de l'autotest de l'appareil               |
| LOGBOOK  | Affichage des entrées dans le journal de bord           |
| MONITOR  | Affichage des valeurs mesurées actuelles                |
| VERSION  | Affichage du type d'apapreil, de la version logicielle, |
|          | du numéro de série                                      |

Le mode Diagnostic peut être protégé par un code d'accès (menu SERVICE).

#### **Remarque:**

En mode Diagnostic, HOLD n'est pas actif !

| Action                                    | Touche | Remarque                                                                                                    |
|-------------------------------------------|--------|----------------------------------------------------------------------------------------------------|
| Activation du diagnostic                  |        | Ouvrir le menu de sélection avec<br>n'importe quelle touche fléchée.<br>A l'aide de ( ), sélectionner DIAG,<br>valider avec <b>enter</b> .                                                                  |
| Sélection de<br>l'option de<br>diagnostic |        | A l'aide des touches fléchées ( ),<br>sélectionner dans la sélection suivante :<br>CALDATA SENSOR SELFTEST LOGBOOK<br>MONITOR VERSION<br>voir les pages qui suivent pour savoir<br>comment procéder ensuite |
| Fin                                       | meas   | Quitter avec <b>meas</b> .                                                                                                    |

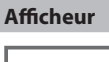

# **i**K E 81 191 旧 Π ΖE LAST €K F AL 12 SL OP (FBI) 7ER0 0 (RD SI NPE NF X) Φ h Æ NEXT\_ERL קר

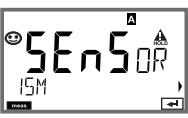

### Point de menu

### Affichage des données de calibrage actuelles

A l'aide des touches fléchées ( ), sélectionner CALDATA, valider avec **enter**.

A l'aide des touches fléchées ( ), effectuer la sélection dans la ligne de texte du bas (LAST\_CAL ISFET-ZERO ZERO SLOPE NEXT\_CAL).

La valeur sélectionnée apparaît automatiquement sur l'afficheur principal.

Retour à la mesure avec meas.

#### Affichage des données du capteur

Pour les capteurs analogique, seul le type apparaît (STANDARD / ISFET),

tandis que pour les capteurs numériques, le fabriquant, le type, le numéro de série et la dernière date de calibrage apparaissent.

Sensoface est actif.

Pour afficher les données, utiliser les touches fléchées  $\blacktriangleleft \rightarrow$  , avec **enter** ou **meas**.

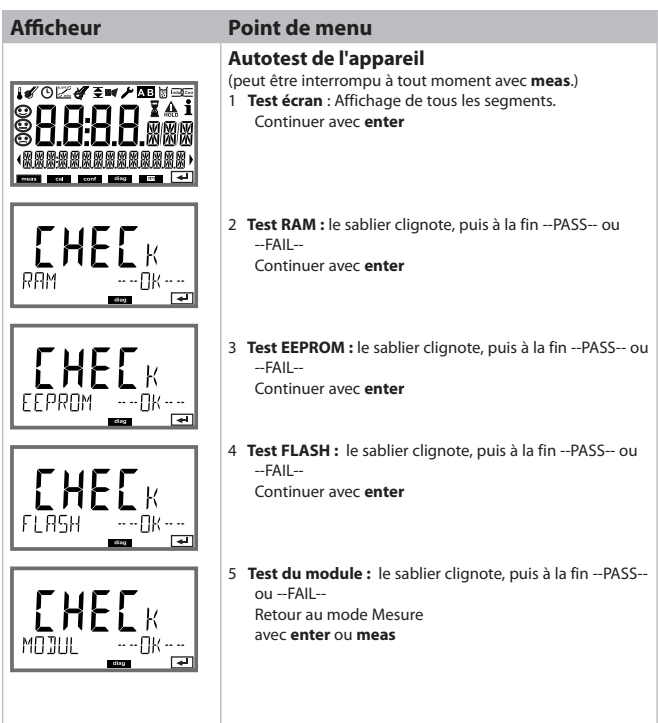

### Afficheur

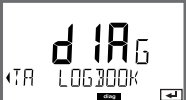

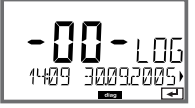

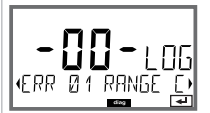

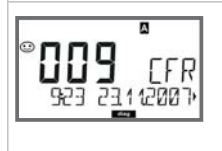

#### Point de menu

#### Affichage des enregistrements du journal de bord

A l'aide des touches fléchées ◀ ▶, sélectionner CALDATA, valider avec **enter**.

Les touches fléchées ▲ ▼ vous permettent de parcourir le journal de bord d'avant en arrière (entrées -00- à -99-), -00- étant la dernière entrée.

Lorsque l'afficheur est sur Date / Heure, vous pouvez rechercher une dateà l'aide de  $\checkmark$   $\checkmark$ 

Utilisez alors les touches fléchées ( ) pour ouvrir le texte du message correspondant.

Lorsque l'afficheur est sur Texte du message, vous pouvez rechercher un message à l'aide de ▲ ▼ . Utilisez alors les touches fléchées ◀ ▶ pour afficher la date et l'heure.

Retour à la mesure avec meas.

#### Journal de bord étendu / Audit Trail (via TAN)

Les touches fléchées A vous permettent de parcourir le journal de bord étendu d'avant en arrière (entrées -000- à -199-), -000- étant la dernière entrée.

#### A l'écran : CFR

Audit Trail permet d'enregistrer en plus des appels de fonction (CAL CONFIG SERVICE), certains messages Sensoface (minuteur cal / usure), ainsi que l'ouverture du boîtier.

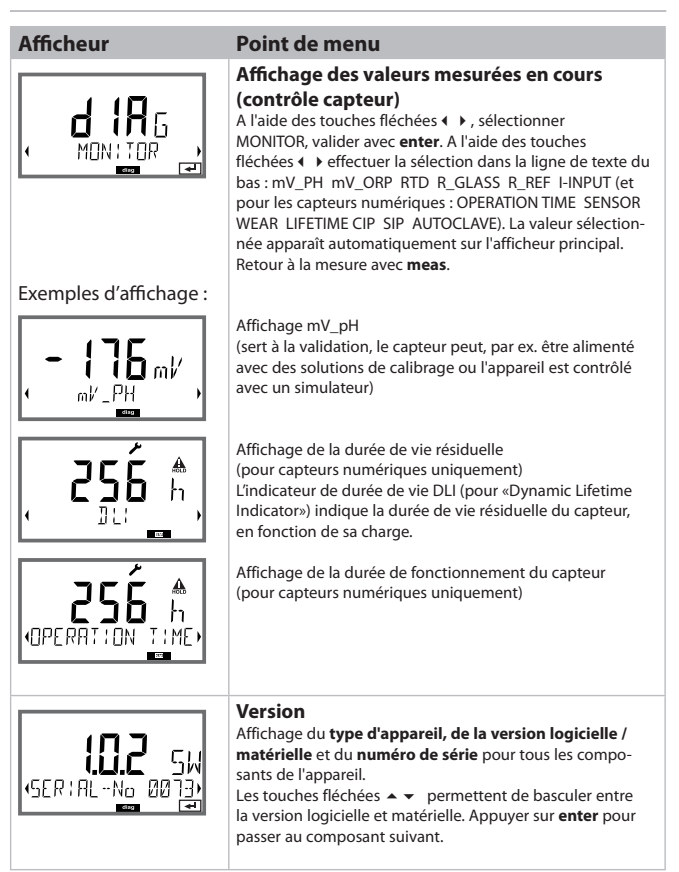

Le mode Service vous permet d'ouvrir les points de menus suivants :MONITORAffichage des valeurs mesurées actuellesOUT1Test de la sortie de courant 1OUT2Test de la sortie de courant 2IRDAActivation de l'interface IrDA pour communicationCODESAffectation ou modification de codes d'accèsDEFAULTRéinitialisation aux valeurs par défaut de l'appareilOPTIONActivation des options via TAN.

#### **Remarque :**

En mode Service, HOLD est actif !

| Action                        | Touche / afficheur | Remarque                                                                                                    |
|-------------------------------|--------------------|----------------------------------------------------------------------------------------------------|
| Activation du<br>mode Service |                    | Ouvrir le menu de sélection avec n'im-<br>porte quelle touche fléchée.<br>A l'aide de ( ), sélectionner SERVICE,<br>valider avec <b>enter</b> . |
| Code d'accès                  |                    | Saisir le code d'accès "5555" pour le<br>mode Service, avec les touches fléchées                                                                |
| Affichages                    | <br>               | En mode Service, les symboles suivants<br>apparaissent :<br>• Barre d'état [diag]<br>• Triangle HOLD<br>• Service (clé à vis)                   |
| Fin                           | meas               | Quitter avec <b>meas</b> .                                                                                                    |

### Service

| Point de menu         | Remarque                                                                                                    |
|-----------------------|----------------------------------------------------------------------------------------------------|
|                       | Affichage des valeurs de mesure courantes (contrôle<br>capteur) avec état HOLD actif :<br>A l'aide des touches fléchées ↓ >, sélectionner MONITOR,<br>valider avec <b>enter</b> .<br>A l'aide des touches fléchées ↓ >, sélectionner la taille dans<br>la ligne de texte du bas :                                                                                  |
| Exemple d'affichage : | La valeur sélectionnée apparaît automatiquement sur l'affi-<br>cheur principal.<br>L'appareil se trouvant sur HOLD, il est possible, à l'aide de<br>simulateurs, d'effectuer des validations sans influencer les<br>sorties de signaux.<br>Retour au menu Service, avec la touche <b>meas</b> .<br>Retour à la mesure : appuyer une nouvelle fois sur <b>meas.</b> |
|                       | Spécification courant sorties 1 et 2 :<br>A l'aide des touches fléchées (                                                                                                    |

### Service

| Point de menu  | Remarque                                                                                                    |
|----------------|----------------------------------------------------------------------------------------------------|
|                | Connexion IrDA :<br>A l'aide des touches fléchées ↓ ▶ ,<br>sélectionner MONITOR, valider avec enter.                                                                                                    |
| HOLD           | Une fois la connexion IrDA activée, l'appareil reste sur<br>HOLD, pour des raisons de sécurité.<br>Ensuite, tout passe par IrDA.                                                                                                    |
| R ]A           | Fin de la connexion avec <b>meas</b> .<br>Exception : mise à jour du progiciel<br>(ne doit pas être interrompue !)                                                                                                    |
|                | Définition de codes d'accès :<br>Le menu "SERVICE - CODES" permet de définir des codes<br>d'accès afin d'accéder aux modes de service DIAG, HOLD,<br>CAL, CONF et SERVICE (code par défaut : 5555).<br>En cas de perte du code d'accès Service, demander au<br>fabricant un "TAN ambulatoire", en communicant le numéro<br>de série de l'appareil.<br>Pour saisir le "TAN ambulatoire", il faut activer la fonction<br>Service avec le code d'accès 7321. Une fois le TAN ambula-<br>toire correctement saisi, l'appareil affiche "PASS" pendant<br>env. 4 s, puis réinitialise le code d'accès sur 5555. |
| FRETORY SETTIN | Réinitialisation aux valeurs par défaut :<br>Le menu "SERVICE - DEFAULT" permet de réinitialiser<br>l'appareil aux valeurs par défaut (valeurs d'origine).<br>Ne concerne pas : les données de calibrage                                                                                                    |
|                | Activation des options :<br>Les options sont fournies avec un numéro de "transaction"<br>(TAN). Pour pouvoir activer une option, vous devez saisir ce<br>numéro TAN, puis valider avec <b>enter</b> .                                                                                                    |

### Etats de fonctionnement

| Etat de<br>fonctionnement | OUT 1 | OUT 2 | time<br>out |
|---------------------------|-------|-------|-------------|
| Mesure                    |       |       | -           |
| DIAG                      |       |       | 60 s        |
| CAL                       |       |       | non         |
| CONF                      |       |       | 20<br>min   |
| SERVICE                   |       |       | 20<br>min   |
| SERVICE OUT 1             |       |       | 20<br>min   |
| SERVICE OUT 2             |       |       | 20<br>min   |
| HOLD                      |       |       | non         |

Explication :

suivant la configuration (Last/Fix ou Last/Off)

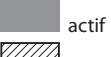

/// manuelle

#### M420

| Désignation           |                                        | Référence |
|-----------------------|----------------------------------------|-----------|
| M420 pH H             |                                        | 52121405  |
| M420 pH H OUT2        | Equipement avec 2ème sortie de courant | 52121406  |
| M420 pH XH            |                                        | 52121407  |
| M420 pH XH OUT2       | Equipement avec 2ème sortie de courant | 52121408  |
|                       |                                        |           |
| M420 O2 H             |                                        | 52121415  |
| M420 O2 H OUT2        | Equipement avec 2ème sortie de courant | 52121416  |
| M420 O2 XH            |                                        | 52121417  |
| M420 O2 XH OUT2       | Equipement avec 2ème sortie de courant | 52121418  |
|                       |                                        |           |
| M420 Cond H           |                                        | 52121425  |
| M420 Cond H OUT2      | Equipement avec 2ème sortie de courant | 52121426  |
| M420 Cond XH          |                                        | 52121427  |
| M420 Cond XH OUT2     | Equipement avec 2ème sortie de courant | 52121428  |
|                       |                                        |           |
| M420 Cond Ind H       |                                        | 52121435  |
| M420 Cond Ind H OUT2  | Equipement avec 2ème sortie de courant | 52121436  |
| M420 Cond Ind XH      |                                        | 52121437  |
| M420 Cond Ind XH OUT2 | Equipement avec 2ème sortie de courant | 52121438  |
|                       |                                        |           |

#### **Options TAN**

| Journal de bord                          | SW-420-002 | 52121466 |
|------------------------------------------|------------|----------|
| Journal de bord étendu (Audit Trail)     | SW-420-003 | 52121467 |
| Mesure de traces d'oxygène               | SW-420-004 | 52121468 |
| Entrée de courant + 2 entrées numériques | SW-420-005 | 52121469 |

#### Accessoires de montage

| Kit de montage sur mât                 | 52120741 |
|----------------------------------------|----------|
| Auvent de protection                   | 52121470 |
| Kit de montage sur tableau de commande | 52121471 |

### M420 : modules d'alimentation et raccordement

| Apparens d animentation recommandes :                             | Kel.:                              |
|-------------------------------------------------------------------|------------------------------------|
| Séparateur d'alimentation, Ex, 24 V CA/CC, sortie 0/420 mA        | 52120688<br>WG 20 A2 Power Supply  |
| Séparateur d'alimentation, Ex, 90253 V CA, sortie 420 mA          | 52121689<br>WG 21 A7 Power Supply  |
| Séparateur d'alimentation, Ex, 90253 V CA,<br>HART, sortie 420 mA | 52120704<br>WG 21 A7 Opt. 470      |
| Séparateur d'alimentation, Ex, 24 V CA/CC, sortie 420 mA          | 52129772<br>WG 21 A7 Opt. 336      |
| Séparateur d'alimentation, Ex, 24 V CA/CC,<br>HART, sortie 420 mA | 52120774<br>WG 21 A7 Opt. 336, 470 |

.. .. .. . . DIC

Option 336: 24 V AC/DC power supply Option 470: for transmission of HART protocoll

### Raccordement à des modules d'alimentation

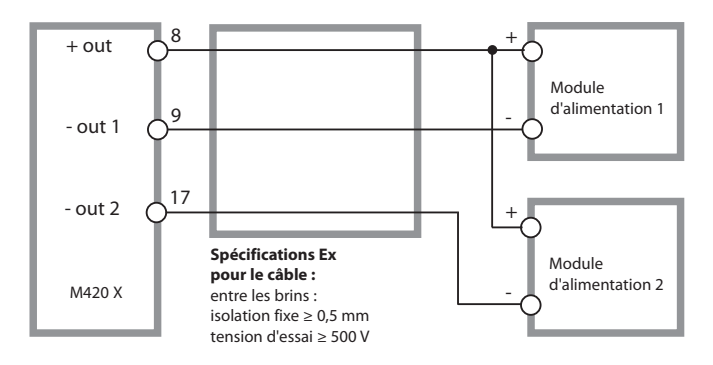

| Entrée pH/mV                                                | Entrée pour capteurs pH                                                                                                    | ou redox (ORP) ou ISFET                                                                                                    |                                                   |
|-------------------------------------------------------------|----------------------------------------------------------------------------------------------------|----------------------------------------------------------------------------------------------------|---------------------------------------------------|
|                                                             | Entrée                                                                                                    | Electrode de verre ou ISFET                                                                                                    |                                                   |
|                                                             | Entrée                                                                                                    | Electrode référence                                                                                                    |                                                   |
|                                                             | Entrée                                                                                                    | Electrode ORP (ex. : platine)<br>auxilliaire pour mesure d'im                                                                                                    | ou électrode<br>pédance                           |
| Plage de mesure (PM)                                        | -1500 +1500 mV                                                                                                    |                                                                                                    |                                                   |
| Plage d'affichage                                           | рН                                                                                                    | -2,00 16,00                                                                                                    |                                                   |
|                                                             | ORP                                                                                                    | -1999 +1 999 mV                                                                                                    |                                                   |
| Entrée électrode de verre4)                                 | Résistance d'entrée                                                                                                    | $> 1 \times 10^{12} \Omega$                                                                                                    |                                                   |
|                                                             | Courant d'entrée                                                                                                    | < 1 x 10 <sup>-12</sup> A <sup>2)</sup>                                                                                                    |                                                   |
|                                                             | Plage de mesure de<br>l'impédance                                                                                                    | 0,5 1000 MΩ (± 20%)                                                                                                    |                                                   |
| Entrée électrode de référence4)                             | Résistance d'entrée                                                                                                    | > 1 x 10 <sup>10</sup> Ω                                                                                                    |                                                   |
|                                                             | Courant d'entrée                                                                                                    | < 1 x 10 <sup>-10</sup> A <sup>2)</sup>                                                                                                    |                                                   |
|                                                             | Plage de mesure de<br>l'impédance                                                                                                    | 0,5 200 kΩ (± 20%)                                                                                                    |                                                   |
| Ecart de mesure de service <sup>1,2,3)</sup>                | рН                                                                                                    | < 0,02                                                                                                    | CT : 0,002 pH/K                                   |
| (affichage)                                                 | Valeur mV                                                                                                    | < 1 mV                                                                                                    | CT : 0,1 mV/K                                     |
| Adaptation du capteur pH <sup>*)</sup>                      | Calibrage du pH                                                                                                    | je du pH                                                                                                    |                                                   |
| Provide a contract for                                      |                                                                                                    |                                                                                                    |                                                   |
| Modes de service                                            | BUF                                                                                                    | Calibrage avec identificatior des tampons Calimatic                                                                                                    | n automatique                                     |
| Modes de service                                            | BUF                                                                                                    | Calibrage avec identificatior<br>des tampons Calimatic<br>Calibrage manuel avec entre<br>tampons spécifiques                                                                                                    | n automatique<br>ée des valeurs de                |
| Modes de service                                            | BUF<br>MAN<br>DAT                                                                                                    | Calibrage avec identificatior<br>des tampons Calimatic<br>Calibrage manuel avec entro<br>tampons spécifiques<br>Saisie des caractéristiques d                                                                                                    | n automatique<br>ée des valeurs de<br>'électrodes |
| Modes de service                                            | BUF<br>MAN<br>DAT<br>Calibrage du produit                                                                                                    | Calibrage avec identification<br>des tampons Calimatic<br>Calibrage manuel avec entre<br>tampons spécifiques<br>Saisie des caractéristiques d                                                                                                    | n automatique<br>ée des valeurs de<br>'électrodes |
| Modes de service<br>Jeux de tampons Calimatic <sup>9</sup>  | BUF<br>MAN<br>DAT<br>Calibrage du produit<br>-01- Mettler-Toledo                                                                                                    | Calibrage avec identification<br>des tampons Calimatic<br>Calibrage manuel avec entre<br>tampons spécifiques<br>Saisie des caractéristiques d<br>2,00/4,01/7,00/9,21                                                                                                    | n automatique<br>ée des valeurs de<br>'électrodes |
| Modes de service<br>Jeux de tampons Calimatic <sup>9</sup>  | BUF<br>MAN<br>DAT<br>Calibrage du produit<br>-01- Mettler-Toledo<br>-02- Merck/Riedel de<br>Haen                                                                                                    | Calibrage avec identification<br>des tampons Calimatic<br>Calibrage manuel avec entre<br>tampons spécifiques<br>Saisie des caractéristiques d<br>2,00/4,01/7,00/9,21<br>2,00/4,00/7,00/9.00/12,00                                                                                                    | n automatique<br>ée des valeurs de<br>'électrodes |
| Modes de service<br>Jeux de tampons Calimatic <sup>o</sup>  | BUF<br>MAN<br>DAT<br>Calibrage du produit<br>-01- Mettler-Toledo<br>-02- Merck/Riedel de<br>Haen<br>-03- Ciba (94)                                                                                                    | Calibrage avec identification<br>des tampons Calimatic<br>Calibrage manuel avec entre<br>tampons spécifiques<br>Saisie des caractéristiques d<br>2,00/4,01/7,00/9,21<br>2,00/4,00/7,00/9,00/12,00<br>2,06/4,00/7,00/10,00                                                                                                | n automatique<br>ée des valeurs de<br>'électrodes |
| Modes de service<br>Jeux de tampons Calimatic <sup>o</sup>  | BUF<br>MAN<br>DAT<br>Calibrage du produit<br>-01- Mettler-Toledo<br>-02- Merck/Riedel de<br>Haen<br>-03- Ciba (94)<br>-04- NIST Technisch                                                                               | Calibrage avec identification<br>des tampons Calimatic<br>Calibrage manuel avec entre<br>tampons spécifiques<br>Saisie des caractéristiques d<br>2,00/4,01/7,00/9,21<br>2,00/4,00/7,00/9,00/12,00<br>2,06/4,00/7,00/10,00<br>1,68/4,00/7,00/10,01/12,46                                                                  | n automatique<br>ée des valeurs de<br>'électrodes |
| Modes de service<br>Jeux de tampons Calimatic <sup>7</sup>  | BUF<br>MAN<br>DAT<br>Calibrage du produit<br>-01- Mettler-Toledo<br>-02- Merck/Riedel de<br>Haen<br>-03- Ciba (94)<br>-04- NIST Technisch<br>-05- NIST Standard                                                         | Calibrage avec identification<br>des tampons Calimatic<br>Calibrage manuel avec entre<br>tampons spécifiques<br>Saisie des caractéristiques d<br>2,00/4,01/7,00/9,21<br>2,00/4,00/7,00/9,00/12,00<br>2,06/4,00/7,00/10,00<br>1,68/4,00/7,00/10,01/12,46<br>1,679/4,006/6,865/9,180                                       | n automatique<br>ée des valeurs de<br>'électrodes |
| Modes de service<br>Jeux de tampons Calimatic <sup>17</sup> | BUF<br>MAN<br>DAT<br>Calibrage du produit<br>-01- Mettler-Toledo<br>-02- Merck/Riedel de<br>Haen<br>-03- Ciba (94)<br>-04- NIST Technisch<br>-05- NIST Standard<br>-06- HACH                                            | Calibrage avec identification<br>des tampons Calimatic<br>Calibrage manuel avec entre<br>tampons spécifiques<br>Saisie des caractéristiques d<br>2,00/4,01/7,00/9,21<br>2,00/4,00/7,00/9,00/12,00<br>2,06/4,00/7,00/10,01/12,46<br>1,679/4,006/6,865/9,180<br>4,00/7,00/10,01                                            | n automatique<br>ée des valeurs de<br>'électrodes |
| Modes de service<br>Jeux de tampons Calimatic <sup>9</sup>  | BUF<br>MAN<br>DAT<br>Calibrage du produit<br>-01- Mettler-Toledo<br>-02- Merck/Riedel de<br>Haen<br>-03- Ciba (94)<br>-04- NIST Technisch<br>-05- NIST Standard<br>-06- HACH<br>-07- WTW techn. Puffer                  | Calibrage avec identification<br>des tampons Calimatic<br>Calibrage manuel avec entre<br>tampons spécifiques<br>Saisie des caractéristiques d<br>2,00/4,01/7,00/9,01/2,00<br>2,06/4,00/7,00/9,00/12,00<br>1,68/4,00/7,00/10,01<br>1,679/4,006/6,865/9,180<br>4,00/7,00/10,01<br>2,00/4,01/7,00/10,00                     | n automatique<br>ée des valeurs de<br>'électrodes |
| Modes de service<br>Jeux de tampons Calimatic <sup>9</sup>  | BUF<br>MAN<br>DAT<br>Calibrage du produit<br>-01- Mettler-Toledo<br>-02- Merck/Riedel de<br>Haen<br>-03- Ciba (94)<br>-04- NIST Technisch<br>-05- NIST Standard<br>-06- HACH<br>-07- WTW techn. Puffer<br>-08- Hamilton | Calibrage avec identification<br>des tampons Calimatic<br>Calibrage manuel avec entre<br>tampons spécifiques<br>Saisie des caractéristiques d<br>2,00/4,01/7,00/9,021<br>2,00/4,00/7,00/9,00/12,00<br>2,06/4,00/7,00/10,00<br>1,68/4,00/7,00/10,01<br>1,679/4,006/6,865/9,180<br>4,00/7,00/10,01<br>2,00/4,01/7,00/10,00 | n automatique<br>ée des valeurs de<br>'électrodes |

| Décalage du zéro                             | ± 200 mV (ISFET unique                                                             | ment)                                                                                                 |
|----------------------------------------------|------------------------------------------------------------------------------------|----------------------------------------------------------------------------------------------------|
| Plage de calibrage max.                      | Potentiel asymétrique                                                              | ±60 mV                                                                                                |
|                                              | Pente                                                                              | 80 103 % (47,5 61 mV/pH)                                                                              |
|                                              | (indication de restriction                                                         | n éventuelle par Sensoface)                                                                           |
| Adaptation du capteur ORP"                   | Calibrage redox (décalag                                                           | ge du zéro)                                                                                           |
| Plage de calibrage max.                      | -700 +700 ΔmV                                                                      |                                                                                                    |
| Minuteur de calibr. adaptatif <sup>*)</sup>  | Intervalle par défaut 000                                                          | 00 9999 h                                                                                             |
| (Brevet allemand DE 101 41 408)              |                                                                                    |                                                                                                    |
| Sensocheck                                   | Surveillance automatiqu<br>désactivable                                            | e de l'électrode en verre et de référence,                                                            |
| Temporisation                                | env. 30 s                                                                          |                                                                                                    |
| Sensoface                                    | Fournit des informations<br>évaluation du point zéro<br>de l'intervalle de calibra | s sur l'état du capteur<br>, de la pente, du temps de réponse,<br>ge, usure, Sensocheck, désactivable |
| Entrée température                           | Pt100 / Pt1000 / NTC 30                                                            | kΩ ")                                                                                                 |
|                                              | raccordement à 2 fils, aju                                                         | ustable                                                                                               |
| Plage de mesure                              | Pt 100 / Pt 1000                                                                   | -20,0 +200,0 °C / -4 +392 °F                                                                          |
|                                              | NTC 30 kΩ                                                                          | -20,0 +200,0 °C / -4 +302 °F                                                                          |
| Plage de compensation                        | 10 K                                                                               |                                                                                                    |
| Résolution                                   | 0,1 °C / -17,22 °C                                                                 |                                                                                                    |
| Ecart de mesure de service <sup>1,2,3)</sup> | < 0,5 K (< 1 K avec Pt100                                                          | ); < 1 K avec NTC >100°C)                                                                             |
| Compensation de température<br>du milieu     | linéaire -19,99 +19,99<br>température de référence                                 | %/K<br>:e 25 °C                                                                                       |
| Entrée ISM                                   | Interface "One wire" pou<br>(capteurs numériques)<br>(6 V / Ri= env. 1,2 kΩ)       | ur une exploitation avec ISM                                                                          |
| Entrée l                                     | Entrée de courant 0/4                                                              | 20 mA / 50 $\Omega$ pour signal de temp. externe                                                      |
| Début/fin de mesure                          | réglable dans la limite d                                                          | e la plage de mesure pour °C (°F)                                                                     |
| Courbe caractéristique                       | linéaire                                                                           |                                                                                                    |
| Ecart de mesure de service <sup>1,3)</sup>   | < 1% du courant + 0,1 r                                                            | nA                                                                                                    |

| Entrée HOLD                              | A isolation galvanique (coupleur OPTO)                                       |                                                            |
|------------------------------------------|------------------------------------------------------------------------------|------------------------------------------------------------|
| Fonction                                 | Met l'appareil dans l'état HOLD                                              |                                                            |
| Tension de commutation                   | 0 2 V (CA/CC)                                                                | inactif                                                    |
|                                          | 10 30 V (CA/CC)                                                              | HOLD actif                                                 |
| Entrée CONTROL                           | A isolation galvanique (c                                                    | oupleur OPTO)                                              |
| Fonction                                 | Bascule jeu de paramètre                                                     | es A/B                                                     |
| Tension de commutation                   | 0 2 V (CA/CC)                                                                | Jeu de paramètres A                                        |
|                                          | 10 30 V (CA/CC)                                                              | Jeu de paramètres B                                        |
| Sortie 1                                 | Circuit de mesure d'alime<br>protégé contre les invers<br>communication HART | entation 4 20 mA, libre de potentiel,<br>ions de polarité, |
| Tension d'alimentation                   | 14 30 V                                                                      |                                                            |
| Paramètre *)                             | pH/ORP ou température                                                        |                                                            |
| Courbe caractéristique                   | linéaire                                                                     |                                                            |
| Dépassement *)                           | 22 mA avec messages d'                                                       | erreur                                                     |
| Filtre de sortie ")                      | Filtre PT <sub>1</sub> , constante de te                                     | emps filtre 0 120 s                                        |
| Ecart de mesure de service <sup>1)</sup> | < 0,25 % du courant + 0                                                      | ,025 mA                                                    |
| Début/fin de mesure <sup>*)</sup>        | i<br>réglable dans la limite de la plage de mesure pour pH, mV, °C, °F       |                                                            |
| Fourchette de mesure adm.                | pH 2,00 18,00 / 200 3                                                        | 3000 mV / 20 320 K / 36 576 °F                             |
| Sortie 2                                 | Circuit de mesure d'alime<br>protégé contre les invers                       | entation 4 20 mA, libre de potentiel,<br>ions de polarité, |
| Tension d'alimentation                   | 14 30 V                                                                      |                                                            |
| Paramètre *)                             | pH/ORP ou température                                                        |                                                            |
| Courbe caractéristique                   | linéaire                                                                     |                                                            |
| Dépassement *)                           | 22 mA avec messages d'                                                       | erreur                                                     |
| Filtre de sortie "                       | Filtre PT <sub>1</sub> , constante de te                                     | emps filtre 0 120 s                                        |
| Ecart de mesure de service <sup>1)</sup> | < 0,25 % du courant + 0                                                      | ,05 mA                                                     |
| Début/fin de mesure <sup>*)</sup>        | réglable dans la limite de                                                   | e la plage de mesure pour pH, mV, °C, °F                   |
| Fourchette de mesure adm.                | pH 2,00 18,00 / 200 3000 mV / 20 320 K / 36 576 °F                           |                                                            |

| Sortie alimentation          | Pour l'utilisation d'un adaptateur ISFET                                                                                                    |
|------------------------------|----------------------------------------------------------------------------------------------------|
|                              | +3 V / 0,5 mA                                                                                                    |
|                              | -3 V / 0,5 mA                                                                                                    |
| Horloge en temps réel        | l<br>Divers formats d'heure et de date sélectionnables                                                                                                    |
| Réserve de marche            | > 5 jours                                                                                                    |
| Affichage                    | l<br>Afficheur à cristaux liquides, 7 segments avec symboles                                                                                                    |
| Afficheur principal          | l<br>Hauteur des caractères env. 22 mm, symboles de mesure env. 14 mm                                                                                                    |
| Afficheur secondaire         | l<br>Hauteur des caractères env. 10 mm                                                                                                    |
| Ligne de texte               | l<br>14 caractères, 14 segments                                                                                                    |
| Sensoface                    | l<br>indicateurs d'état (visage souriant, neutre, triste)                                                                                                    |
| Affichages d'état            | l<br>meas, cal, conf, diag                                                                                                    |
|                              | autres pictogrammes pour la configuration et les messages                                                                                                    |
| Affichage d'alarme           | i<br>Pictogramme d'alarme s'allume, l'afficheur clignote                                                                                                    |
| Clavier                      | Touches : meas, info, 4 touches curseur, enter                                                                                                    |
| Communication HART           | Communication numérique par modulation FSK du courant de sortie 1                                                                                                    |
|                              | ldentification de l'appareil, valeurs mesurées, états et messages,<br>programmation, calibrage, protocoles                                                                                                    |
| Interface IrDA               | Interface infrarouge pour service                                                                                                    |
| FDA 21 CFR Part 11           | l<br>Contrôle d'accès par codes d'accès modifiables<br>en cas de modification de la configuration, entrée dans journal de<br>bord et indicateur ("flag") via HART<br>Message et entrée dans le journal debord à l'ouverture du boîtier |
| Fonctions de diagnostic      |                                                                                                    |
| Données de calibrage         | Date de calibrage, zéro, pente et temps de réponse                                                                                                    |
| Autotest de l'appareil       | Test d'affichage, test de mémoire automatique (RAM, FLASH, EEPROM),<br>test du module                                                                                                    |
| Journal de bord              | 100 événements consignés avec date et heure                                                                                                    |
| Journal de bord étendu (TAN) | I<br>AuditTrail : 200 événements consignés avec date et heure                                                                                                    |

| Fonctions de service                                                                                         |                                                                                                    |
|----------------------------------------------------------------------------------------------------|----------------------------------------------------------------------------------------------------|
| Contrôle du capteur                                                                                          | Affichage des signaux directs du capteur (mV/température/résistance)                                                       |
| Générateur de courant                                                                                        | Courant spécifiable pour sorties 1 et 2 (00,00 22,00 mA)                                                                   |
| IrDA                                                                                                    | Activation de la fonction IrDA                                                                                             |
| Codes d'accès                                                                                                | Affectation de codes d'accès pour accéder aux menus                                                                        |
| Réglage usine                                                                                                | Réinitialisation de tous les paramètres sur le réglage d'usine<br>Exception : Données de calibrage                         |
| TAN                                                                                                    | Activation de fonctions supplémentaires optionnelles                                                                       |
| Sauvegarde des données                                                                                       | I<br>Paramètres, données de calibrage et journal de bord > 10 ans<br>(EEPROM)                                              |
| CEM                                                                                                    | EN 61326-1 (Directives générales)                                                                                          |
| Emissions de perturbations                                                                                   | Classe B (zone résidentielle)                                                                                              |
| Immunité aux perturbations                                                                                   | l<br>Industrie<br>EN 61326-2-3 (Directives spécifiques aux transmetteurs)                                                  |
| Protection contre les<br>explosions<br>M420 pH X<br>(voir "Safety Instructions" :<br>"Explosion Protection") | USA : FM Cl I Div 2 (en préparation)<br>Canada : CSA Cl I Div 2 (en préparation)<br>IECEx KEMA 08.009<br>KEMA 08 ATEX 0144 |
| Conditions nominales de service                                                                              | 2                                                                                                    |
| Température ambiante                                                                                         | -20 +65 ℃                                                                                                    |
| Temp. transport/stockage                                                                                     | −20 +70 °C                                                                                                    |
| Humidité relative                                                                                            | 10 95 % sans condensation                                                                                                  |
| Tension d'alimentation                                                                                       | 14 30 V                                                                                                    |
| Boîtier                                                                                                    | Matière plastique PBT/PC, renforcée en fibres de verre                                                                     |
| Fixation                                                                                                    | Montage sur tableau de commande, mural ou sur mât                                                                          |
| Couleur                                                                                                    | gris RAL 7001                                                                                                    |
| Protection                                                                                                   | IP 67                                                                                                    |
| Combustibilité                                                                                               | UL 94 V-0                                                                                                    |
| Dimensions                                                                                                   | 148 mm x 148 mm                                                                                                    |
|                                                                                                    |                                                                                                    |

| Découpe du tableau | l<br>138 mm x 138 mm selon DIN 43 700                    |
|--------------------|----------------------------------------------------------|
| Poids              | r<br>1,2 kg (1,6 kg, accessoires et emballage compris)   |
| Passages de câbles | 3 ouvertures pour passe-câbles à vis M20 x 1,5           |
|                    | 2 ouvertures pour NPT ½ " ou Rigid Metallic Conduit      |
| Raccords           | Bornes, section de raccordement max. 2,5 mm <sup>2</sup> |

\*) programmable

1) suivant EN 60746-1, dans les conditions de service nominales

2) ± 1 digit

3) plus erreur du capteur

4) à température ambiante

| °C | рН   |      |      |      |
|----|------|------|------|------|
| 0  | 2,03 | 4,01 | 7,12 | 9,52 |
| 5  | 2,02 | 4,01 | 7,09 | 9,45 |
| 10 | 2,01 | 4,00 | 7,06 | 9,38 |
| 15 | 2,00 | 4,00 | 7,04 | 9,32 |
| 20 | 2,00 | 4,00 | 7,02 | 9,26 |
| 25 | 2,00 | 4,01 | 7,00 | 9,21 |
| 30 | 1,99 | 4,01 | 6,99 | 9,16 |
| 35 | 1,99 | 4,02 | 6,98 | 9,11 |
| 40 | 1,98 | 4,03 | 6,97 | 9,06 |
| 45 | 1,98 | 4,04 | 6,97 | 9,03 |
| 50 | 1,98 | 4,06 | 6,97 | 8,99 |
| 55 | 1,98 | 4,08 | 6,98 | 8,96 |
| 60 | 1,98 | 4,10 | 6,98 | 8,93 |
| 65 | 1,99 | 4,13 | 6,99 | 8,90 |
| 70 | 1,99 | 4,16 | 7,00 | 8,88 |
| 75 | 2,00 | 4,19 | 7,02 | 8,85 |
| 80 | 2,00 | 4,22 | 7,04 | 8,83 |
| 85 | 2,00 | 4,26 | 7,06 | 8,81 |
| 90 | 2,00 | 4,30 | 7,09 | 8,79 |
| 95 | 2,00 | 4,35 | 7,12 | 8,77 |

### -01- Tampons techniques Mettler-Toledo

### -02- Merck-Titrisole, Riedel-de-Haen Fixanale

| °C | рН   |      |      |      |       |
|----|------|------|------|------|-------|
| 0  | 2,01 | 4,05 | 7,13 | 9,24 | 12,58 |
| 5  | 2,01 | 4,04 | 7,07 | 9,16 | 12,41 |
| 10 | 2,01 | 4,02 | 7,05 | 9,11 | 12,26 |
| 15 | 2,00 | 4,01 | 7,02 | 9,05 | 12,10 |
| 20 | 2,00 | 4,00 | 7,00 | 9,00 | 12,00 |
| 25 | 2,00 | 4,01 | 6,98 | 8,95 | 11,88 |
| 30 | 2,00 | 4,01 | 6,98 | 8,91 | 11,72 |
| 35 | 2,00 | 4,01 | 6,96 | 8,88 | 11,67 |
| 40 | 2,00 | 4,01 | 6,95 | 8,85 | 11,54 |
| 45 | 2,00 | 4,01 | 6,95 | 8,82 | 11,44 |
| 50 | 2,00 | 4,00 | 6,95 | 8,79 | 11,33 |
| 55 | 2,00 | 4,00 | 6,95 | 8,76 | 11,19 |
| 60 | 2,00 | 4,00 | 6,96 | 8,73 | 11,04 |
| 65 | 2,00 | 4,00 | 6,96 | 8,72 | 10,97 |
| 70 | 2,01 | 4,00 | 6,96 | 8,70 | 10,90 |
| 75 | 2,01 | 4,00 | 6,96 | 8,68 | 10,80 |
| 80 | 2,01 | 4,00 | 6,97 | 8,66 | 10,70 |
| 85 | 2,01 | 4,00 | 6,98 | 8,65 | 10,59 |
| 90 | 2,01 | 4,00 | 7,00 | 8,64 | 10,48 |
| 95 | 2,01 | 4,00 | 7,02 | 8,64 | 10,37 |

| °C | рН    |       |       |       |
|----|-------|-------|-------|-------|
| 0  | 2,04  | 4,00  | 7,10  | 10,30 |
| 5  | 2,09  | 4,02  | 7,08  | 10,21 |
| 10 | 2,07  | 4,00  | 7,05  | 10,14 |
| 15 | 2,08  | 4,00  | 7,02  | 10,06 |
| 20 | 2,09  | 4,01  | 6,98  | 9,99  |
| 25 | 2,08  | 4,02  | 6,98  | 9,95  |
| 30 | 2,06  | 4,00  | 6,96  | 9,89  |
| 35 | 2,06  | 4,01  | 6,95  | 9,85  |
| 40 | 2,07  | 4,02  | 6,94  | 9,81  |
| 45 | 2,06  | 4,03  | 6,93  | 9,77  |
| 50 | 2,06  | 4,04  | 6,93  | 9,73  |
| 55 | 2,05  | 4,05  | 6,91  | 9,68  |
| 60 | 2,08  | 4,10  | 6,93  | 9,66  |
| 65 | 2,07* | 4,10* | 6,92* | 9,61* |
| 70 | 2,07  | 4,11  | 6,92  | 9,57  |
| 75 | 2,04* | 4,13* | 6,92* | 9,54* |
| 80 | 2,02  | 4,15  | 6,93  | 9,52  |
| 85 | 2,03* | 4,17* | 6,95* | 9,47* |
| 90 | 2,04  | 4,20  | 6,97  | 9,43  |
| 95 | 2,05* | 4,22* | 6,99* | 9,38* |

### -03- Tampons Ciba (94) Valeurs nominales : 2,06 4,00 7,00 10,00

\* extrapolation

### -04- Tampons techniques suivant NIST

| °C | pН    |       |       |       |        |
|----|-------|-------|-------|-------|--------|
| 0  | 1,67  | 4,00  | 7,115 | 10,32 | 13,42  |
| 5  | 1,67  | 4,00  | 7,085 | 10,25 | 13,21  |
| 10 | 1,67  | 4,00  | 7,06  | 10,18 | 13,01  |
| 15 | 1,67  | 4,00  | 7,04  | 10,12 | 12,80  |
| 20 | 1,675 | 4,00  | 7,015 | 10,06 | 12,64  |
| 25 | 1,68  | 4,005 | 7,00  | 10,01 | 12,46  |
| 30 | 1,68  | 4,015 | 6,985 | 9,97  | 12,30  |
| 35 | 1,69  | 4,025 | 6,98  | 9,93  | 12,13  |
| 40 | 1,69  | 4,03  | 6,975 | 9,89  | 11,99  |
| 45 | 1,70  | 4,045 | 6,975 | 9,86  | 11,84  |
| 50 | 1,705 | 4,06  | 6,97  | 9,83  | 11,71  |
| 55 | 1,715 | 4,075 | 6,97  | 9,83* | 11,57  |
| 60 | 1,72  | 4,085 | 6,97  | 9,83* | 11,45  |
| 65 | 1,73  | 4,10  | 6,98  | 9,83* | 11,45* |
| 70 | 1,74  | 4,13  | 6,99  | 9,83* | 11,45* |
| 75 | 1,75  | 4,14  | 7,01  | 9,83* | 11,45* |
| 80 | 1,765 | 4,16  | 7,03  | 9,83* | 11,45* |
| 85 | 1,78  | 4,18  | 7,05  | 9,83* | 11,45* |
| 90 | 1,79  | 4,21  | 7,08  | 9,83* | 11,45* |
| 95 | 1,805 | 4,23  | 7,11  | 9,83* | 11,45* |

\* valeurs complétées

| °C | рН    |       |       |       |
|----|-------|-------|-------|-------|
| 0  |       |       |       |       |
| 5  | 1,668 | 4,004 | 6,950 | 9,392 |
| 10 | 1,670 | 4,001 | 6,922 | 9,331 |
| 15 | 1,672 | 4,001 | 6,900 | 9,277 |
| 20 | 1,676 | 4,003 | 6,880 | 9,228 |
| 25 | 1,680 | 4,008 | 6,865 | 9,184 |
| 30 | 1,685 | 4,015 | 6,853 | 9,144 |
| 37 | 1,694 | 4,028 | 6,841 | 9,095 |
| 40 | 1,697 | 4,036 | 6,837 | 9,076 |
| 45 | 1,704 | 4,049 | 6,834 | 9,046 |
| 50 | 1,712 | 4,064 | 6,833 | 9,018 |
| 55 | 1,715 | 4,075 | 6,834 | 9,985 |
| 60 | 1,723 | 4,091 | 6,836 | 8,962 |
|    |       |       |       |       |
| 70 | 1,743 | 4,126 | 6,845 | 8,921 |
|    |       |       |       |       |
| 80 | 1,766 | 4,164 | 6,859 | 8,885 |
|    |       |       |       |       |
| 90 | 1,792 | 4,205 | 6,877 | 8,850 |
| 95 | 1,806 | 4,227 | 6,886 | 8,833 |

### -05- Tampons standard NIST Standard NIST (DIN 19266 : 2000-01)

#### Remarque :

Les valeurs pH(S) des différentes charges des matières de référence secondaires sont documentées par le certificat d'un laboratoire accrédité joint aux tampons correspondants. Seules ces valeurs pH(S) peuvent être utilisées comme valeurs standards des tampons de référence secondaires. Cette norme ne contient par conséquent pas de table avec des valeurs de pH utilisables dans la pratique. La table ci-dessus donne des exemples de valeurs pH(PS) à simple titre d'orientation.

### -06- Tampons HACH

Valeurs nominales : 4,01 7,000 10,01 (± 0,02 à 25 °C)

| °C | рН    |       |       |
|----|-------|-------|-------|
| 0  | 4,00  | 7,118 | 10,30 |
| 5  | 4,00  | 7,087 | 10,23 |
| 10 | 4,00  | 7,059 | 10,17 |
| 15 | 4,00  | 7,036 | 10,11 |
| 20 | 4,00  | 7,016 | 10,05 |
| 25 | 4,01  | 7,000 | 10,01 |
| 30 | 4,01  | 6,987 | 9,96  |
| 35 | 4,02  | 6,977 | 9,92  |
| 40 | 4,03  | 6,970 | 9,88  |
| 45 | 4,05  | 6,965 | 9,85  |
| 50 | 4,06  | 6,964 | 9,82  |
| 55 | 4,07  | 6,965 | 9,79  |
| 60 | 4,09  | 6,968 | 9,76  |
| 65 | 4,10* | 6,98* | 9,71* |
| 70 | 4,12* | 7,00* | 9,66* |
| 75 | 4,14* | 7,02* | 9,63* |
| 80 | 4,16* | 7,04* | 9,59* |
| 85 | 4,18* | 7,06* | 9,56* |
| 90 | 4,21* | 7,09* | 9,52* |
| 95 | 4,24* | 7,12* | 9,48* |

\* valeurs complétées

### -07- Tampons techn. WTW

| 0.5 |      |      |      |       |
|-----|------|------|------|-------|
| Ľ   | рн   |      |      |       |
| 0   | 2,03 | 4,01 | 7,12 | 10,65 |
| 5   | 2,02 | 4,01 | 7,09 | 10,52 |
| 10  | 2,01 | 4,00 | 7,06 | 10,39 |
| 15  | 2,00 | 4,00 | 7,04 | 10,26 |
| 20  | 2,00 | 4,00 | 7,02 | 10,13 |
| 25  | 2,00 | 4,01 | 7,00 | 10,00 |
| 30  | 1,99 | 4,01 | 6,99 | 9,87  |
| 35  | 1,99 | 4,02 | 6,98 | 9,74  |
| 40  | 1,98 | 4,03 | 6,97 | 9,61  |
| 45  | 1,98 | 4,04 | 6,97 | 9,48  |
| 50  | 1,98 | 4,06 | 6,97 | 9,35  |
| 55  | 1,98 | 4,08 | 6,98 |       |
| 60  | 1,98 | 4,10 | 6,98 |       |
| 65  | 1,99 | 4,13 | 6,99 |       |
| 70  | 2,00 | 4,16 | 7,00 |       |
| 75  | 2,00 | 4,19 | 7,02 |       |
| 80  | 2,00 | 4,22 | 7,04 |       |
| 85  | 2,00 | 4,26 | 7,06 |       |
| 90  | 2,00 | 4,30 | 7,09 |       |
| 95  | 2,00 | 4,35 | 7,12 |       |

### -08- Tampons Hamilton Duracal

| °C | рН    |       |       |
|----|-------|-------|-------|
| 0  | 4,01  | 7,12  | 10,23 |
| 5  | 4,01  | 7,09  | 10,19 |
| 10 | 4,00  | 7,06  | 10,15 |
| 15 | 4,00  | 7,04  | 10,11 |
| 20 | 4,00  | 7,02  | 10,06 |
| 25 | 4,01  | 7,00  | 10,01 |
| 30 | 4,01  | 6,99  | 9,97  |
| 35 | 4,02  | 6,98  | 9,92  |
| 40 | 4,03  | 6,97  | 9,86  |
| 45 | 4,04  | 6,97  | 9,83  |
| 50 | 4,05  | 6,97  | 9,79  |
| 55 | 4,06  | 6,98  | 9,75  |
| 60 | 4,08  | 6,98  | 9,72  |
| 65 | 4,10* | 6,99* | 9,69* |
| 70 | 4,12* | 7,00* | 9,66* |
| 75 | 4,14* | 7,02* | 9,59* |
| 80 | 4,16* | 7,04* | 9,59* |
| 85 | 4,18* | 7,06* | 9,56* |
| 90 | 4,21* | 7,09* | 9,52* |
| 95 | 4,24* | 7,12* | 9,48* |

\* valeurs complétées

| -09- | Tampons | Reagecon |
|------|---------|----------|
|------|---------|----------|

|    | 1     |       |       |       |        |
|----|-------|-------|-------|-------|--------|
| °C | рН    |       |       |       |        |
| 0  | *2,01 | *4,01 | *7,07 | *9,18 | *12,54 |
| 5  | *2,01 | *4,01 | *7,07 | *9,18 | *12,54 |
| 10 | 2,01  | 4,00  | 7,07  | 9,18  | 12,54  |
| 15 | 2,01  | 4,00  | 7,04  | 9,12  | 12,36  |
| 20 | 2,01  | 4,00  | 7,02  | 9,06  | 12,17  |
| 25 | 2,00  | 4,00  | 7,00  | 9,00  | 12,00  |
| 30 | 1,99  | 4,01  | 6,99  | 8,95  | 11,81  |
| 35 | 2,00  | 4,02  | 6,98  | 8,90  | 11,63  |
| 40 | 2,01  | 4,03  | 6,97  | 8,86  | 11,47  |
| 45 | 2,01  | 4,04  | 6,97  | 8,83  | 11,39  |
| 50 | 2,00  | 4,05  | 6,96  | 8,79  | 11,30  |
| 55 | 2,00  | 4,07  | 6,96  | 8,77  | 11,13  |
| 60 | 2,00  | 4,08  | 6,96  | 8,74  | 10,95  |
| 65 | *2,00 | *4,10 | *6,99 | *8,70 | *10,95 |
| 70 | *2,00 | *4,12 | *7,00 | *8,67 | *10,95 |
| 75 | *2,00 | *4,14 | *7,02 | *8,64 | *10,95 |
| 80 | *2,00 | *4,16 | *7,04 | *8,62 | *10,95 |
| 85 | *2,00 | *4,18 | *7,06 | *8,60 | *10,95 |
| 90 | *2,00 | *4,21 | *7,09 | *8,58 | *10,95 |
| 95 | *2,00 | *4,24 | *7,12 | *8,56 | *10,95 |

\* valeurs complétées

### Dépannage

### En cas d'erreur :

- Le symbole d'alarme 📕 apparaît
- · l'afficheur des valeurs mesurées clignote
- «ERR xxx» apparaît dans la ligne de menu inférieure
- La touche [info] permet d'ouvrir un bref texte d'erreur :
- · Le texte d'erreur apparaît dans la ligne de menu inférieure
- L'afficheur principal affiche «InFo».

### Erreur de programmation :

Le système analyse les données de configuration, tels que la plage de courant, les seuils, etc., lors de la saisie.

Si ces valeurs sont trop basses ou trop élevées, alors

- «ERR xxx» s'affiche pendant 3 s,
- · la valeur maximale ou minimale apparaît sur l'afficheur,
- · la saisie doit être recommencée

Lorsqu'un paramètre incorrect arrive par le port (IrDA, HART), alors

- un message d'erreur apparaît : «ERR 100...199»
- le paramètre incorrect peut être localisé, à l'aide de la touche [info]

### Erreur de calibrage :

Si des erreurs se produisent lors du calibrage (utilisation d'une mauvaise solution de calibrage, par ex.), alors

- · le système affiche un message d'erreur pendant 4 s
- · le calibrage redémarre

### Sensoface :

Si l'émoticône Sensoface est «triste», alors

- · la cause est indiquée dans la rubrique info
- il est possible de consulter les données de calibrage dans le diagnostic
| Erreur | <b>Texte d'info</b><br>(apparaît en présence<br>d'erreur, en appuyant sur<br>la touche Info) | Problème<br>Cause possible                                                                                                    |
|--------|----------------------------------------------------------------------------------------------|----------------------------------------------------------------------------------------------------|
| ERR 99 | DEVICE FAILURE                                                                               | <b>Erreur données de compensation</b><br>EEPROM ou RAM défectueuse<br>Ce message d'erreur apparaît uniquement<br>en cas de défaillance générale. L'appareil<br>doit être réparé et recalibré en usine.     |
| ERR 98 | CONFIGURATION ERROR                                                                          | Erreur données de configuration<br>ou de calibrage<br>Données de configuration ou de calibrage<br>erronées<br>Réinitialiser l'appareil avec les données<br>d'origine (SERVICE/DEFAULT),<br>puis recalibrer |
| ERR 97 | NO MODULE INSTALLED                                                                          | Absence module<br>Faites installer le module en usine.                                                                                                    |
| ERR 96 | WRONG MODULE                                                                                 | <b>Mauvais module</b><br>Faites remplacer le module en usine.                                                                                                    |
| ERR 95 | SYSTEM ERROR                                                                                 | Erreur système<br>Si l'erreur ne parvient pas à être supprimée<br>de cette manière, renvoyer l'appareil.                                                                                                   |
| ERR 01 | NO SENSOR                                                                                    | Capteur de pH *<br>Capteur défectueux<br>Capteur non raccordé<br>Coupure du càble du capteur                                                                                                    |
| ERR 02 | WRONG SENSOR                                                                                 | Mauvais capteur *                                                                                                    |
| ERR 03 | CANCELED SENSOR                                                                              | Capteur dévalué *                                                                                                    |

| Erreur         | <b>Texte d'info</b><br>(apparaît en présence d'er-<br>reur, en appuyant<br>sur la touche Info) | Problème<br>Cause possible                                            |  |
|----------------|------------------------------------------------------------------------------------------------|-----------------------------------------------------------------------|--|
| ERR 04         | SENSOR FAILURE                                                                                 | Erreur au niveau du capteur *                                         |  |
| ERR 05         | CAL DATA                                                                                       | Erreur dans les données de<br>calibrage *                             |  |
| ERR 10         | ORP RANGE                                                                                      | Dépassement de la plage<br>d'affichage ORP<br>< -1999 mV ou > 1999 mV |  |
| ERR 11         | PH RANGE                                                                                       | Dépassement de la plage<br>d'affichage pH<br>< -2 ou > 16             |  |
| ERR 12         | MV RANGE                                                                                       | Plage de mesure mV                                                    |  |
| ERR 13         | TEMPERATURE RANGE                                                                              | Plage de température non<br>atteinte/dépassée                         |  |
| ERR 15         | SENSOCHECK GLASS-EL                                                                            | Sensocheck verre                                                      |  |
| ERR 16         | SENSOCHECK REF-EL                                                                              | Sensocheck référence                                                  |  |
| ERR 60         | OUTPUT LOAD                                                                                    | Erreur chargeur                                                       |  |
| ERR 61         | OUTPUT 1 TOO LOW                                                                               | <b>Courant sortie 1</b><br>< 3,8 mA                                   |  |
| ERR 62         | OUTPUT 1 TOO HIGH                                                                              | <b>Courant sortie 1</b><br>> 20,5 mA                                  |  |
| ERR 63         | OUTPUT 2 TOO LOW                                                                               | <b>Courant sortie 2</b><br>< 3,8 mA                                   |  |
| ERR 64         | OUTPUT 2 TOO HIGH                                                                              | <b>Courant sortie 2</b><br>> 20,5 mA                                  |  |
| ERR 69         | TEMP. OUTSIDE TABLE                                                                            | <b>Température</b> en dehors des plages du tableau                    |  |
| ERR 100<br>255 | VOID PARAMETER                                                                                 | Paramètre non valide                                                  |  |

\*) Capteurs ISM®

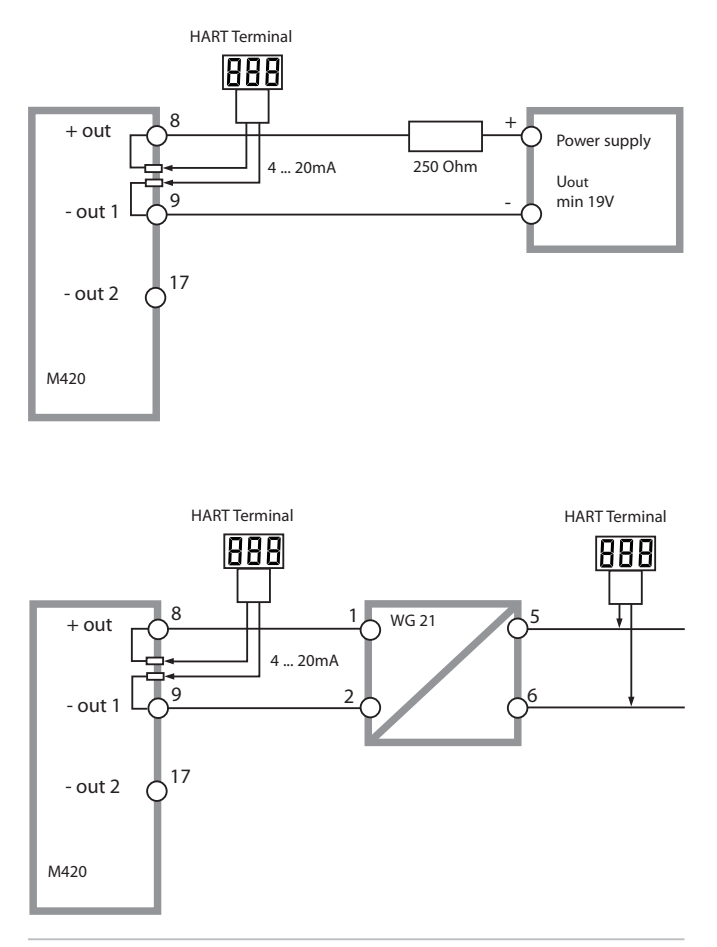

# Sensoface

(Sensocheck doit être activé dans la configuration)

Le Smiley sur l'afficheur (Sensoface) signale les problèmes de capteur (défaut du capteur, usure du capteur, défaut du câble, nécessité d'entretien). Les plages de calibrage admissibles et les conditions nécessaires pour un Sensoface souriant, neutre ou triste sont regroupées dans le tableau ci-après. Les symboles supplémentaires se réfèrent à la cause du défaut.

#### Sensocheck

Surveille en permanence le capteur et les câbles.

Lorsque les valeurs sont critiques, Sensoface fait une grimace "triste" et le symbole Sensocheck clignote :

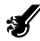

Le message Sensocheck s'affiche également comme message d'erreur Err 15 (électrode de verre) ou Err 16 (électrode de référence). Le contact d'alarme est actif, le courant de sortie 1 est mis à 22 mA (si programmé dans la configuration).

Sensocheck peut être désactivé dans la configuration (Sensoface est alors également désactivé).

#### Exception :

à la fin d'un calibrage, un smiley "souriant" est toujours affiché à titre de confirmation.

#### Remarque :

La dégradation d'un critère Sensoface provoque la dévalorisation du témoin Sensoface (le smiley devient "triste"). Une valorisation du témoin Sensoface peut uniquement être obtenue par un calibrage ou par la suppression du défaut du capteur.

# Sensoface

| Afficheur | Problème                             | Etat |                                                                                                    |
|-----------|--------------------------------------|------|----------------------------------------------------------------------------------------------------|
| SLOPE J   | Potentiel<br>asymétrique et<br>pente |      | Le potentiel asymétrique et la<br>pente du capteur sont encore<br>corrects.<br>Un remplacement du capteur est<br>bientôt nécessaire.                                             |
|           |                                      | :    | Le potentiel asymétrique et/ou la<br>pente du capteur ont atteint des<br>valeurs qui ne garantissent plus<br>un calibrage parfait. Remplacer le<br>capteur                       |
| M         | Minuteur<br>calibrage                | •••  | L'intervalle de calibrage est<br>écoulé à plus de 80%.                                                                                                    |
|           |                                      | :    | L'intervalle de calibrage est<br>dépassé.                                                                                                    |
| Ł         | Défaut du<br>capteur                 | ::   | Vérifier le capteur et ses<br>connexions (voir également<br>les messages d'erreur Err 15 et<br>Err 16).                                                                          |
| ୯         | Temps de<br>réponse                  | :    | Le temps de réponse du capteur<br>est plus long.<br>Un remplacement du capteur est<br>bientôt nécessaire.<br>Pour l'améliorer, essayez de nettoyer ou<br>de "rincer" le capteur. |
|           |                                      | ::   | Le temps de réponse du capteur<br>a considérablement augmenté<br>(> 72 s, interruption du calibrage<br>au bout de 120 s)<br>Remplacer le capteur                                 |

# Sensoface

| Afficheur | Problème                                                           | Etat |                                                                                                    |
|-----------|--------------------------------------------------------------------|------|----------------------------------------------------------------------------------------------------|
| ×.        | Usure du<br>capteur<br>(pour capteurs<br>numériques<br>uniquement) | :    | L'usure due à des températures et<br>des valeurs de pH élevées dé-<br>passe 80%.<br>Un remplacement du capteur est<br>bientôt nécessaire. |
|           |                                                                    | :    | L'usure est de 100%.<br>Remplacer le capteur                                                                                              |

#### Conformité aux exigences de la FDA 21 CFR Part 11

L'autorité sanitaire américaine FDA (Food and Drug Administration) régit, dans la directive "Title 21 Code of Federal Regulations, 21 CFR Part 11, Electronic Records; Electronic Signatures", l'élaboration et le traitement de documents électroniques dans le cadre du développement et de la production pharmaceutiques. Il résulte de cette directive que les appareils de mesure employés dans ces domaines sont soumis à certaines exigences. Les appareils de mesure de cette série répondent aux exigences de la FDA 21 CFR Part 11 par les caractéristiques suivantes :

#### Electronic Signature – codes d'accès

L'accès aux fonctions de l'appareil est régi et limité par des codes d'accès ("Passcodes") individualisés (voir SERVICE). Ainsi, il est impossible sans autorisation de modifier les réglages de l'appareil ou de manipuler les résultats d'une mesure. Une utilisation appropriée de ces codes d'accès permet leur emploi en tant que signature électronique.

#### Audit Trail

Il est possible de documenter automatiquement toute modification (manuelle) des réglages de l'appareil. Pour cela, un repère "Configuration Change Flag" est inséré pour chaque modification et peut être consulté et documenté via la communication HART. Les nouveaux réglages / paramètres de l'appareil peuvent eux aussi être consultés et documentés via la communication HART.

#### Journal de bord étendu

Audit Trail permet d'enregistrer en plus des appels de fonction (CAL, CONFIG, SERVICE), certains messages Sensoface (minuteur cal, usure), ainsi que l'ouverture du boîtier.

| Adaptateur ISFET            | Adaptateur entre capteur ISFET et Transmetteur.<br>Le signal du FET sensible au pH est transformé en<br>une tension qui correspond au signal d'une élec-<br>trode de verre. Cette tension est amenée à l'en-<br>trée pH de l'appareil, puis traitée de la manière<br>habituelle. L'adaptateur est alimenté directement<br>par l'appareil. |
|-----------------------------|----------------------------------------------------------------------------------------------------|
| Calibrage                   | Adaptation du pH-mètre aux caractéristiques ac-<br>tuelles du capteur. Une adaptation du potentiel<br>asymétrique (zéro) et de la pente est effectuée. Il<br>est possible de réaliser un calibrage en un point<br>ou en deux points. Dans le cas du calibrage en un<br>point, seul le potentiel asymétrique est adapté.                   |
| Calibrage en deux<br>points | Calibrage au cours duquel sont déterminés le<br>potentiel asymétrique (zéro) et la pente. Deux<br>solutions tampons sont nécessaires pour un cali-<br>brage en deux points.                                                                                                    |
| Calibrage en un point       | Calibrage au cours duquel n'est déterminé que<br>le potentiel asymétrique (point zéro). La précé-<br>dente valeur de la pente est conservée. Une seule<br>solution tampon est nécessaire pour le calibrage<br>en un point.                                                                                                    |
| Calimatic                   | Identification automatique du tampon. Avant le<br>premier calibrage, il est nécessaire de configurer<br>une fois le jeu de tampons utilisé.<br>Le Calimatic breveté reconnaît alors automa-<br>tiquement la solution tampon utilisée lors du<br>calibrage.                                                                                |

| Capteur de pH                | Un capteur de pH se compose d'une électrode<br>de verre et d'une électrode de référence. Lorsque<br>l'électrode de verre et l'électrode de référence<br>sont combinées dans un fût, on parle de chaîne<br>de mesure combinée. Si le capteur possède une<br>électrode de platine supplémentaire, outre la va-<br>leur de pH, il peut également mesurer le poten-<br>tiel redox (ORP).                                                                                                    |
|------------------------------|----------------------------------------------------------------------------------------------------|
| Chaîne de mesure<br>combinée | L'électrode de verre et l'électrode de référence<br>sont combinées dans un fût.                                                                                                    |
| CIP                          | Les cycles CIP ("Cleaning In Place") servent à net-<br>toyer les pièces en contact avec le milieu lors du<br>processus et sont effectués par ex. pour les appli-<br>cations biotech. Selon l'application, l'exploitation<br>se fait avec un ou plusieurs produits chimiques à<br>des températures dépassant les 70 °C. Ces condi-<br>tions sont extrêmement dures pour les capteurs.<br>En cas de dépassement du nombre de cycles CIP<br>prévu, les capteurs numériques peuvent émettre<br>un message pour permettre un remplacement à<br>temps du capteur. |
| Code d'accès                 | Nombre à quatre chiffres pour sélectionner des modes précis, programmable.                                                                                                    |
| GainCheck                    | Autotest de l'appareil exécuté automatiquement<br>à intervalles fixes en arrière-plan. La mémoire et<br>la transmission des valeurs mesurées sont contrô-<br>lées. Vous pouvez également démarrer Gain-<br>Check manuellement dans le diagnostic. Un test<br>de l'afficheur est ensuite effectué.                                                                                                    |

| ISM®                  | Intelligent Sensor Management – Les capteurs<br>ISM® possèdent une "fiches de données électro-<br>nique" et permettent de mémoriser directement<br>dans le capteur des paramètres de fonctionne-<br>ment tels que date de calibrage et valeurs de<br>réglage. |
|-----------------------|----------------------------------------------------------------------------------------------------|
| Jeu de tampons        | Contient une sélection de solutions tampon qui<br>peuvent être utilisées pour le calibrage automati-<br>que (Calimatic). Le jeu de tampons doit être réglé<br>avant le premier calibrage.                                                                     |
| Pente                 | Elle est indiquée en % de la pente théorique<br>(59,2 mV/pH à 25 °C).<br>La pente du capteur diffère pour chaque capteur<br>et varie en fonction du vieillissement et de<br>l'usure.                                                                          |
| Point zéro            | voir Potentiel asymétrique                                                                                                    |
| Potentiel asymétrique | Tension que délivre un capteur de pH avec un pH<br>de 7. Le potentiel asymétrique diffère pour cha-<br>que capteur et varie en fonction du vieillissement<br>et de l'usure.                                                                                   |
| Réglage du zéro       | Réglage de base du capteur ISFET, en vue de<br>disposer d'informations Sensoface fiables.                                                                                                    |
| Sensocheck            | Sensocheck surveille en permanence l'électrode<br>de verre et de référence. Les informations qui en<br>résultent sont visualisées par Sensoface. Senso-<br>check peut être désactivé.                                                                         |

| Sensoface        | Fournit des indications sur l'état du capteur. Le<br>zéro, la pente et le temps de réponse sont ana-<br>lysés. Les informations de Sensocheck sont en<br>outre visualisées.                                                                                                    |
|------------------|----------------------------------------------------------------------------------------------------|
| SIP              | Les cycles SIP ("Sterilization In Place") servent à stériliser les pièces en contact avec le milieu lors du processus et sont effectués par ex. pour les applications biotech. Selon l'application, l'exploitation se fait avec un ou plusieurs produits chimiques à des températures dépassant les 70 °C. Ces conditions sont extrêmement dures pour les capteurs. En cas de dépassement du nombre de cycles SIP prévu, les capteurs numériques peuvent émettre un message pour permettre un remplacement à temps du capteur. |
| Solution tampon  | Solution ayant un pH défini avec précision pour<br>le calibrage d'un pH-mètre.                                                                                                    |
| TAN              | Numéro de transaction permettant l'activation d'une fonction supplémentaire.                                                                                                    |
| Temps de réponse | Temps qui s'écoule entre le démarrage d'une<br>phase de calibrage et la stabilisation de la tension<br>du capteur.                                                                                                    |

|                         |                                                                                                    | Mettler-Toledo AG                                                                                                    |
|-------------------------|----------------------------------------------------------------------------------------------------|----------------------------------------------------------------------------------------------------|
|                         |                                                                                                    | Addres the Nackader 15, CH-8022 Lidot, Switzerland<br>Moli datese Po. Bao, CH-8022 Lidot, Switzerland<br>Pol Bao, CH-8022 Lidot, Switzerland<br>+ 41-44-725 86 3 39 - 11 - 12 - 12 - 12 - 12 - 12 - 12 - 1                                                                                                    |
|                         |                                                                                                    | www.mtpro.com                                                                                                    |
|                         |                                                                                                    | EC Declaration of conformity<br>EG-Konformitätserklärung<br>EC Déclaration de Conformité                                                                                                    |
|                         | We<br>Wir<br>Nous                                                                                                    | Mettler-Tolodo AG, Process Analytics<br>Im Hockacker 15<br>8002 Underf<br>Switzminan Schweiz Suisse                                                                                                    |
|                         |                                                                                                    | declare under our sole responsibility that the product,<br>erkläten in alleninger Verantwortung, dass dieses Produkt,<br>déclarans sous notre seule responsabilité que le produit,                                                                                                    |
|                         | Description<br>Beschreibung<br>Description                                                                                     | M420 Series / Serie / Série                                                                                                    |
| -                       |                                                                                                    | Is which his declaration states is in contermity with the following standard(s) or other normative<br>document(s), and which states the statement of the statement of the statemen |
|                         | EMC Directive<br>EMV-Richtlinie<br>GEM Directive                                                                               | 2004/108/EC<br>2004/108/E9<br>2004/108/E9                                                                                                    |
|                         | Low-voltage directive<br>Niederspannungs-Richtlinie<br>Directive bases tension                                                 | 2008/95/C<br>2008/95/C<br>2004/95/C                                                                                                    |
|                         | Standard<br>Norm<br>Norme                                                                                                    | DIN EN 61010-1 / VDE 0411 Tell 1 : 2002-08<br>DIN EN 61326-1 / VDE 0643 Tell 20-1 : 2006-10<br>DIN EN 61326-2-3 / VDE 0643 Tell 20-2-3 : 2007-05                                                                                                    |
|                         |                                                                                                    | Mettler-Tolado AD, Process Analytics                                                                                                    |
|                         |                                                                                                    | Ville and that                                                                                                    |
|                         |                                                                                                    | Waldemar Rouch Thomas Hösli<br>General Manager PO Urdorf Head of Operation and R&D                                                                                                    |
|                         | Piece and Date of Issue<br>Assatellungsort und Datum<br>Lieu et date d'émission                                                | Undort 07.08.2008                                                                                                    |
|                         | This Original may not be copied, as su<br>Dieses Original darf slaht kopiert werd<br>Cet original ne dait pas iltre copié, suj | (ect to technical changes<br>m, do es dem Androngodivent untertiegt<br>H de changement technique                                                                                                    |
|                         | CE_M420_int.doc                                                                                                    |                                                                                                    |
|                         |                                                                                                    | METTLER TOLEDO                                                                                                    |
| Oversents handra orders | Metter-Toledo AG. Im Langacher, C                                                                                              | N-SRDB Gauliannas Sudzerined                                                                                                    |

|   |                                                                                  | Met                                                                                                    | Process Analytics                                                                                                    |  |  |  |
|---|----------------------------------------------------------------------------------|----------------------------------------------------------------------------------------------------|----------------------------------------------------------------------------------------------------|--|--|--|
|   |                                                                                  | Address<br>Molit address<br>Phone<br>Fax<br>Bank<br>Account No                                                                                                    | Im Hosicoler 15, DH-8902 Urdot, Switzerland<br>PD, Box, DH-8902 Urdot, Switzerland<br>+41-44-729 62 11<br>+41-44-729 66 35<br>Oadt Sume, 5070 Zako, Diaoring 4835<br>370501-21-00 OH/BW OH-01 O453 5037 0501 2109 0 |  |  |  |
|   |                                                                                  | -                                                                                                    | w.mtpro.com                                                                                                    |  |  |  |
|   |                                                                                  | EC Declaration of conform<br>EG-Konformitätserklärung<br>EC Déclaration de Conforr                                                                                                    | ity CE <sub>0499</sub>                                                                                                    |  |  |  |
|   | We<br>Wir<br>Nous                                                                | Mettler-Toledo AG, Process Analytics<br>Im Hockacker 15<br>8902 Ladort<br>Switzerland Schweiz Suitste                                                                                                    |                                                                                                    |  |  |  |
|   |                                                                                  | declare under our sole responsibility that the pro<br>erklären in alleiniger Verantwortung, dass diese<br>declarans sous note seule responsabilité que le                                                                                                    | oduct,<br>s Produkt,<br>s produkt,                                                                                                    |  |  |  |
|   | Description<br>Beschreibung<br>Description                                       | M420 X Series / Serie / Série                                                                                                    |                                                                                                    |  |  |  |
| - |                                                                                  | to which this declaration relates is in contomity with the following directive(s) and standard(s),<br>ad weiches sich dese finblung bezeit, mit dentan bigunden Nam(on) ader Rothtne(n)<br>übereistertent.<br>8 on gue odhe declaration ropporte est contome aux directive(s) et aux norme(s) suburates. |                                                                                                    |  |  |  |
|   | ATEX Directive<br>ATEX Richlinie<br>ATEX Directive                               | 94/WEC EC-Type Examination C<br>94/WEG Amestation d'Examen Ci<br>94/WCE KEMA 08 ATEX 0144, K                                                                                                    | ertificate / EG-Baumeisterprüfbescheinigung /<br>E da Type<br>EMA Guality B.V. NL-6812 Arnheim, ExNB-No. 0344                                                                                                    |  |  |  |
|   | EMC Directive<br>EMV-Richtlinie<br>CEM Directive                                 | 2004/108/EC<br>2004/108/EG<br>2004/108/CE                                                                                                    |                                                                                                    |  |  |  |
|   | Low-voltage directive<br>Niederspannungs-Richtlinie<br>Directive basse tension   | 2005/95/EC<br>2005/95/EG<br>2005/95/CE                                                                                                    |                                                                                                    |  |  |  |
|   | Standard<br>Norm<br>Norme                                                        | EN 60079-0 :2006<br>EN 60079-11 :2007<br>EN 60079-26 :2007<br>EN 61241-0 :2006<br>EN 61241-11 :2006                                                                                                    | DIN EN 61010-1 / VDE 0411 Teil 1 : 2002-08<br>DIN EN 61326-1 / VDE 0443 Teil 20-1 : 2006-10<br>DIN EN 61326-2-3 / VDE 0643 Teil 20-2-3 : 2007-05                                                                    |  |  |  |
|   |                                                                                  | Mettier-Toledo AG, Process Analytics                                                                                                    | Itat                                                                                                    |  |  |  |
|   |                                                                                  | Waldemar Rauch<br>Generpi Manager PO Urdorf                                                                                                    | Thomas Haali<br>Head of Operation and R&D                                                                                                    |  |  |  |
|   | Place and Date of issue<br>Ausstellungsort and Datum<br>Lieu et date d'émission  | Lirdorf, 09-09-2008                                                                                                    |                                                                                                    |  |  |  |
|   | This Original may not be copied, as su<br>Dieses Original darf nicht kapiert wer | úbject to technical changes<br>den, da ex dem Änderungsdienst unterliegt<br>ist de changement technicae                                                                                                    |                                                                                                    |  |  |  |
|   | CE_M420_X_int doc                                                                | an an numbergaus actuales                                                                                                    | METTLER TOLEDO                                                                                                    |  |  |  |
|   |                                                                                  |                                                                                                    |                                                                                                    |  |  |  |

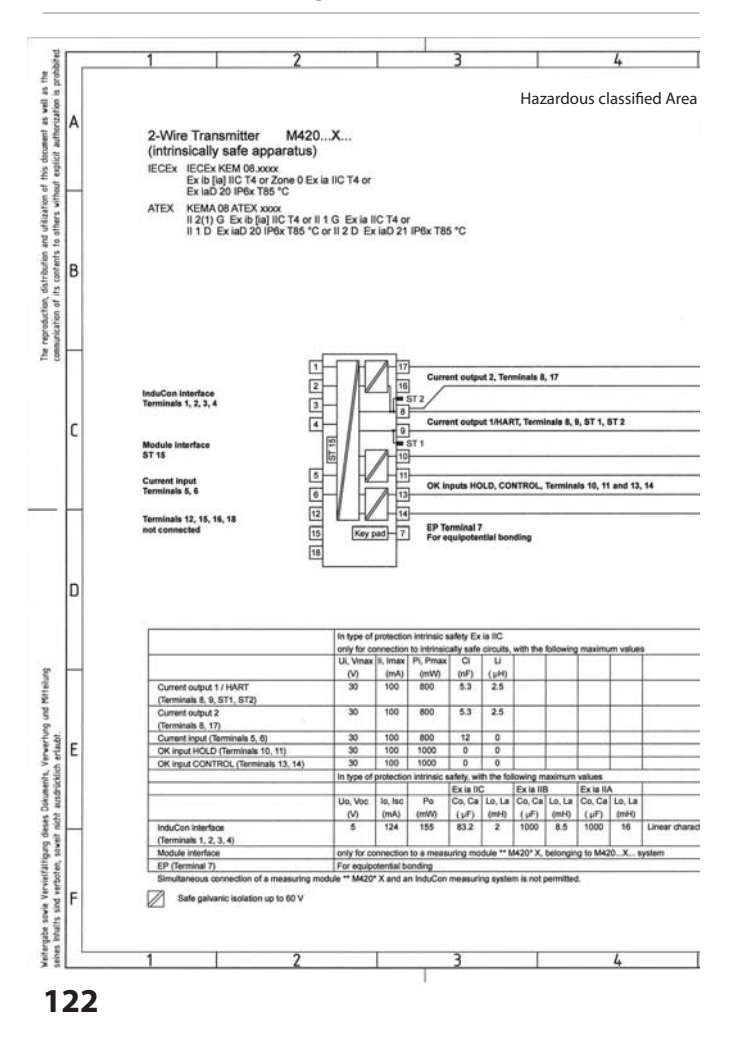

|                                   | 6                                                                                                    |                                                                                                    | 7                                                                                                    |                                                                                                    | 8         |      |
|-----------------------------------|----------------------------------------------------------------------------------------------------|----------------------------------------------------------------------------------------------------|----------------------------------------------------------------------------------------------------|----------------------------------------------------------------------------------------------------|-----------|------|
|                                   | Unclassified Are                                                                                       | a                                                                                                    |                                                                                                    |                                                                                                    |           |      |
|                                   | ¥                                                                                                    |                                                                                                    |                                                                                                    |                                                                                                    |           |      |
|                                   |                                                                                                    |                                                                                                    |                                                                                                    |                                                                                                    |           |      |
|                                   |                                                                                                    |                                                                                                    |                                                                                                    |                                                                                                    |           |      |
|                                   |                                                                                                    |                                                                                                    |                                                                                                    |                                                                                                    |           |      |
|                                   |                                                                                                    |                                                                                                    |                                                                                                    |                                                                                                    |           |      |
|                                   |                                                                                                    |                                                                                                    |                                                                                                    |                                                                                                    |           |      |
|                                   |                                                                                                    |                                                                                                    |                                                                                                    |                                                                                                    |           |      |
|                                   |                                                                                                    |                                                                                                    |                                                                                                    |                                                                                                    |           |      |
|                                   |                                                                                                    |                                                                                                    |                                                                                                    |                                                                                                    |           |      |
|                                   | Associated Apparatus                                                                                   |                                                                                                    |                                                                                                    |                                                                                                    |           |      |
|                                   | Approved Barrier or                                                                                    |                                                                                                    |                                                                                                    |                                                                                                    |           |      |
|                                   | Transmitter Power Sup<br>see Note                                                                      | Power                                                                                                    |                                                                                                    |                                                                                                    |           |      |
|                                   | Approved Barrier or                                                                                    |                                                                                                    |                                                                                                    |                                                                                                    |           |      |
|                                   | see Note                                                                                               | Power                                                                                                    |                                                                                                    |                                                                                                    |           |      |
|                                   | Approved Barrier or<br>Transmitter Prever Sur                                                          | Power                                                                                                    |                                                                                                    |                                                                                                    |           |      |
|                                   | see Note                                                                                               |                                                                                                    |                                                                                                    |                                                                                                    |           |      |
|                                   | Approved Barrier or<br>Transmitter Power Sup                                                           | ply Power                                                                                                    |                                                                                                    |                                                                                                    |           |      |
|                                   | and receive                                                                                            |                                                                                                    |                                                                                                    |                                                                                                    |           |      |
|                                   |                                                                                                    |                                                                                                    |                                                                                                    |                                                                                                    |           |      |
|                                   | 1                                                                                                    |                                                                                                    |                                                                                                    |                                                                                                    |           |      |
|                                   |                                                                                                    |                                                                                                    |                                                                                                    |                                                                                                    |           |      |
|                                   | 1                                                                                                    |                                                                                                    |                                                                                                    |                                                                                                    |           |      |
|                                   | WARNING - SUBSTITU                                                                                     | TION OF COMPONEN                                                                                                    | TS MAY IMPAIR INT                                                                                                    | RINSIC SAFETY                                                                                                    |           |      |
|                                   | WARNING - SUBSTITU                                                                                     | TION OF COMPONEN                                                                                                    | TS MAY IMPAIR INT                                                                                                    | RINSIC SAFETY                                                                                                    |           |      |
|                                   | WARNING - SUBSTITU<br>Notes<br>1. Control equipment /                                                  | TION OF COMPONEN                                                                                                    | TS MAY IMPAIR INT                                                                                                    | RINSIC SAFETY                                                                                                    | m 250 V   |      |
|                                   | WARNING - SUBSTITU<br>Notes<br>1. Control equipment o<br>2. At the time of install                     | TION OF COMPONEN<br>onnected to the associa<br>ation mark the selected t                                                                                                    | TS MAY IMPAIR INT<br>ted apparatus must<br>ype of protection on                                                                                                    | RINSIC SAFETY<br>not use or generate more the<br>the equipment marking.                                                                                      | m 250 V.  |      |
|                                   | WARNING - SUBSTITU<br>Notes<br>1. Control equipment c<br>2. At the time of install                     | TION OF COMPONEN<br>onnected to the associa<br>tion mark the selected t                                                                                                    | TS MAY IMPAIR INT<br>ted apparatus must<br>ype of protection on                                                                                                    | RINSIC SAFETY<br>not use or generate more that<br>the equipment marking.                                                                                     | m 250 V.  |      |
|                                   | WARNING - SUBSTITU<br>Notes<br>1. Control equipment of<br>2. At the time of install                    | TION OF COMPONEN<br>onnected to the association mark the selected I                                                                                                    | TS MAY IMPAIR INT<br>ted apparatus must<br>ype of protection on                                                                                                    | RINSIC SAFETY<br>not use or generate more that<br>the equipment marking.                                                                                     | in 250 V. |      |
|                                   | WARNING - SUBSTITU<br>Notes<br>1. Control equipment<br>2. At the time of install                       | TION OF COMPONEN<br>onnected to the associa<br>blon mark the selected t                                                                                                    | TS MAY IMPAIR INT<br>led apparatus must                                                                                                    | RINSIC SAFETY<br>not use or generate more the<br>the equipment marking.                                                                                      | n 250 V.  |      |
| METTLE                            | WARNING - SUBSTITU<br>Notes<br>1. Control registrement.<br>2. All the time of insular                  | TION OF COMPONEN<br>onnected to the association mark the selected t                                                                                                    | TS MAY IMPAIR INT<br>ted apparatus must                                                                                                    | RINSIC SAFETY<br>not use or generate more the<br>the equipment marking.                                                                                      | m 250 V.  |      |
| WETTLEI<br>Verteiler:<br>FUL [24] | WARNING - SUBSTITU<br>Notes<br>1. Control equipment c<br>2. At the time of result                      | TION OF COMPONEN<br>onnected to the association mark the selected to<br>also mark the selected to<br>for faile one                                                                                                    | TS MAY IMPAIR INT<br>led apparatus must<br>spe of protection on<br>Haltstat                                                                                                    | RINSIC SAFETY<br>not use or generals more the<br>the equipment marking.                                                                                      | n 250 V.  |      |
| METTLEI<br>Verteiler:<br>FUL (24) | WARNING - SUBSTITU<br>Notes<br>1. Control equipment C<br>2. At the time of install<br>R TOLEDO         | TION OF COMPONEN<br>onnected to the association mark the selected to<br>ston mark the selected to<br>for false one<br>Teleranzangabe                                                                                                    | TS MAY IMPAR INT<br>ted apparatus must<br>ype of protection on<br>Haltstat<br>Haltstat                                                                                                    | RINSIC SAFETY<br>not use or generate more the<br>the equipment marking.                                                                                      | m 250 V.  |      |
| METTLEI<br>Verteler:<br>FUL (2x)  | VARINING - SUBSTITU<br>Notes<br>1. Control exploment C<br>2. At the time of install<br><b>R TOLEDO</b> | TION OF COMPONEN<br>connected to the association mark the selected t<br>lifon mark the selected t<br>for Table often<br>Taleranzangabe                                                                                                    | TS MAY IMPAIR INT<br>ted apparatus must<br>hed apparatus must<br>hell beau<br>Halbstab<br>Halbstab                                                                                                    | RINSIC SAFETY nd use or generate more the the equipment marking.                                                                                             | n 250 V.  |      |
| METTLEI<br>Verteler:<br>FUL (2x)  | VARINING - SUBSTITU<br>Notes<br>1. Control exploment c<br>2. At the time of install<br><b>R TOLEDO</b> | TION OF COMPONEN<br>connected to the association<br>alson mark the selected to<br>for Halle other<br>Toler anzangabe<br>Datust<br>Bearb. Ttol22<br>Ger, 2001 – 4 × 0.0                                                                                                    | TS MAY IMPAIR INT<br>Indi apparatus must<br>hol apparatus must<br>hol apparatus must<br>Halls tab<br>Halls tab<br>Halls tab<br>Recentual<br>1 dan<br>1 dan<br>1 da | RINSIC SAFETY<br>not use or generate more the<br>the equipment marking.                                                                                      | wing      |      |
| Verteller:<br>FUL (2x)            | VARNING - SUBSTITU<br>Notes<br>1. Control equipment<br>2. At the time of install<br>R TOLEDO           | TION OF COMPONEN<br>connected to the association mark the selected<br>for mark the selected<br>for Hafle ohne<br>Teleranzangabe<br>Beach. 105829<br>Gerr. 0009 - Carter<br>Freigabe C-10<br>Freigabe C-10                                                                                                    | TS MAY IMPAIR INT<br>Indiaparshum matt<br>type of protection on<br>Halbst a<br>Habset<br>I Same<br>Benefits<br>Baster. Zechnen                                                                                                    | RINSIC SAFETY<br>not use or on-exist more the<br>the equipment marking:                                                                                      | = 250 V.  | Biat |
| Verteller:<br>FUL (2x)            | VARINIG - SUBSTITU<br>Notes<br>1. Control explorent c<br>2. At the sime of readal<br>R TOLEDO          | Zol. Abweichungen<br>Grinde von State State<br>Teler anzagabe<br>Bearb. Tobal<br>Services State<br>Bearb. Tobal<br>Services State<br>State State<br>State<br>State State<br>State<br>State State<br>State State<br>State State<br>State State<br>State State<br>State State<br>State<br>State State<br>State State<br>State<br>State State<br>State State<br>State<br>State State<br>State State<br>State<br>State State<br>State<br>State<br>State State<br>State<br>St | TS MAY IMPAIR INT<br>India paparatus must<br>per of protection on<br>Hallsta<br>Hallsta<br>Hallsta<br>Bandra<br>Bandra<br>Band                                                                 | RINSIC SAFETY<br>not use or generate more the<br>not use or generate more the<br>sequences marking.<br>*<br>M420X<br>Control dra<br>parameter<br>712 002-230 | m 250 V.  | Biat |

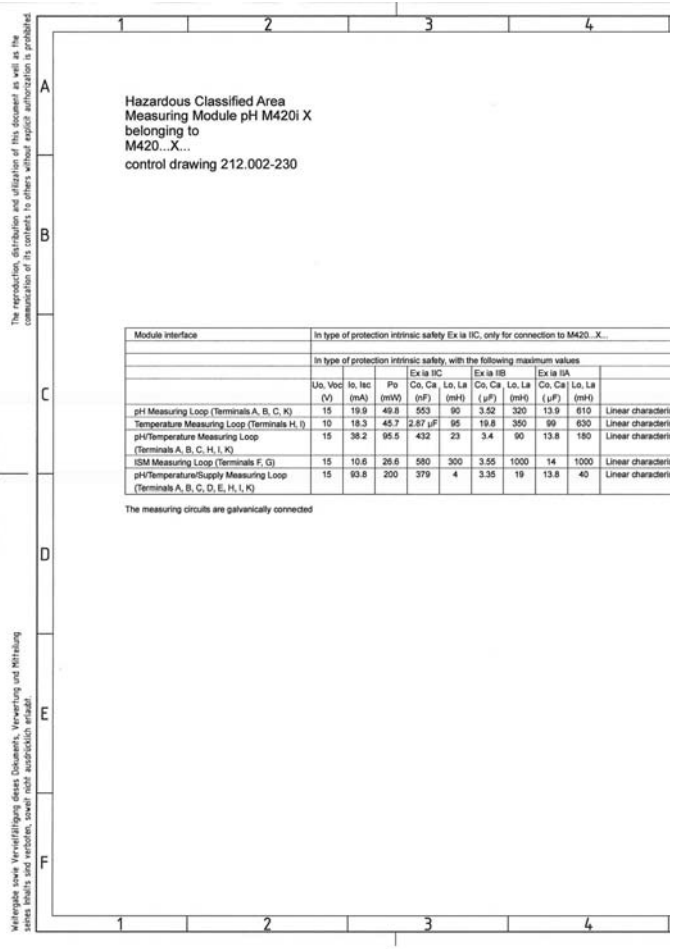

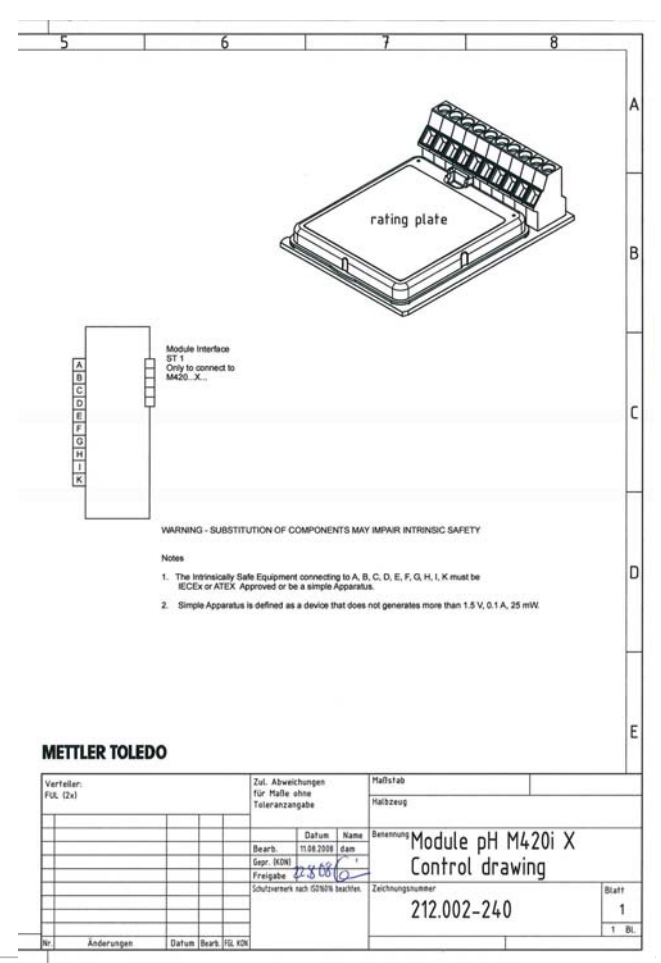

# Index

#### A

Accessoires 91 Activation des options 89 Affichage de la version logicielle 86 Affichage des données du capteur 83 Affichage des valeurs mesurées 86 Affichage du numéro de série 86 Affichage du type d'appareil 86 Afficheur 25 Test écran 84 Alarme 31 Temporisation 58 Appareils d'alimentation 92 Audit Trail 85, 115 Autotest de l'appareil 84 Auvent de protection 13

### B

Boîtier 11 Bornes 9, 15, 16 Branchement 19

### С

Câblage 17 Appareils d'alimentation 92 Exemples 19 Raccordement du capteur 17 Calibrage 28, 66 Calibrage automatique (Calimatic) 70 Calibrage du produit (pH) 76 Calibrage manuel avec spécification du tampon 72 Calibrage redox 78 Capteurs ISFET 66 Capteurs numériques 65 Compensation de la sonde de température 80 Configuration 42 Erreur de calibrage 108 Minuteur calibrage 45, 113 Réglage du zéro 69 Saisie des données des capteurs mesurées au préalable 74 Calimatic 70

Capteurs ISM 62 Changement de capteur 64 Raccord 63 Capteurs numériques Sélection type de capteur 41 Caractéristiques techniques 93 CD-ROM 3 CIP 47 Clavier 24 Codes d'accès 115, 132 Définition de codes d'accès 89 Compensation de la sonde de température 80 Compensation de température 57 Composants du boîtier 11 Configuration 28 Alarme 58 Capteur 40 Constante de temps du filtre de sortie 50 Courant de sortie avec Error et HOLD 52 Cvcles de nettovage 46 Cycles de stérilisation 46 Données de configuration personnelles 38 Groupes de menus 33 Heure et date 60 Minuteur calibrage 44 Mode Calibrage 42 Nom des postes de mesure 60 Sensocheck 58 Sortie courant 1 48 Sortie courant 2 54 Structure des menus 32 Température 40 Vue d'ensemble 35 Connexion à des blocs d'alimentation 92 Connexion IrDA 89 Consignes de sécurité 3, 7, 8 Constante de temps du filtre de sortie 51 Control Drawings 122 Contrôle du capteur 86, 88 Convertir la pente en mV 75 Correspondance des bornes 16

Index

Cycles de nettoyage 47 Cvcles de stérilisation 47 D Date 61 Affichage 81 Déblocage des options 89 Déclaration de conformité européenne 120 Défaut du capteur 113 Dépannage 108 Dépendance à la température des systèmes de référence courants mesurée par rapport à EHS 78 Diagnostic 28, 82 Autotest de l'appareil 84 Contrôle du capteur 86 Données de calibrage 83 Journal de bord 85 Paramètres capteur 83 Version 86 Dimensions 12 Documentation 3 Données de calibrage 83 F. Electronic Signature 115 Elimination et récupération 2 FRR 109 Erreur de calibrage 108 Erreur de programmation 108 Etats de fonctionnement 90 Exemples de câblage 19 F FDA 21 CFR Part 11 115 Filtre de sortie 50 Fixation 12 Fournitures 3, 11 G Gamme de produits 91 Garantie 2 Glossaire 116

### Η

HART 111 Heure 61 Affichage 81 HOLD 28, 30 Comportement du signal de sortie 30 Déclenchement externe de HOLD 31 Déclenchement manuel de HOLD 31 Fin 30 Signal de sortie avec HOLD 30, 53 Homologations pour utilisation en zones à atmosphère explosible 9, 97

### I

Info 109 Installation 15 Zones à atmostphère explosible 9 Interface utilisateur 24

#### J

Jeu paramètres A/B 33 Affichage 81 Bascule manuelle 34 Données de configuration personnelles 38 Journal de bord 85 Journal de bord 85

#### Μ

Marques déposées 9 Menu de sélection 27 Messages d'erreur 109 Mesure 26, 81 Mesure de température Mesure de temp. externe 57 pour calibrage 43 Spécification de température via entrée de courant 41, 57 Mise en service 8 Mode Calibrage 43, 67 Modes de service 28 Montage 11 Montage sur mât 13 Montage sur tableau de commande 14

### Ν

Nom des postes de mesure («TAG») 61

#### ο

Options TAN 89, 91

#### Ρ

Paramètre 49, 55 Passcodes 115 Perte du code d'accès 89 Plage de courant de sortie 48, 54 Plaques signalétiques 16 Potentiel asymétrique 75 Préréglage du calibrage de pH 67 Protection contre les explosions 97

#### R

Raccordement du capteur 17 Réglage du zéro (ISFET) 68 Réinitialisation aux valeurs par défaut 89 Renvoi sous garantie 2

#### S

Saisie des données des capteurs mesurées au préalable 74 Saisie des valeurs 27 Schéma de montage 12 Sélection du mode 27 Sélection du type de sonde de température 41 Sélection type de capteur 40 Sensocheck 58, 112 Configuration 59 Sensoface 108, 112 Service 28, 87 Activation des options 89 Codes d'accès 89 Configuration par défaut 89 Connexion IrDA 89 Contrôle du capteur 88 Spécification des sorties de courant 88 Signal de sortie avec HOLD 30, 53 SIP 47 Spécification du courant de sortie 88

Structure des menus 29 Configuration 32

#### T

Tables des tampons 99 TAG 61 TAN ambulatoire 89 Termes techniques 116 Test du module 84 Test EEPROM 84 Test FLASH 84 Test RAM 84 Test RAM 84 Texte d'info 109

#### U

Usure du capteur 114 Utilisation conforme 7 Utilisation en zones à atmosphère explosible 15

#### V

Vue d'ensemble 10

# Codes d'accès

Le menu SERVICE – CODES vous permet de définir des codes d'accès, afin de protéger l'accès à certaines fonctions.

| Mode de service      | Code d'accès |
|----------------------|--------------|
| Service (SERVICE)    | 5555         |
| Diagnostic (DIAG)    |              |
| Mode HOLD            |              |
| Calibrage (CAL)      |              |
| Configuration (CONF) |              |

Mettler-Toledo AG, Process Analytics Im Hackacker 15 CH-8902 Urdorf Tél. +41 (44) 729 62 11 Fax +41 (44) 729 66 36 www.mt.com/pro

Subject to technical changes.

FM et CSA en préparation

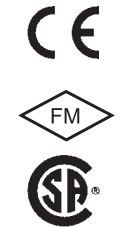